# 

# Dissídio Retroativo

Joyce Santana e Priscila Pecci

**< 2022/** agosto

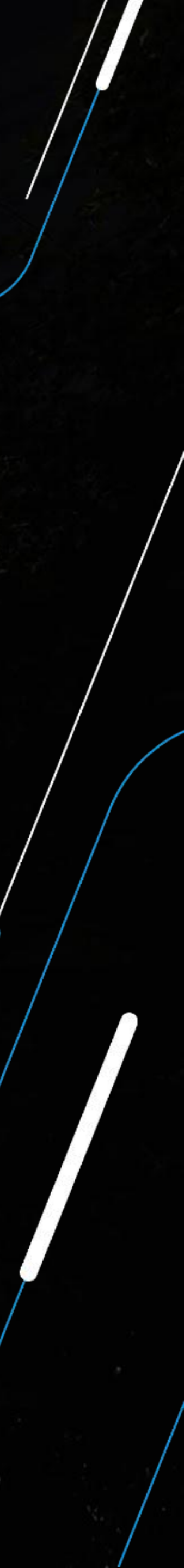

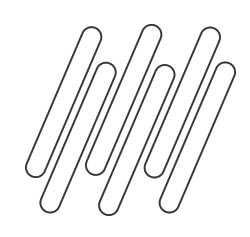

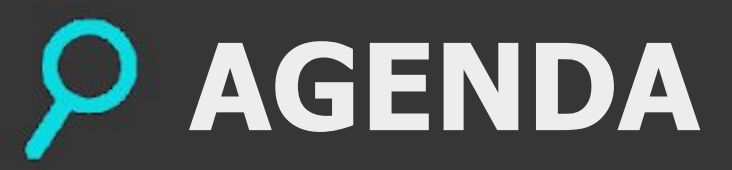

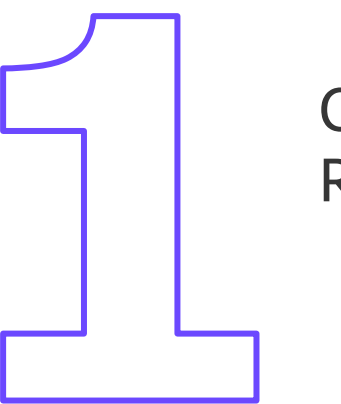

Conceito Dissídio Retroativo

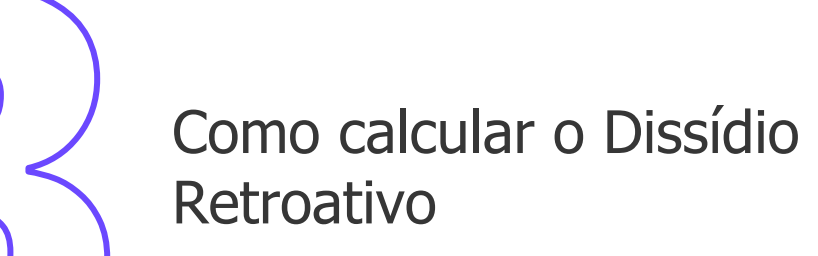

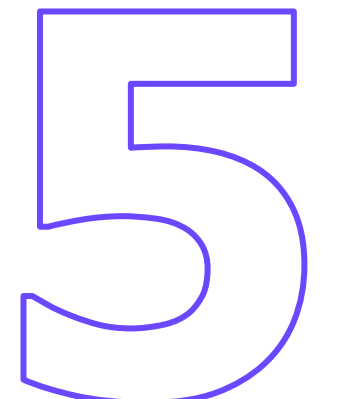

Geração Dissídio para a folha

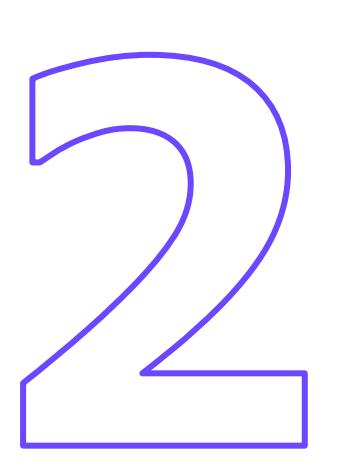

Configuração Dissídio Retroativo

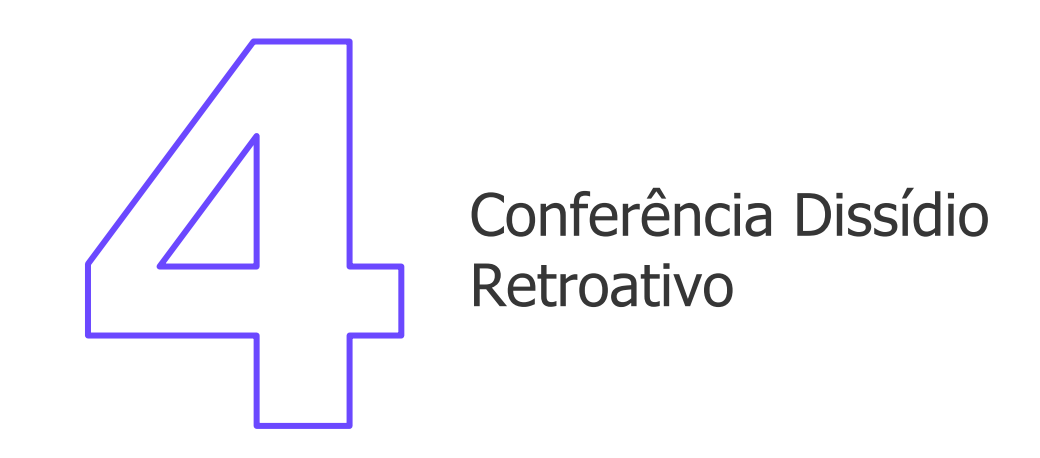

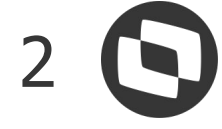

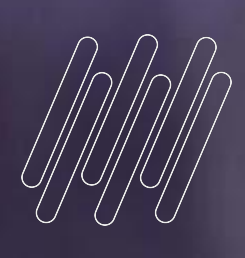

# 

# CONCEITO DISSÍDIO RETROATIVO

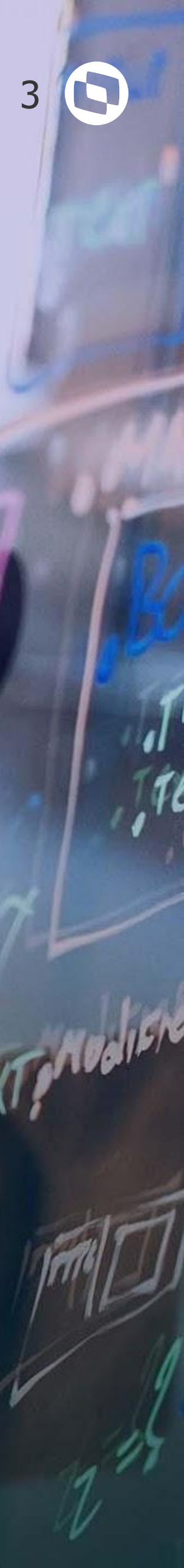

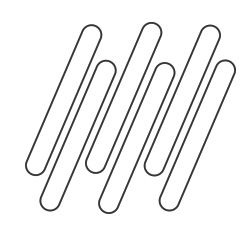

# O QUE É DISSÍDIO RETROATIVO

Dissídio retroativo ocorre em situações em que a homologação dos acordos propostos extrapolaram a data-base. Assim, é necessário que os pagamentos atrasados sejam feitos, para então garantir o cumprimento de um acordo conciso e dentro do que foi determinado.

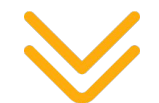

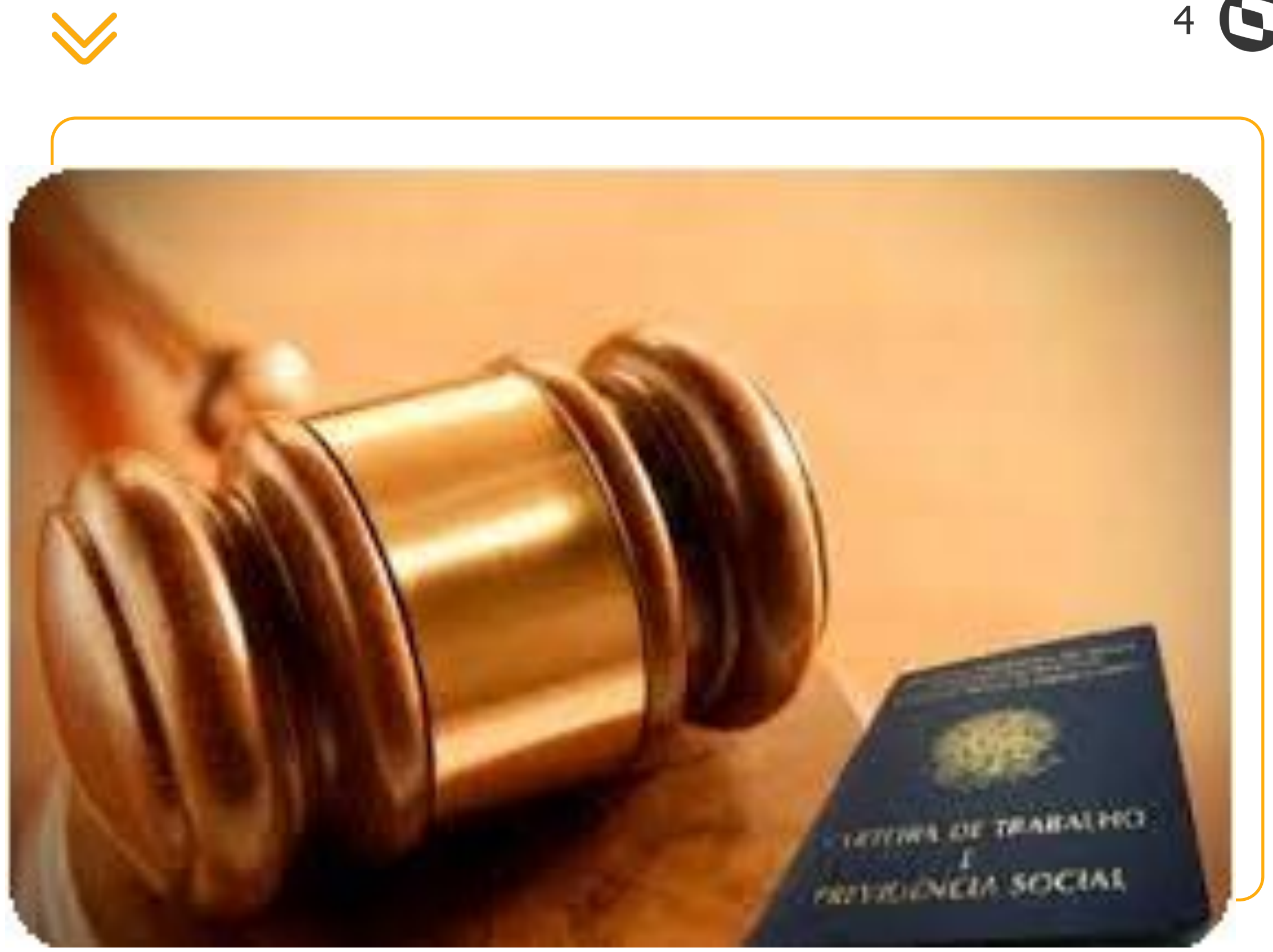

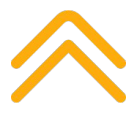

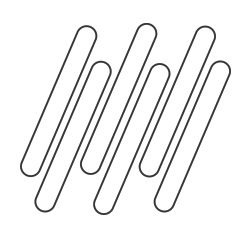

### QUANDO EXECUTAR O CÁLCULO DE DISSÍDIO

### **O dissídio deve ser calculado nas seguintes** situações:

- A data base do sindicato foi ultrapassada e o sindicato X sindicato patronal chegou nem um acordo
- Funcionário demitido após a data base de dissídio
- Quando houve antecipação de um % anteriormente, e agora será necessário calcular as diferenças de dissidio

A partir do momento que a data base do sindicato foi ultrapassada, o cálculo das diferenças salariais será pela rotina de Dissídio Retroativo

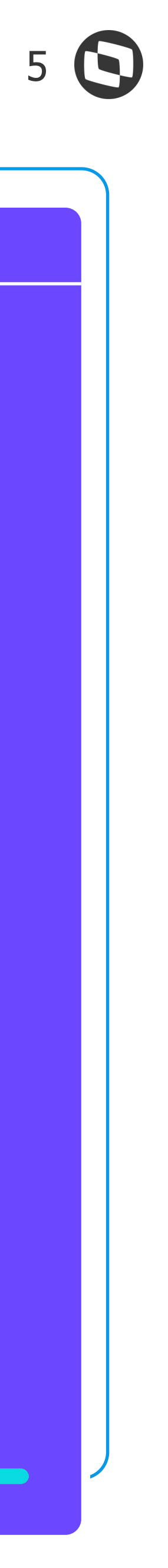

# CONFIGURAÇÃO

02

Configurações que antecedem o cálculo do dissídio retroativo

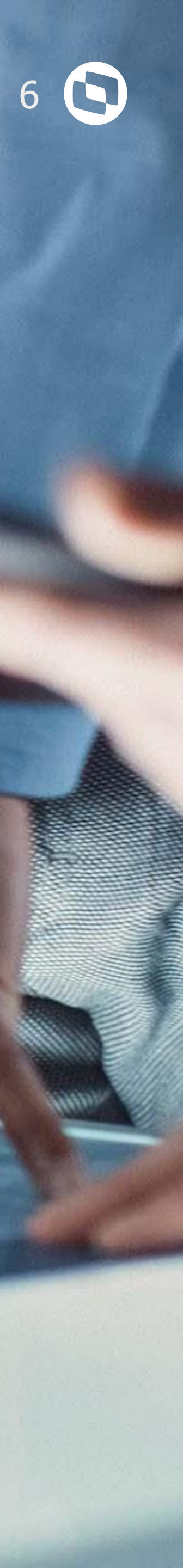

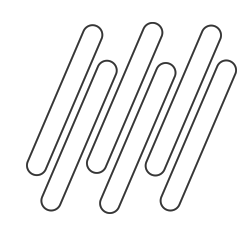

## CONFIGURAÇÃO DISSÍDIO RETROATIVO

Antes de iniciar o cálculo do dissídio retroativo, é necessário realizar os seguintes passos:

### Período fechada

As folhas referente aos períodos que serão calculadas no dissídio obrigatoriamente devem estar fechadas, pois o sistema busca os valores do acumulado do funcionário

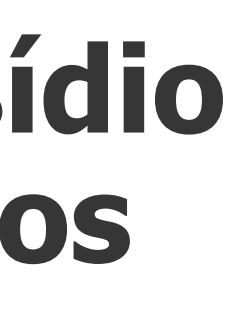

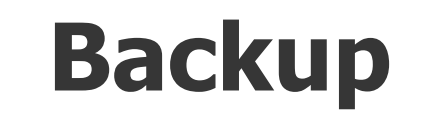

Antes de gerar o cálculo do dissídio para a folha, é imprescindível que seja realizado o backup das tabelas SRA, SR3, SR7, RGB, SRK, SRC e RHH, pois não temos uma rotina que cancele a geração do dissídio para folha

Orientação backup tabelas dissídio

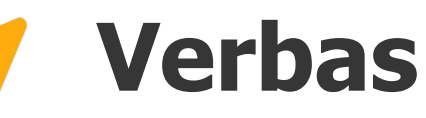

Todas as verbas que serão calculadas no dissídio retroativo devem ser parametrizadas para o cálculo, além de ser configurada a fórmula valdissi para verbas sem ID e em valor

Configuração verbas dissídio

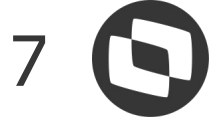

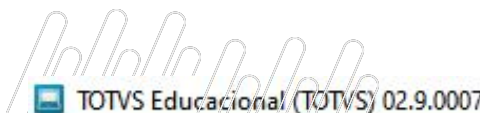

### S Verbas/107/9/101/7/// Fórmulas [02.9.0007] × Roteiros de Cálculo [02.9.0007] × Dissídio Retroativo [02.9.0007] × Períodos [02.9.0007] × TOTVS | Gestão de Pessoal TOTVS Educacional MSSQL P1233 Cadastro de Períodos - VISUALIZAR Cadastro de Períodos - VISUALIZAR Cadastro de Período Cadastro de Calendá Mês Compet. \* Cód. Período\* Processo \* Ano Compet. 01 00104 2022 202201 Data Inicial\* Data Final \* Módulo \* Status 2 - Fechado 🔹 GPE 01/01/2022 .... 31/01/2022

| Roteiro Calc | lni Tarefa | Fim Tarefa | Data Pagto | Dt. Integ. | Data Fecham | Data Contab. | Per. Ativo ? | Status  | Módulo | Pad.Período | Comp |
|--------------|------------|------------|------------|------------|-------------|--------------|--------------|---------|--------|-------------|------|
| FOL          | 11         | 11         | 05/02/2022 | 11         | 10/08/2022  | 11           | Não          | Fechado | GPE    |             | Nao  |

### TOTVS Educacional (TOTVS) 02.9.0007

| S Verbas [0                   | 2.9.0007] × Fórmulas [02.9.0007] > | Roteiros de Cálculo [02. | 9.0007] × Dissídio Retroa | ativo [02.9.0007] × Perio | dos [02.9.0007] × Gestã | o Funcionários [02.9.0007] × |                      |
|-------------------------------|------------------------------------|--------------------------|---------------------------|---------------------------|-------------------------|------------------------------|----------------------|
| TOTVS                         | Gestão de Pessoal                  |                          |                           |                           |                         | TOTVS Educacio               | onal MSSQL P1233 Adr |
| Funcion                       | ários - Historico Movin            | nentos                   |                           |                           |                         |                              |                      |
| Matricula*                    |                                    | Nome*                    |                           |                           |                         | Data Admis.*                 |                      |
| 000129                        |                                    | FECHAMENTO ATESTA        | DO                        |                           |                         | 01/01/2021                   |                      |
| <ul> <li>Codigo Ve</li> </ul> | erba 🕨 Descricao                   | ► Tipo ►                 | Aulas Semana 🕨            | Horas/Dias                | Valor 🕨                 | VI Nao Aplic 🕨 Dt.A          | rq. 🕨 Dt.Pagamento   |
| 122                           | AUXILIO ENFER 0041                 | Dias                     | 0,00                      | 2,00                      | 200,00                  | 0,00 01/2022                 | 05/02/2022           |
| 127                           | PREIMO DEPOIS                      | Valor                    | 0,00                      | 28,00                     | 2.800,00                | 0,00 01/2022                 | 05/02/2022           |
| 318                           | BS SALARIO MES                     | Valor                    | 0,00                      | 0,00                      | 3.000,00                | 0,00 01/2022                 | 05/02/2022           |
| 417                           | INSS 0064                          | Valor                    | 0,00                      | 0,00                      | 268,99                  | 0,00 01/2022                 | 05/02/2022           |
| 419                           | IRRF 0066                          | Valor                    | 0,00                      | 7,50                      | 62,02                   | 0,00 01/2022                 | 05/02/2022           |
| 703                           | S.CONT LIMITE FOLHA                | Valor                    | 0,00                      | 0,00                      | 3.000,00                | 0,00 01/2022                 | 05/02/2022           |
| 705                           | BASE IRRF 0015                     | Valor                    | 0,00                      | 0,00                      | 2.731,01                | 0,00 01/2022                 | 05/02/2022           |
| 707                           | BASE DO F.G.T.S. 017               | Valor                    | 0,00                      | 0,00                      | 3.000,00                | 0,00 01/2022                 | 05/02/2022           |
| 708                           | FGTS DEPOSITO MES 18               | Valor                    | 0,00                      | 0,00                      | 240,00                  | 0,00 01/2022                 | 05/02/2022           |
| 713                           | LIQUIDO A RECEBER                  | Valor                    | 0,00                      | 0,00                      | 2.668,99                | 0,00 01/2022                 | 05/02/2022           |
| 747                           | % EMPRESA 148                      | Valor                    | 0,00                      | 0,00                      | 600,00                  | 0,00 01/2022                 | 05/02/2022           |
| 748                           | % TERCEIROS 149                    | Valor                    | 0,00                      | 0,00                      | 174,00                  | 0,00 01/2022                 | 05/02/2022           |
| 749                           | % ACID. TRABALHO 150               | Valor                    | 0,00                      | 0,00                      | 45,00                   | 0,00 01/2022                 | 05/02/2022           |
|                               |                                    |                          |                           |                           |                         |                              |                      |

|                |            | 19 <del>10/1</del> 1 | đ       | ×    |
|----------------|------------|----------------------|---------|------|
|                |            |                      |         | 0    |
| inistrador     | 23/08/2022 | Teste / Matriz       | ×       | Sair |
|                |            |                      |         | ×    |
| Outras         | Ações 💂    | Cancelar             | Confirm | ar   |
| rio            |            |                      |         |      |
| Nº Pagar<br>01 | nento*     |                      |         |      |

## RCH PERIODO FECHADO

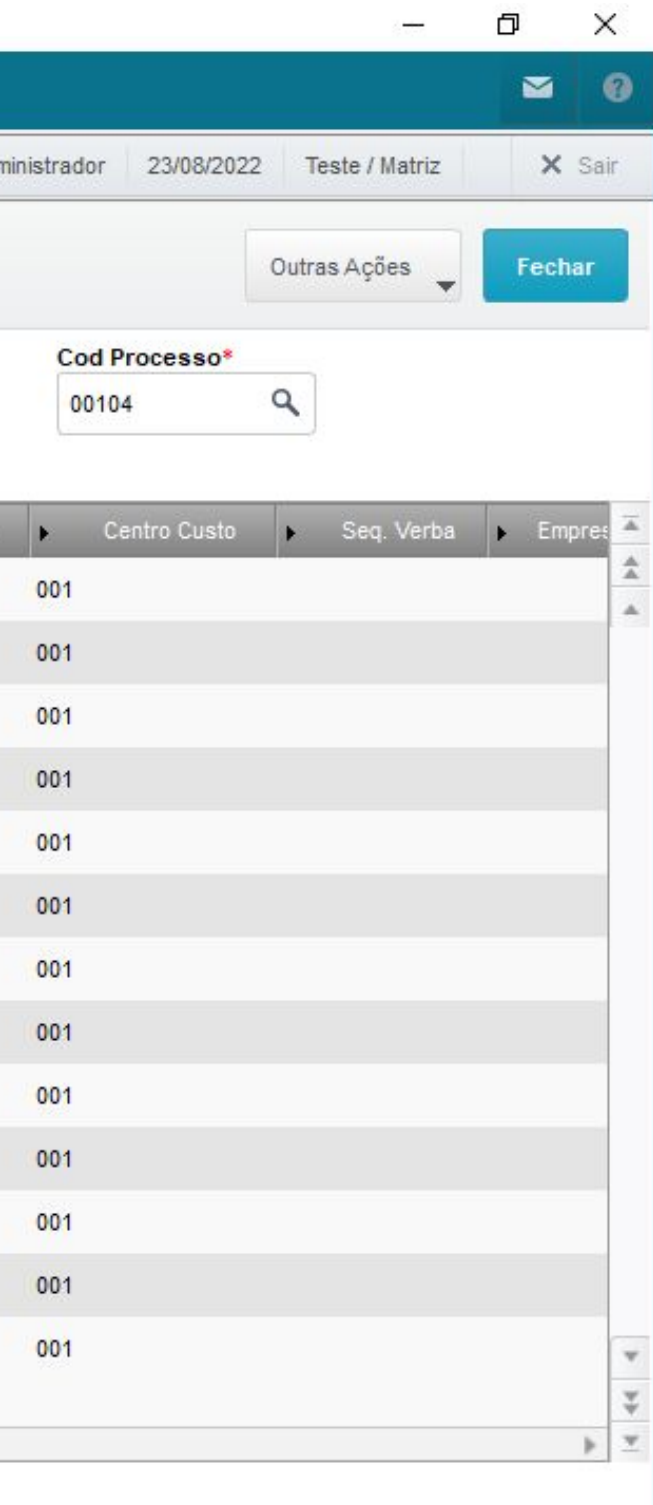

A folha obrigatoriamente deve estar fechada, pois o sistema busca os valores do acumulado do funcionário (tabela SRD)

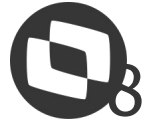

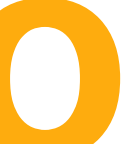

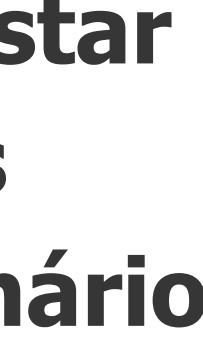

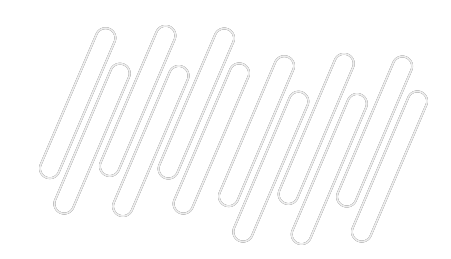

| 📃 TOTVS Edu  | ucacional (TOTV | /S) 02.9.0007          |                               |                        |                       |                      |                |                       |           |               |                | is <del>to c</del> |
|--------------|-----------------|------------------------|-------------------------------|------------------------|-----------------------|----------------------|----------------|-----------------------|-----------|---------------|----------------|--------------------|
| S Verba      | s [02.9.0007] × | Fórmulas [02.9.0007] × | Roteiros de Cálculo (02.9.000 | 07] × Dissídio Retroat | ivo [02.9.0007] × Per | ríodos (02.9.0007) × | Gestão Funcio  | onários (02.9.0007) × |           |               |                |                    |
| TOTVS        | Gestão          | o de Pessoal           |                               |                        |                       |                      |                | TOTVS Educacional MS  | SQL P1233 | Administrador | 23/08/2022     | Teste / Matri      |
| Cadas        | stro de Vei     | rbas - VISUALIZ        | AR                            |                        |                       |                      |                |                       |           |               |                | Outras Ações       |
| Cadastro     | de Verbas       | 2                      |                               |                        |                       |                      |                | -                     |           |               |                |                    |
| Ge           | ral             | Incidencias            | Contabilizacao                | Medias                 | Anuais                | Dissio               | lio Retroativo | Outras Informações    | eSocia    | al Blog       | queio de Lança | mentos             |
| Recal.lan.vl |                 |                        | Dissid. Ret.                  |                        | Verba P.Diss          |                      |                |                       |           |               |                |                    |
| 1 - Sim      | •               |                        | S - Sim 🔻                     |                        | 304 Q                 |                      |                |                       |           |               |                |                    |

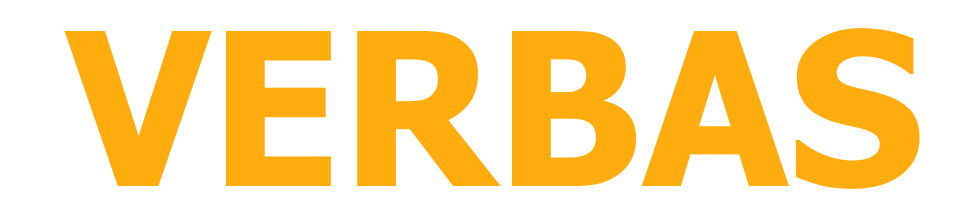

### Todas as verbas que serão calculadas diferença de dissídio devem ser configuradas na aba Dissídio **Retroativo.**

cálculo

Configuração verbas dissídio

- Caminho da rotina de Verbas: >Atualizações >Definições de Cálculos >Verbas
- **Campos: Recal.lan.vl** - Calcula diferença para as verbas em valor sem ID de
- **Dissid. Ret. -** Se a verba será calculada no dissídio retroativo
- Verba P.Diss Verba que será calculada a diferença de dissídio

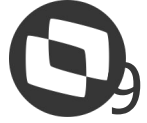

|     | Ø      | ×    |
|-----|--------|------|
|     |        | 8    |
| z   | ×      | Sair |
| •   | Fech   | ar   |
| 139 | Outros |      |
|     |        |      |

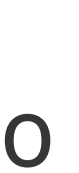

| TOTVS Educacional (TOTVS) 02.9.0007                                                                                                    | - Ō X                                                                                                    |
|----------------------------------------------------------------------------------------------------|----------------------------------------------------------------------------------------------------|
| S Verbas [02.9.0007] × Fórmulas [02.9.0007] × Roteiros de Cálculo [02.9.0007] × Dissídio Retroativo [02.9.0007] × Períodos [02.9.0007] × Períodos [02.9.0007] × | 2.9.0007] × Gestão Funcionários [02.9.0007] × 🛛 🔞                                                                                  |
| TOTVS   Gestão de Pessoal                                                                                                    | TOTVS Educacional MSSQL P1233       Administrador       23/08/2022       Teste / Matriz       F5   F6   F7   F8   F12       X Sair |
| Cadastro de Formulas                                                                                                    | s para Roteiro - ALTERAR                                                                                                    |
| Cadastro de Formulas para Roteiro - ALTERAR                                                                                                    | Outras Ações 🗸 Cancelar Salvar                                                                                                    |
| Definicoes                                                                                                    | Montagem                                                                                                    |
|                                                                                                    |                                                                                                    |
| E DISSIDIO EM VALOR SEM ID<br>E E LDISSIDIO == .TEND.                                                                                                    | Descricao                                                                                                    |
| FVLDISS() END.                                                                                                    | LDISSIDIO == .1END.                                                                                                    |
|                                                                                                    |                                                                                                    |
|                                                                                                    |                                                                                                    |
|                                                                                                    |                                                                                                    |
|                                                                                                    |                                                                                                    |
|                                                                                                    |                                                                                                    |
|                                                                                                    |                                                                                                    |
|                                                                                                    | Op.1                                                                                                    |
|                                                                                                    |                                                                                                    |
|                                                                                                    | 1a.Expressao Op.2                                                                                                    |
|                                                                                                    | LDISSIDIO == .T.                                                                                                    |
|                                                                                                    |                                                                                                    |
|                                                                                                    |                                                                                                    |
|                                                                                                    |                                                                                                    |

| TOTVS Educacional (1 | OTVS) 02.9.0007          |                                   |                                   |                        |                   |                       |          |               |                | in the second  | đ     | 2     | ×   |
|----------------------|--------------------------|-----------------------------------|-----------------------------------|------------------------|-------------------|-----------------------|----------|---------------|----------------|----------------|-------|-------|-----|
| S Verbas [02.9.0007  | × Fórmulas (02.9.0007) × | Roteiros de Cálculo [02.9.0007] × | Dissídio Retroativo [02.9.0007] × | Periodos [02.9.0007] × | Gestão Funcionári | ios [02.9.0007] ×     |          |               |                |                | í     | ≤     | 0   |
| TOTVS   Ges          | ão de Pessoal            |                                   |                                   |                        |                   | TOTVS Educacional MSS | QL P1233 | Administrador | 23/08/2022     | Teste / Matriz |       | X Si  | air |
| Cadastro de V        | /erbas - VISUALI.<br>as  | ZAR                               |                                   |                        |                   |                       |          |               | c              | Dutras Ações   | F     | echar |     |
| Geral                | Incidencias              | Contabilizacao                    | Medias An                         | uais Dissid            | o Retroativo      | Outras Informações    | eSocial  | Bloqu         | ieio de Lançar | nentos         | Outro | os    |     |
| Recal.lan.vl         |                          | Dissid. Ret.                      | Verba P.Diss<br>304               | Q                      |                   |                       |          |               |                |                |       |       |     |
|                      |                          |                                   | <u></u>                           | •                      |                   |                       |          |               |                |                |       |       |     |

## FÓRMULA VALDISSI

Para verbas em valor e sem ID de cálculo, é necessária a criação da fórmula **VALDISSI na rotina Fórmulas** 

**Documentação completa fórmula valdissi** 

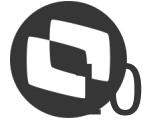

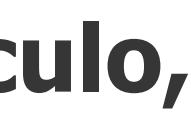

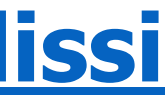

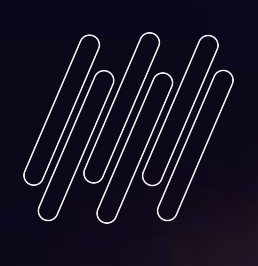

# 03

# COMO CALCULAR O DISSIDIO

Leanang

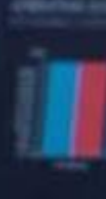

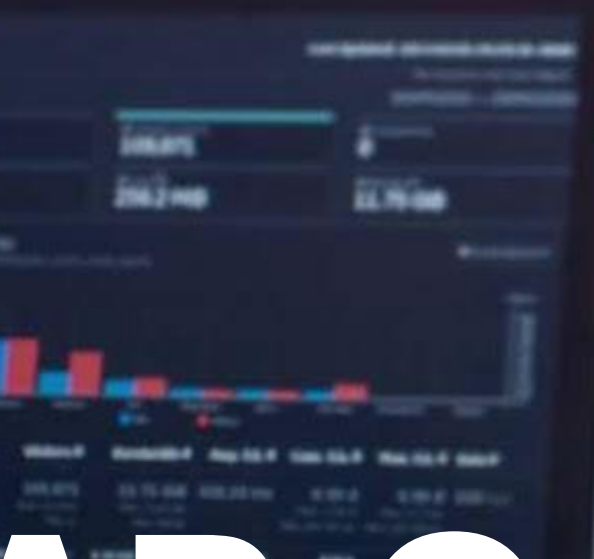

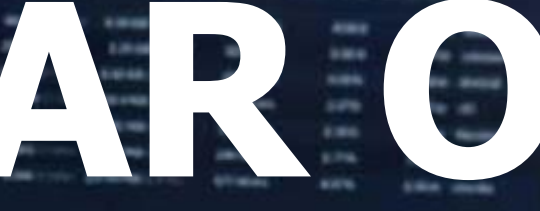

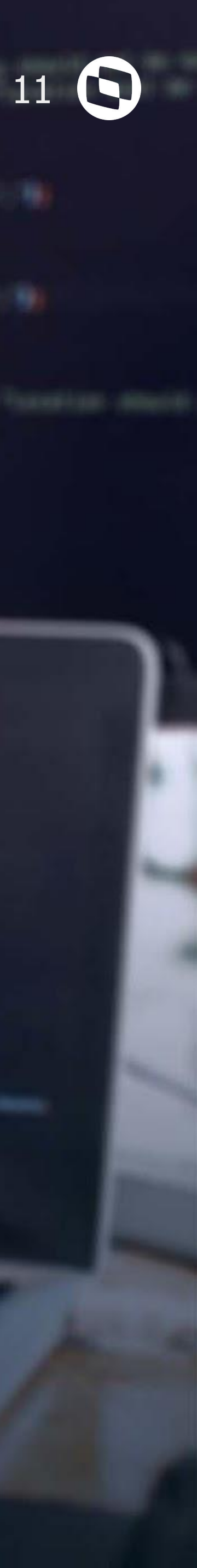

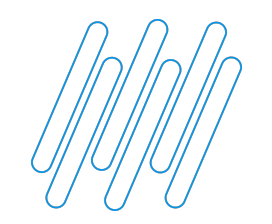

### **ANTECIPAÇÃO DISSÍDIO RETROATIVO**

A antecipação salarial é calculada quando o sindicato ainda não entrou em acordo em relação ao percentual final do dissídio, então a empresa decide antecipar um percentual.

No Protheus, para realizar a antecipação salarial, o campo Sal.Base Dis. não deve ser alterado, somente o campo Salário será reajustado:

| TOTVS Educacional (              | (TOTVS) 02.9.0007         |                                       |                        |                             |                        |                            |                  |                       |                       | 1       | đ               | ×    |
|----------------------------------|---------------------------|---------------------------------------|------------------------|-----------------------------|------------------------|----------------------------|------------------|-----------------------|-----------------------|---------|-----------------|------|
| O Verbas [02.9.000               | 7] × Fórmulas [02.9.0007] | × Roteiros de Cálculo [02             | 2.9.0007] × Dissídio F | tetroativo [02.9.0007] ×    | Periodos [02.9.0007] × | Gestão Funcionários [02.9. | 0007] ×          |                       |                       |         |                 | 0    |
| TOTVS   Ges                      | stão de Pessoal           |                                       |                        |                             |                        | TOTVS Educacio             | onal MSSQL P1233 | Administrador 23/08/2 | 022 Teste / Matriz    | F4   1  | F5 X            | Sair |
|                                  |                           |                                       |                        | c                           | Cadastro de Funcionári | os                         |                  |                       |                       |         |                 | ×    |
| Cadastro de                      | Funcionários              |                                       |                        |                             |                        |                            |                  | 01                    | utras Ações 🚽 Ci      | ancelar | Salva           | ar   |
| <u>C</u> adastrais               | Euncionais                | <u>N</u> o.documentos                 | Beneficios             | <u>R</u> elógio Registrador | Outras Informacoes     | C <u>a</u> rgos e Salarios | Endereço         | E <u>s</u> trangeiro  | Adicionais            |         | O <u>u</u> tros |      |
| Bco.Ag. FGTS<br>/                | ٩                         | Cta.Dep.FGTS                          |                        | % Dep.Fgts<br>0,00          |                        | Bco.Ag.D.Sal               | ٩                | Tipo Cta<br>1 - Co    | a Sal<br>nta Corrente | •       |                 | *    |
| Cta.Dep.Sal.                     |                           | Tp Previden.<br>1 - RGPS-Reg. Geral F | Previdência Social     |                             | •                      | Sit. Folha                 |                  | Hrs. M                | ensais*<br>220,0000 🧼 |         |                 |      |
| Cod Processo*<br>00104 Q         |                           | Cat. Func. *                          |                        | Hrs.Semanais<br>44,00       | *<br>?                 | Horas Dia *<br>7,333       | 3                | Cod. Fr<br>00002      | uncao*                |         |                 |      |
| Desc.Funcao<br>ANALISTA CONTABIL |                           |                                       |                        | Salário                     | 2.625,00 🧼             | Sal.Base.Dis               | 2.500,00 🧼       | Con.Sin               | adical                |         |                 |      |

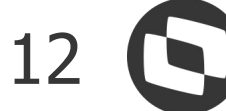

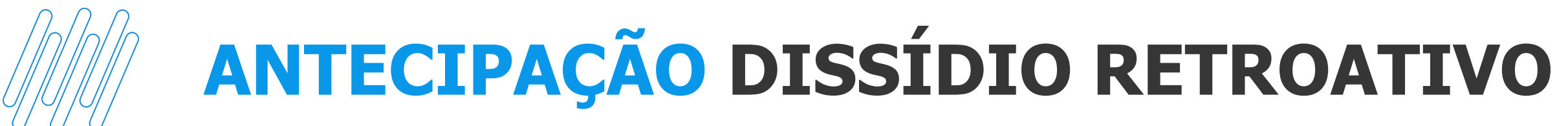

Então, ao aplicar uma antecipação salarial pela rotina de Reajuste, a pergunta Atual.Base Dissídio deve ficar coom Não:

| Parametros            |             |   | × |
|-----------------------|-------------|---|---|
| Matricula Até ?       | 000075      |   | * |
| Função De ?           | ٩           |   |   |
| Função Até ?          | zzzzz Q     |   |   |
| Aumento Sobre ?       | Antecipação | T |   |
| Tipo de Aumento ?     | 002 9       |   |   |
| Data do Aumento ?     | 01/07/2020  |   |   |
| Data do Aumento ?     | 01/07/2020  |   |   |
| Atualiza Cadastro ?   | Sim         | • |   |
| Atualiza Função ?     | Não         | • |   |
| Atual.Base Dissidio ? | Não         | - |   |
| Propoc. a Admissão ?  | Não         | • | 0 |
| Qual Categoria ?      | м           |   |   |
|                       |             |   | v |

<u>Como realizar antecipação de dissídio retroativo</u>

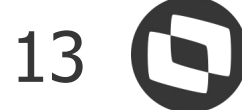

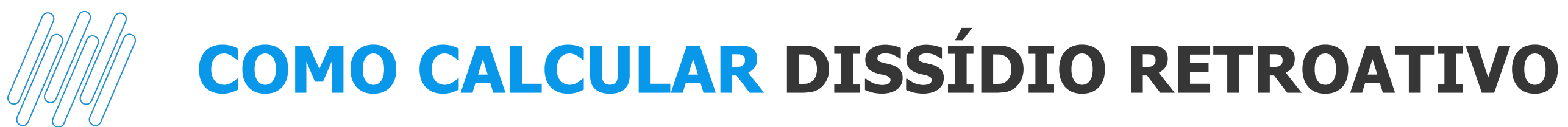

### Para calcular o dissídio, após as configurações realizadas, entre na rotina de Dissídio pelo caminho >Miscelânea >Reajuste >Dissídio Retroativo.

### No botão calcular, termos as perguntas abaixo:

| Processamento          |                 |    |  |
|------------------------|-----------------|----|--|
| Perguntas              |                 |    |  |
| Processo ?             | 00104 9         |    |  |
| Roteiro ?              | FOL Q           |    |  |
| Período Pagamento ?    | 202202          |    |  |
| Nr. Pagamento ?        | 01              |    |  |
| Processamento          |                 |    |  |
| Perguntas              |                 |    |  |
| Mês Ano De (MMAAAA) ?  | 012022          |    |  |
| Mês Ano Até (MMAAAA) ? | 012022          |    |  |
| Índice ?               | Único           | N  |  |
| Filial ?               | Mensal<br>Único | 45 |  |

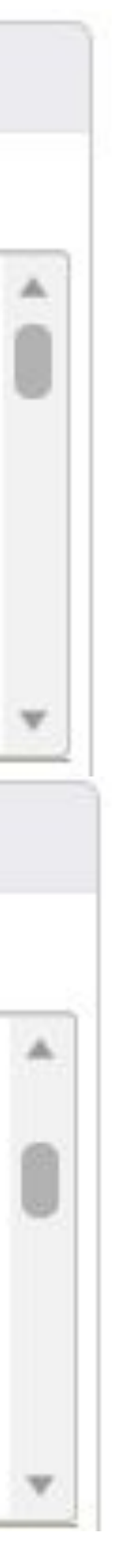

**ROTEIRO** - Sempre será FOL

PERÍODO PAGAMENTO - Período da sua folha em aberto

MÊS ANO DE e MÊS ANO ATÉ - É o período que terá os valores recalculados no dissidio

ÍNDICE - Único: Será apenas um percentual ou valor para todos os meses de cálculo Mensal: Deverá informar um percentual diferente para cada mês do dissídio (Documentação Dissídio mensal)

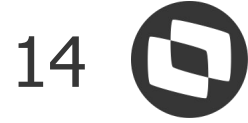

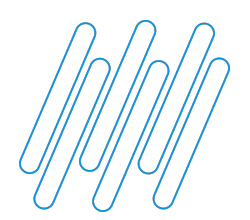

### **COMO CALCULAR DISSÍDIO RETROATIVO**

| Processamento                |                |      |  |
|------------------------------|----------------|------|--|
| Perguntas                    |                |      |  |
| Filial ?                     |                | ٩    |  |
| Centro de Custo ?            |                | ٩    |  |
| Matrícula ?                  |                | Q    |  |
| Nome ?                       |                |      |  |
| Situações ?                  | ADFT           |      |  |
| Categorias ?                 | ACDEGHUMPST*** |      |  |
| Conv. Coletiva de Trabalho ? | ٩              |      |  |
| Sindicato ?                  |                | ٩    |  |
| Data Acordo Coletivo ?       | 01/01/2022     |      |  |
| Criterio de Arredond. ?      | Não            | •    |  |
| Arredonda em R\$ ?           |                | 0,00 |  |
| Proporc.a Admissao ?         | Não            | •    |  |

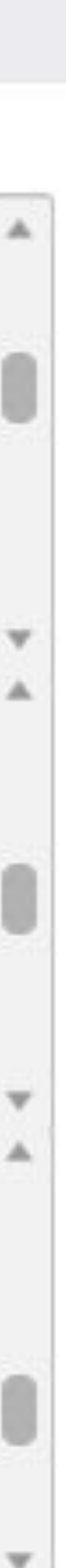

FILIAL, CENTRO DE CUSTO, MATRÍCULA, NOME -É possível filtrar a filial ou centro de custo ou matrícula que deseja calcular o dissídio, mas caso deseje calcular de todos, deixe esses campos em branco

**SITUAÇÕES** - Filtra a situação do funcionário

**CATEGORIA** - Filtra as categorias a serem calculadas

**SINDICATO** - Filtra por sindicato

**DATA ACORDO** - A data do acordo coletivo

**PROPORCIONAL ADMISSÃO** - Escolha se irá proporcionalizar de acordo com a adata de amissão

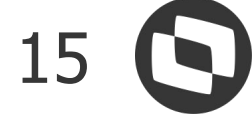

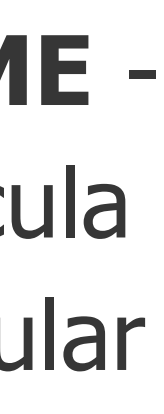

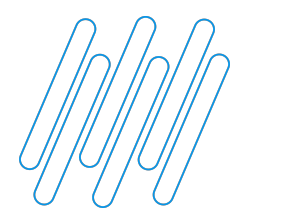

### **COMO CALCULAR DISSÍDIO RETROATIVO**

| No Meses p/Admissao Prop. ?      |                          |  |
|----------------------------------|--------------------------|--|
| Piso Salarial ?                  | 0,00                     |  |
| Funcao ?                         | ٩                        |  |
| Complemento ?                    | ٩                        |  |
| Arq. Importação ?                |                          |  |
| Tipo Aumento ?                   | 003                      |  |
| forme qual o valor deverá ser ut | ilizado no processamento |  |

Nº MESES P/ADMISSÃO PROP - Meses considerados na proporcionalização da admissão

**PISO SALARIAL** - Piso da categoria

FUNÇÃO - É possível filtrar pela função, mas se for calcular para todas, deixe em branco

**COMPLEMENTO** - Deve ser preenchido quando há parametrização de RRA

**ARQ. IMPORTAÇÃO** - Para importação de um arquivo .CSV com valores de dissídio

**TIPO DE AUMENTO** - Tipo de aumento salarial

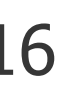

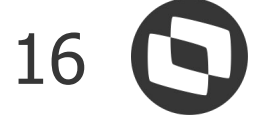

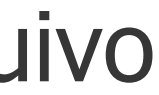

**COMO CALCULAR DISSÍDIO RETROATIVO** 

Ao calcular o dissídio, é possível importar um arquivo em .CSV com os valores a serem considerados, o arquivo deve ter as seguintes informações:

| . Filial                    | Exen |
|-----------------------------|------|
| . Matrícula                 | D MG |
| . Roteiro                   | D MG |
| Período do cálculo original | D MG |
| Semana do cálculo original  | D MG |
| Verbe Original              | D MG |
| . verba Original            | D MG |
| . Valor Informado           | D MG |
|                             | D MG |

<u>Como realizar importação de valores para cálculo de dissidio retroativo</u>

nplo de como o arquivo deve ser montado

01;000501;FOL;202101;01;112;1560.47 01;000501;FOL;202101;01;417;124.00 01;000501;FOL;202101;01;703;1560.47 01;000501;FOL;202101;01;707;1560.47 01;000501;FOL;202101;01;747;312.09 01;000501;FOL;202101;01;748;55.00 01;000501;FOL;202101;01;749;36.00 01;000501;FOL;202101;01;760;31.21

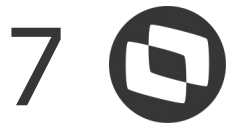

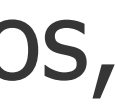

# 

# CONFERÊNCIA DISSÍDIO

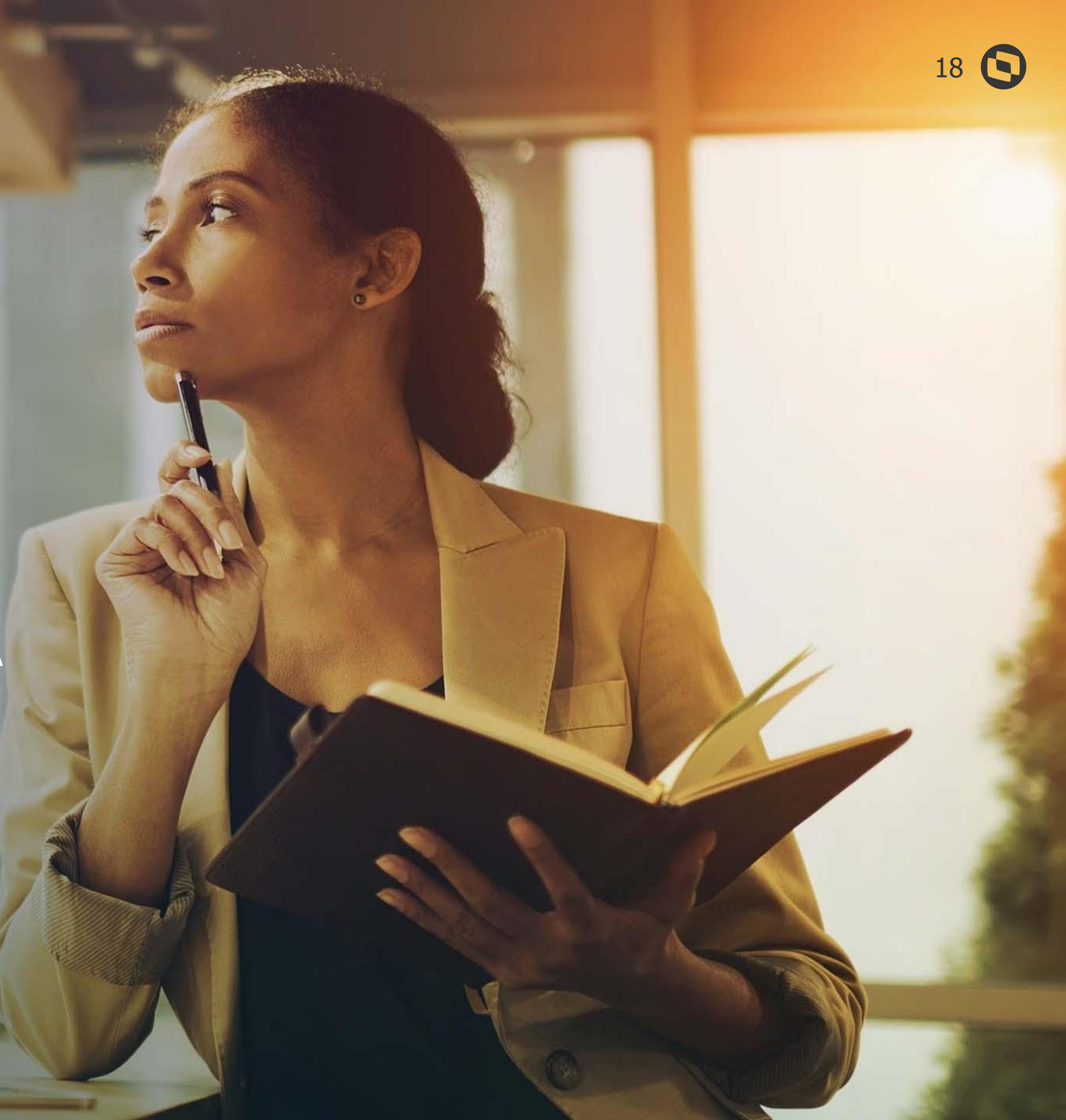

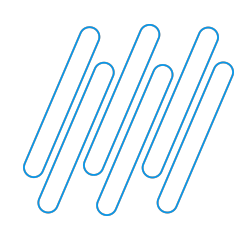

Na conferência do dissídio, quando há cálculo de diferença dos adicionais, o sistema faz a seguinte validação:

### SINDICATO

O sistema valida a data de alteração dos adicionais no cadastro de sindicato, exemplo: Data base dissídio 01/05/2022 Data alteração adicional 02/06/2022

Como a alteração foi feita após a data base do dissídio, no cálculo do dissídio o sistema validará que a data de alteração foi após a data base, então irá calcular o adicional com a configuração anterior a essa alteração.

**IMPORTANTE:** Nas alterações de adicionais, o sistema grava como DATA DE ALTERAÇÃO a DATA BASE do ambiente, então é importante sempre se atentar a data que esta no ambiente:

TOTVS Educacional (TOTVS) 02.9.0007

0 Gestão Funcionários [02.9.0007] × Dissídio Retroativo [02.9.0007] ×

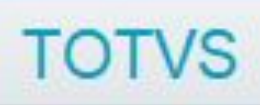

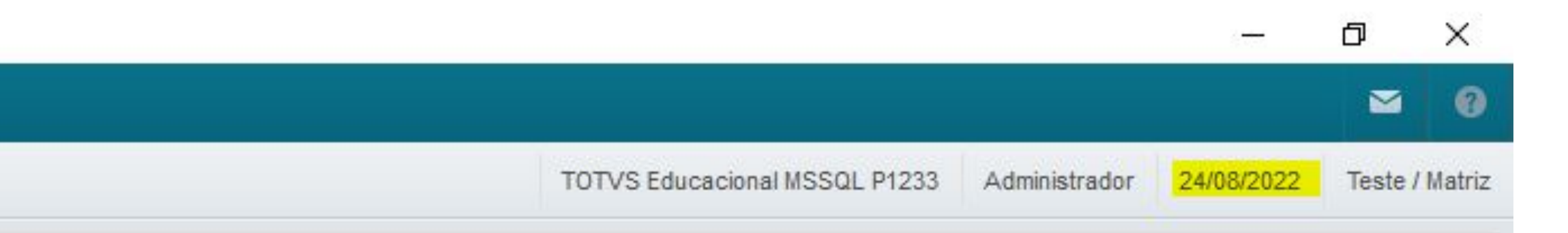

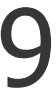

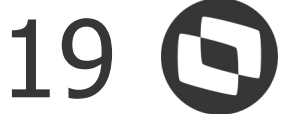

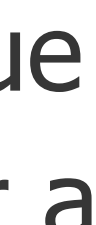

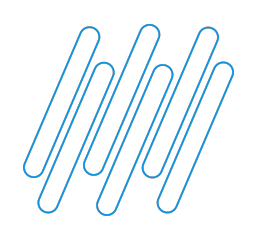

Pensando em cenários onde a data de alteração esta errada no histórico do sindicato ou foram feitos ajustes indevidos, foi liberada uma inovação onde é possível alterar a data da alteração no Histórico de sindicatos ou deletar registros indevidos.

Para isso, no sindicato que será necessária a manutenção, entre em Alterar, e em Outras Ações, selecione Histórico:

|              | stão de Pess | oal       |              |                |              | T             | OTVS Educacional MSSQL F | P1233 Administrad | or 24/08/2022 G   | rupo Dois / Filial Grupo | Um ×      |
|--------------|--------------|-----------|--------------|----------------|--------------|---------------|--------------------------|-------------------|-------------------|--------------------------|-----------|
| Sindicatos - | ALTERAR      |           |              |                |              |               |                          | Outras Ações      | Fechar            | Salvar e Criar Novo      | Confirm   |
| Cadastrais   | Dissidio     | Media     | Professor    | Outras Inform. | Assistencial | Confederativa | Mens Sindical            | PLR               | Adic. Tempo Serv. | Peric./Insal.            | Dados Res |
| Codigo*      |              | Descricao | •            |                |              |               | CNPI Ent Sin             |                   | Cod.Ent.Sind      |                          |           |
| 02           |              | INSAL S   | Sindicatos - | Histórico      | Outras Açõ   | es 🚽 Fechar   | Salvar e Criar Novo      | Confirmar         |                   |                          |           |
| Endereco     |              |           | Cód. Sind.   | Dt Alteracao   | Campo        | Nome Campo    |                          | Conteudo          | <u> </u>          |                          |           |
| -            |              |           | 01/0         | 01/2021 RCE_   | BCALIN BS CÁ | LCINS 1       |                          | 1                 | *                 |                          |           |
| Bairro       |              |           |              |                |              |               |                          | ld.               | •                 |                          |           |
|              |              |           |              |                |              |               |                          |                   |                   |                          |           |
| Municipio    |              |           |              |                |              |               |                          |                   |                   |                          |           |
|              |              |           |              |                |              |               |                          |                   |                   |                          |           |
|              |              |           |              |                |              |               |                          |                   | Cód. CCT          |                          |           |
| Fax          |              |           |              |                |              |               |                          |                   |                   |                          |           |
| Fax          |              |           |              |                |              |               |                          |                   |                   |                          |           |

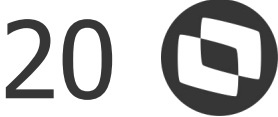

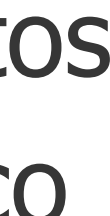

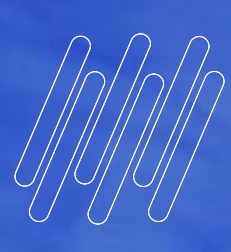

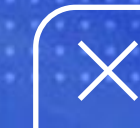

# **DISSIDIO PARA DEMITIDO** TEMOS 3 CENÁRIOS PARA CÁLCULO DE DISSIDIO PARA FUNCIONÁRIO DEMITIDO

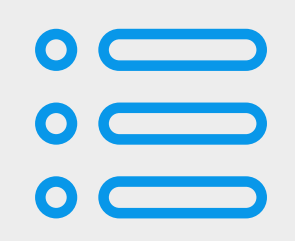

### **Data base anterior a** demissão

Sistema irá calcular diferenças sobre as verbas de folha na rotina de dissídio, e ao gerar os valores para valores futuros, as diferenças sobre o mês da rescisão serão calcularas na rotina de rescisão

Sistema irá calcular apenas a verba 000-Salário base na rotina de dissídio, ao gerar o dissídio para valores futuros, na rotina de rescisão será calculada as diferenças sobre as verbas rescisórias

•  $\circ$ 

### Data base no mês da demissão

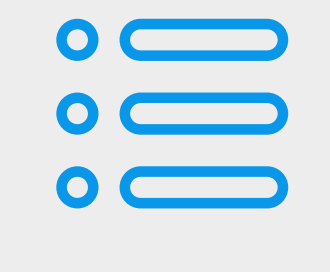

### Data base no mês da projeção do aviso

Sistema irá calcular somente a verba 000-Salário base na rotina de dissídio, ao gerar para valores futuros, na rotina de rescisão é possível calcular as diferenças apenas sobre as verbas de aviso ou sobre todas as verbas

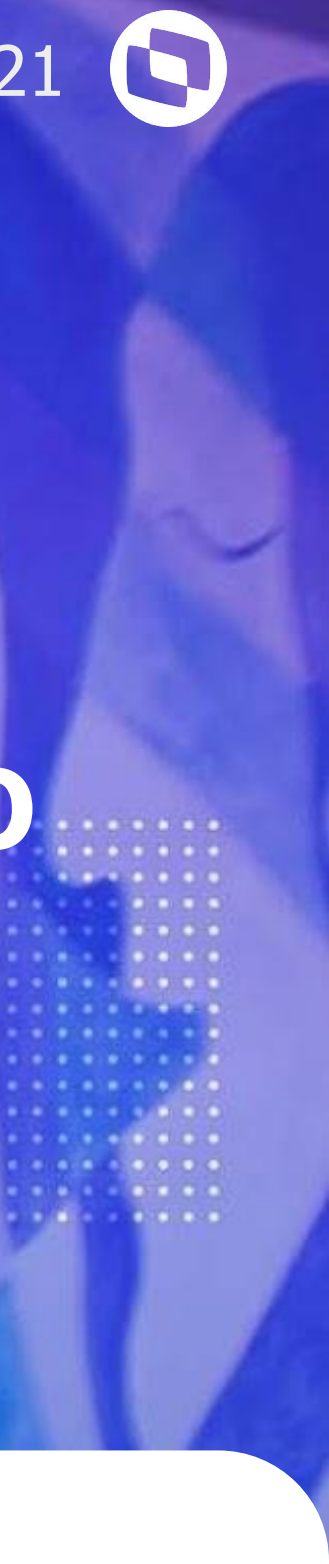

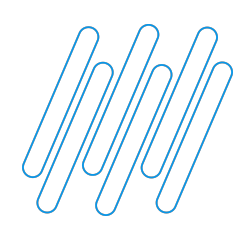

### **DATA BASE ANTERIOR A DEMISSÃO**

Não serão calculadas diferenças de rescisão na rotina de dissídio, pois o sistema calcula apenas diferenças de folha de pagamento, as diferenças referente aos valores pagos em rescisão serão calculadas na rotina de rescisão ao gerar os valores para Valores Futuros:

| TOTVSIC                                                                                                    | Gestão de P                                                  | essoal                                             |                                                                                                    |                                                      |                                                                                                    | TOTVS E  | ducacional MSSQL P1233                                   | Administrador 2                                                                         | 24/08/2022 Teste / Matriz                                                                     | F6 X Sair         |
|----------------------------------------------------------------------------------------------------|--------------------------------------------------------------|----------------------------------------------------|----------------------------------------------------------------------------------------------------|------------------------------------------------------|----------------------------------------------------------------------------------------------------|----------|----------------------------------------------------------|-----------------------------------------------------------------------------------------|-----------------------------------------------------------------------------------------------|-------------------|
| 1011010                                                                                                    |                                                              | oooour                                             |                                                                                                    |                                                      |                                                                                                    |          |                                                          |                                                                                         |                                                                                               |                   |
| Funcioná                                                                                                    | rios - MANUT                                                 | ENÇÃO                                              |                                                                                                    |                                                      |                                                                                                    |          |                                                          |                                                                                         | Outras Ações 🔶 Fechar                                                                         | Confirmar         |
| Cadastrais                                                                                                    |                                                              |                                                    |                                                                                                    |                                                      |                                                                                                    |          |                                                          |                                                                                         |                                                                                               |                   |
| Matricula*                                                                                                    |                                                              | N                                                  | ome*                                                                                                    |                                                      |                                                                                                    | Data Adr | mis.*                                                    |                                                                                         |                                                                                               |                   |
| 000147                                                                                                    |                                                              | 1                                                  | DISSÍDIO                                                                                                    |                                                      |                                                                                                    | (        | 01/01/2020                                               |                                                                                         |                                                                                               |                   |
|                                                                                                    |                                                              |                                                    |                                                                                                    |                                                      |                                                                                                    |          |                                                          |                                                                                         |                                                                                               |                   |
| Dissidio retr                                                                                                    | roativo                                                      |                                                    |                                                                                                    |                                                      |                                                                                                    |          |                                                          |                                                                                         |                                                                                               |                   |
| Valor Fixo do Aum                                                                                                    | iento:                                                       | Ţ                                                  | ipo Aumento                                                                                                    | Sindicato                                            |                                                                                                    | Data Aco | rdo                                                      |                                                                                         |                                                                                               |                   |
|                                                                                                    | 10,00 🧼                                                      |                                                    | 003                                                                                                    |                                                      |                                                                                                    |          | 01/04/2022                                               |                                                                                         |                                                                                               | *                 |
| Dt Reference                                                                                                    | ia 🕨 Semana 🕽                                                | Verba Orige                                        | m 🕨 Desc. Verba Origem                                                                                                    | Verba Pagto                                          | Desc. Verba Paoto                                                                                                    |          | Indice •                                                 | Valor Origem                                                                            | Valor Calculado                                                                               | Valor Informado 🍝 |
| A REAL PROPERTY AND A REAL PROPERTY AND A REAL | NAMES IN TRADING AND A DESCRIPTION OF                        |                                                    |                                                                                                    |                                                      |                                                                                                    | Sec.     |                                                          | and the second second                                                                   |                                                                                               |                   |
| 04/2022                                                                                                    | 01 0                                                         | 00                                                 | SALARIO BASE                                                                                                    |                                                      |                                                                                                    |          | 0,00000                                                  | 15,43                                                                                   | 25,43                                                                                         | ( Å               |
| 04/2022<br>04/2022                                                                                                    | 01 0<br>01 1                                                 | 00<br>13                                           | SALARIO BASE<br>SALARIO HORISTA 0032                                                                                                    | 304                                                  | PAGTO. DISSIDIO                                                                                                    |          | 0,000000<br>0,000000                                     | 15,43<br>0,00                                                                           | 25,43<br>4.848,74                                                                             |                   |
| 04/2022<br>04/2022<br>04/2022                                                                                                    | 01 0<br>01 1<br>01 1                                         | 00<br>13<br>14                                     | SALARIO BASE<br>SALARIO HORISTA 0032<br>D.S.R. HORISTA 0033                                                                                                    | 304<br>304                                           | PAGTO. DISSIDIO<br>PAGTO. DISSIDIO                                                                                                    |          | 0,000000<br>0,000000<br>0,000000                         | 15,43<br>0,00<br>452,56                                                                 | 25,43<br>4.848,74<br>745,86                                                                   |                   |
| 04/2022<br>04/2022<br>04/2022<br>04/2022                                                                                                    | 01 0<br>01 1<br>01 1<br>01 4                                 | 00<br>13<br>14<br>17                               | SALARIO BASE<br>SALARIO HORISTA 0032<br>D.S.R. HORISTA 0033<br>INSS 0064                                                                                                    | 304<br>304<br>902                                    | PAGTO. DISSIDIO<br>PAGTO. DISSIDIO<br>VALOR INSS DIF. DISS                                                                                                    |          | 0,000000<br>0,000000<br>0,000000<br>0,000000             | 15,43<br>0,00<br>452,56<br>316,35                                                       | 25,43<br>4.848,74<br>745,86<br>619,41                                                         |                   |
| 04/2022<br>04/2022<br>04/2022<br>04/2022<br>04/2022                                                                                                    | 01 0<br>01 1<br>01 1<br>01 4<br>01 7                         | 00<br>13<br>14<br>17<br>03                         | SALARIO BASE<br>SALARIO HORISTA 0032<br>D.S.R. HORISTA 0033<br>INSS 0064<br>S.CONT LIMITE FOLHA                                                                                     | 304<br>304<br>902<br>900                             | PAGTO. DISSIDIO<br>PAGTO. DISSIDIO<br>VALOR INSS DIF. DISS<br>BS. INSS DIF. DISS.                                                                                             |          | 0,000000<br>0,000000<br>0,000000<br>0,000000<br>0,000000 | 15,43<br>0,00<br>452,56<br>316,35<br>3.394,60                                           | 25,43<br>4.848,74<br>745,86<br>619,41<br>5.594,60                                             |                   |
| 04/2022<br>04/2022<br>04/2022<br>04/2022<br>04/2022<br>04/2022                                                                                                    | 01 0<br>01 1<br>01 1<br>01 4<br>01 7<br>01 7                 | 000<br>13<br>14<br>17<br>03<br>07                  | SALARIO BASE<br>SALARIO HORISTA 0032<br>D.S.R. HORISTA 0033<br>INSS 0064<br>S.CONT LIMITE FOLHA<br>BASE DO F.G.T.S. 017                                                             | 304<br>304<br>902<br>900<br>899                      | PAGTO. DISSIDIO<br>PAGTO. DISSIDIO<br>VALOR INSS DIF. DISS<br>BS. INSS DIF. DISS.<br>BS. FGTS DIF. DISS.                                                                      |          | 0,000000<br>0,000000<br>0,000000<br>0,000000<br>0,000000 | 15,43<br>0,00<br>452,56<br>316,35<br>3.394,60<br>3.394,60                               | 25,43<br>4.848,74<br>745,86<br>619,41<br>5.594,60<br>5.594,60                                 |                   |
| 04/2022<br>04/2022<br>04/2022<br>04/2022<br>04/2022<br>04/2022<br>04/2022                                                                                                    | 01 0<br>01 1<br>01 1<br>01 4<br>01 7<br>01 7<br>01 7         | 00<br>13<br>14<br>17<br>03<br>07<br>08             | SALARIO BASE<br>SALARIO HORISTA 0032<br>D.S.R. HORISTA 0033<br>INSS 0064<br>S.CONT LIMITE FOLHA<br>BASE DO F.G.T.S. 017<br>FGTS DEPOSITO MES 18                                     | 304<br>304<br>902<br>900<br>899<br>901               | PAGTO. DISSIDIO<br>PAGTO. DISSIDIO<br>VALOR INSS DIF. DISS<br>BS. INSS DIF. DISS.<br>BS. FGTS DIF. DISS.<br>VALOR FGTS DIF. DISS                                              |          | 0,000000<br>0,000000<br>0,000000<br>0,000000<br>0,000000 | 15,43<br>0,00<br>452,56<br>316,35<br>3.394,60<br>3.394,60<br>271,57                     | 25,43<br>4.848,74<br>745,86<br>619,41<br>5.594,60<br>5.594,60<br>447,57                       |                   |
| 04/2022<br>04/2022<br>04/2022<br>04/2022<br>04/2022<br>04/2022<br>04/2022<br>04/2022                                                                                                    | 01 0<br>01 1<br>01 1<br>01 4<br>01 7<br>01 7<br>01 7<br>01 7 | 000<br>13<br>14<br>17<br>03<br>07<br>08<br>47      | SALARIO BASE<br>SALARIO HORISTA 0032<br>D.S.R. HORISTA 0033<br>INSS 0064<br>S.CONT LIMITE FOLHA<br>BASE DO F.G.T.S. 017<br>FGTS DEPOSITO MES 18<br>% EMPRESA 148                    | 304<br>304<br>902<br>900<br>899<br>901<br>943        | PAGTO. DISSIDIO<br>PAGTO. DISSIDIO<br>VALOR INSS DIF. DISS<br>BS. INSS DIF. DISS.<br>BS. FGTS DIF. DISS.<br>VALOR FGTS DIF. DISS<br>DIF DISS INSS EMPRA                       |          | 0,000000<br>0,000000<br>0,000000<br>0,000000<br>0,000000 | 15,43<br>0,00<br>452,56<br>316,35<br>3.394,60<br>3.394,60<br>271,57<br>678,92           | 25,43<br>4.848,74<br>745,86<br>619,41<br>5.594,60<br>5.594,60<br>447,57<br>1.118,92           |                   |
| 04/2022<br>04/2022<br>04/2022<br>04/2022<br>04/2022<br>04/2022<br>04/2022<br>04/2022<br>04/2022                                                                                                    | 01 0<br>01 1<br>01 1<br>01 7<br>01 7<br>01 7<br>01 7<br>01 7 | 00<br>13<br>14<br>17<br>03<br>07<br>08<br>47<br>48 | SALARIO BASE<br>SALARIO HORISTA 0032<br>D.S.R. HORISTA 0033<br>INSS 0064<br>S.CONT LIMITE FOLHA<br>BASE DO F.G.T.S. 017<br>FGTS DEPOSITO MES 18<br>% EMPRESA 148<br>% TERCEIROS 149 | 304<br>304<br>902<br>900<br>899<br>901<br>943<br>944 | PAGTO. DISSIDIO<br>PAGTO. DISSIDIO<br>VALOR INSS DIF. DISS<br>BS. INSS DIF. DISS.<br>BS. FGTS DIF. DISS.<br>VALOR FGTS DIF. DISS<br>DIF DISS INSS EMPRA<br>DIF DISS TERCEIROS |          | 0,000000<br>0,000000<br>0,000000<br>0,000000<br>0,000000 | 15,43<br>0,00<br>452,56<br>316,35<br>3.394,60<br>3.394,60<br>271,57<br>678,92<br>196,89 | 25,43<br>4.848,74<br>745,86<br>619,41<br>5.594,60<br>5.594,60<br>447,57<br>1.118,92<br>324,49 |                   |

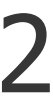

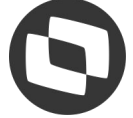

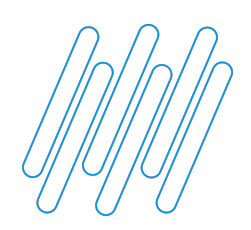

### DATA BASE NO MÊS DA DEMISSÃO

folha:

| OTVS   Gestão de Pe                | ssoal                             |                         | TOTVS Educacional MSSQL P1233 Administrador 24/08/2022 T | este / Matriz F6 🗙 S   |
|------------------------------------|-----------------------------------|-------------------------|----------------------------------------------------------|------------------------|
| Funcionários - MANUTE              | NÇÃO                              |                         | Outras Ações                                             | Fechar                 |
| Cadastrais                         |                                   |                         |                                                          |                        |
| Matricula*                         | Nome*                             |                         | Data Admis.*                                             |                        |
| 000146                             | SALARIO TRCT HORISTA              |                         | 01/01/2021                                               |                        |
| Dissidio retroativo                | Tipo Aumento                      | Sindicato               | Data Acordo                                              |                        |
|                                    | 003                               |                         | 01/04/2022                                               |                        |
| 1,61 🧼                             |                                   |                         | /erba Paoto Indice Valor Origem Valor Calc               | ulado 🕟 Valor Informad |
| 1,61 🧼<br>Dt Referencia 🕨 Semana 🕨 | Verba Origem 🕨 Desc. Verba Origen | n 🕨 Verba Pagto 🕨 Desc. |                                                          |                        |

### Sistema calculará apenas a verba 000-Salário base, pois a informação deve ir para o eSocial, as diferenças sobre as verbas rescisórias serão calculadas na rotina de Rescisão após geração para a

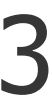

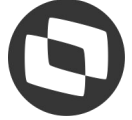

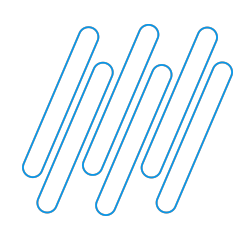

### DATA BASE NO MÊS DA PROJEÇÃO DO AVISO

Para calcular o dissídio quando a data base é após a data de demissão mas esta dentro do mês da projeção do aviso prévio, o mnemônico P\_DISSPAVP tem que estar habilitado, caso contrário, o cálculo da verba 000 não será realizado e a informação não irá para o eSocial:

| TOTVS Educacional (TOTVS) 02.9. | 0007                                 |                     |                                   |                          |                                                      | i <del>i</del> i   | đ    | $\times$ |
|---------------------------------|--------------------------------------|---------------------|-----------------------------------|--------------------------|------------------------------------------------------|--------------------|------|----------|
| Gestão Funcionários (02.9.000   | 7] × Sindicatos [02.9.0007] × Sindic | catos [02.9.0007] × | Dissídio Retroativo [02.9.0007] > | Mnemônicos [02.9.0007] × |                                                      |                    |      | 0        |
| TOTVS   Gestão de               | Pessoal                              |                     |                                   |                          | TOTVS Educacional MSSQL P1233 Administrador 24/08/20 | 122 Teste / Matriz | ×    | Sair     |
| Cadastro de Mnemor              | nicos - VISUALIZAR                   |                     |                                   |                          |                                                      | Outras Ações 💂     | Fect | har      |
| Cod. Mnmemo.*                   | Descr.Mnemon                         |                     |                                   |                          | Tipo Mnemon.*                                        |                    |      |          |
| P_DISSPAVP                      | DISSIDIO - CONSIDI                   | ERA PROJEÇÃO AVIS   | SO PRÉVIO?                        |                          | L - Lógico 💌                                         |                    |      |          |
| Conteudo                        |                                      |                     | Tipo Var                          |                          | Processo                                             |                    |      |          |
| . <b>T</b> .                    |                                      |                     | 1 - Pública                       | •                        | 1                                                    |                    | ٩    |          |

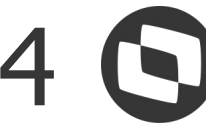

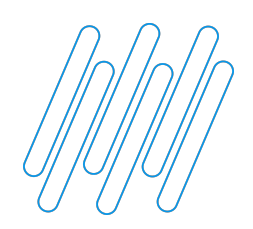

### DATA BASE NO MÊS DA PROJEÇÃO DO AVISO

### Sistema calculará apenas a verba 000-Salário base, pois a informação deve ir para o eSocial:

| TOTVS Educacional (TOTV) | S) 02.9.0007  |                     |         |                             |         |                 |         |                   |   |                       |          |               |            |             | 8 <del>1.</del> | - 0        | ×       |
|--------------------------|---------------|---------------------|---------|-----------------------------|---------|-----------------|---------|-------------------|---|-----------------------|----------|---------------|------------|-------------|-----------------|------------|---------|
| S Gestão Funcionários [0 | 2.9.0007] × s | Sindicatos (02.9.00 | 07] × D | issídio Retroativo (02.9.00 | 07] × 1 | Inemônicos (02. | 9.0007] | ×                 |   |                       |          |               |            |             |                 |            | ⊴ 0     |
| TOTVS   Gestão           | de Pes        | soal                |         |                             |         |                 |         |                   |   | TOTVS Educacional MSS | QL P1233 | Administrador | 24/08/2022 | Teste / I   | Matriz          | F6         | × Sair  |
| Funcionários - M         |               | NÇÃO                |         |                             |         |                 |         |                   |   |                       |          |               | Outras Açi | ies 🗸       | Fechar          | Con        | firmar  |
| Cadastrais               |               |                     |         |                             |         |                 |         |                   |   |                       |          |               |            |             |                 |            |         |
| Matricula*               |               | Nome                | *       |                             |         |                 |         |                   |   | Data Admis.*          |          |               |            |             |                 |            |         |
| 000146                   |               | SALA                | RIO TRC | T HORISTA                   |         |                 |         |                   |   | 01/01/2021            |          |               |            |             |                 |            | _       |
| Dissidio retroativo      | 5             |                     |         |                             |         |                 |         |                   |   |                       |          |               |            |             |                 |            | _       |
| Valor Fixo do Aumento:   |               | Tipo A              | umento  |                             |         | Sindicato       |         |                   |   | Data Acordo           |          |               |            |             |                 |            |         |
| 1,61                     | 9             | 003                 |         |                             |         |                 |         |                   |   | 01/04/2022            |          |               |            |             |                 |            |         |
| ▶ Dt Referencia ▶        | Semana 🕨      | Verba Origem        | ۱.      | Desc. Verba Origem          | •       | Verba Pagto     | •       | Desc. Verba Pagto | • | Indice                | •        | Valor Origem  | ▶ Valo     | r Calculado | ×               | Valor Info | rmado 🔺 |
| 04/2022 01               | 000           |                     | SALAR   | 0 BASE                      |         |                 |         |                   |   | <mark>0,00000</mark>  | 0        | 18,54         | 1          | 20          | 0,15            |            | (       |

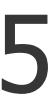

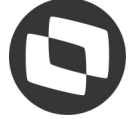

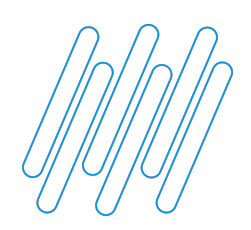

### DATA BASE NO MÊS DA PROJEÇÃO DO AVISO

somente sobre as verbas de Aviso, Aviso+verbas rescisórias ou todas as verbas, conforme parametrização no sindicato:

| TOTVS Educaciona  | (TOTVS) 02.9.0007       |                          |                         |                                  |                                                                   |               |               |                    |                 |            | 6 <del></del>  | ð        | ×       |
|-------------------|-------------------------|--------------------------|-------------------------|----------------------------------|-------------------------------------------------------------------|---------------|---------------|--------------------|-----------------|------------|----------------|----------|---------|
| S Gestão Funcion  | ários [02.9.0007] × Sir | ndicatos [02.9.0007] × 1 | Dissídio Retroativo (02 | 2.9.0007] × Mnemônico            | s [02.9.0007] ×                                                   |               |               |                    |                 |            |                |          | a 😗     |
| TOTVS   Ge        | stão de Pess            | oal                      |                         |                                  |                                                                   |               | TOTVS Educa   | acional MSSQL P123 | 3 Administrador | 24/08/2022 | Teste / Matriz | 2        | X Sair  |
| Sindicatos -      | ALTERAR                 |                          |                         |                                  |                                                                   |               |               | Outras Açõe        | s 🔶 Fechar      | Salvar e ( | Criar Novo     | Confi    | irmar   |
| Cadastrais        | Dissidio                | Media                    | Professor               | Outras Inform.                   | Assistencial                                                      | Confederativa | Mens Sindical | PLR                | Adic. Tempo Ser | v. Peric.  | /Insal.        | Dados Re | escisão |
| Dias Av.Prev<br>0 |                         | Proj.Av.Trab             |                         | Vb.Re<br>1 - T<br>2 - S<br>3 - A | es.Comp.<br>odas<br>odas<br>comente Aviso<br>viso + Verbas Rescis | orias         |               | D                  |                 |            |                |          | 1       |

## Neste cenário, após geração para a folha, é possível calcular as diferenças de verbas rescisórias

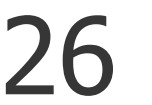

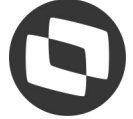

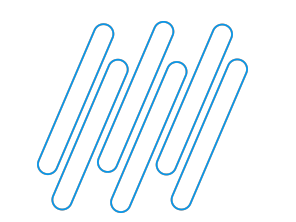

### **DISSÍDIO COM FÉRIAS**

No cálculo de dissídio com férias partidas e/ou diferenças de férias, a tratativa no sistema é da seguinte forma:

DIFERENÇA DE FÉRIAS - As verbas de diferenças de férias não transitam no dissídio, pois o valor da diferença é somado a verba de férias referente a diferença.

FÉRIAS PARTIDAS - As verbas de férias mês seguinte não são calculadas no dissídio, pois como ao fechar a folha, as verbas de férias mês seguinte viram férias do mês, as diferenças serão calculadas somente sobre as verbas de férias mês, caso contrário, o valor seria duplicado.

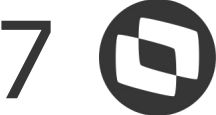

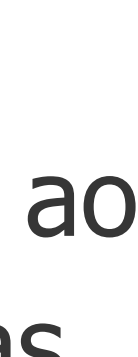

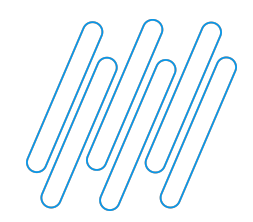

### DIFERENÇA DE FÉRIAS - Sistema soma o valor das férias com a diferença e será esse valor apresentado na coluna Valor Origem. Exemplo:

117,69

224,50

185,77

171,67

3.419,00

| 📃 TOTVS Ed                             | ucacional (TOTVS) 02.9                          | .0007               |       |                 |        |                                            |                          |
|----------------------------------------|-------------------------------------------------|---------------------|-------|-----------------|--------|--------------------------------------------|--------------------------|
| Sindic                                 | atos [02.9.0007] × Per                          | íodos (02.9.0007) × | Verba | s [02.9.0007] × | Férias | [02.9.0007] ×                              | Gestão                   |
| TOTVS                                  | 6   Gestão de                                   | Pessoal             |       |                 |        |                                            |                          |
|                                        |                                                 |                     |       |                 |        |                                            |                          |
| Recibo                                 | o de Pagament                                   | os                  |       |                 |        |                                            |                          |
| Empres<br>01 - EM<br>RUA DA<br>5926287 | sa<br>PRESA MATRIZ NOME (<br>MATRIZ<br>71000126 | COMERCIAL           |       |                 |        | Funcionari<br>000148<br>Funcao:<br>Salario | FERIAS<br>00002<br>Base: |
| Codigo                                 | Descricao                                       | Referencia          | a F   | Provento        | D      | esconto                                    | В                        |
| 112                                    | SAL. MENSALISTA                                 | 0031                | 13,00 | 1.3             | 43,33  |                                            |                          |
| 129                                    | FERIAS 0072                                     |                     | 17,00 | 1.7             | 00,00  |                                            |                          |
| 130                                    | FERIAS MES SEG. 0                               | 073                 | 13,00 | 1.3             | 00,00  |                                            |                          |
| 134                                    | 1/3 SOBRE FERIAS                                | 77                  | 0,00  | 5               | 66,67  |                                            |                          |
| 135                                    | 1/3 SOBRE FER M.S                               | 78                  | 0,00  | 4               | 33,33  |                                            |                          |
| 145                                    | DIF. FERIAS 88                                  |                     | 17,00 |                 | 56,67  |                                            |                          |
| 146                                    | DIF. FERIAS M.S. 89                             |                     | 13,00 |                 | 43,33  |                                            |                          |
| 147                                    | DIF. 1/3 FERIAS 90                              |                     | 0,00  |                 | 18,89  |                                            |                          |
| 148                                    | DIF. 1/3 FER. M.S 91                            |                     | 0,00  |                 | 14,45  |                                            |                          |
| 158                                    | ARREDONDA. FERIA                                | AS                  | 0,00  |                 | 0,94   |                                            |                          |

0,00

0,00

15,00

0,00

0,00

0,00

417

418

420

425

501

063

INSS 0064

INSS FERIAS 0065 **IRRF FERIAS 0067** 

LIQUIDO FERIAS 0102

INSS FER MES SEG 232

BASE IR FER S/ DEDUC

|                                  | TOTVS Educacional MSSQL P1233   | Administrado      | r 24/08/2022             | Teste / Matriz | F6   F7        | Xs  |
|----------------------------------|---------------------------------|-------------------|--------------------------|----------------|----------------|-----|
| Recibo de Pagamentos             |                                 |                   |                          |                |                |     |
|                                  |                                 |                   | Outras Ações             | , Cancel       | ar Confi       | rma |
| FIDAS<br>LISTA CONTABIL<br>00,00 | Referencia<br>Processo<br>00112 | Período<br>202203 | <mark>Nro</mark><br>م 01 | Pagto          | Roteiro<br>FOL |     |
|                                  |                                 |                   |                          |                |                |     |
|                                  |                                 |                   |                          |                |                |     |
|                                  |                                 |                   |                          |                |                | -   |
|                                  |                                 |                   |                          |                |                |     |
|                                  |                                 |                   |                          |                |                |     |
|                                  |                                 |                   |                          |                |                | -   |

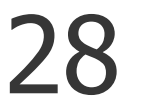

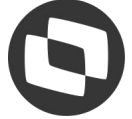

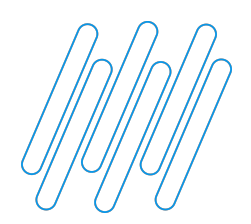

### DIFERENÇA DE FÉRIAS - Sistema soma o valor das férias com a diferença e será esse valor apresentado na coluna Valor Origem. Exemplo:

| Sindica       | atos [02.9.0007]   | × Períodos (02 | .9.0007] × Verbas [02.9.0007] × | Férias [02.9.0 | 007] × Gestão Funcionários (02.9.000 | 7] × Dissídio Retroati | vo [02.9.0007] × |                        |                 |                |                |          |
|---------------|--------------------|----------------|---------------------------------|----------------|--------------------------------------|------------------------|------------------|------------------------|-----------------|----------------|----------------|----------|
| TOTVS         | Gestão             | de Pess        | soal                            |                |                                      |                        | тот              | VS Educacional MSSQL P | 1233 Administra | dor 24/08/2022 | Teste / Matriz | × s      |
| Funcio        | onários - N        | IANUTEN        | IÇÃO                            |                |                                      |                        |                  |                        |                 | Outras Ações 🖕 | Fechar         | Confirma |
| Cadastr       | ais                |                |                                 |                |                                      |                        |                  |                        |                 |                |                |          |
| Matricula*    | 0                  |                | Nome*                           |                |                                      |                        | Data Adm         | s.*                    |                 |                |                |          |
| 000148        |                    |                | FERIAS PARTIDAS                 |                |                                      |                        | 01               | /01/2021               |                 |                |                |          |
| Dissidio      | retroativo         |                |                                 |                |                                      |                        |                  |                        |                 |                |                |          |
| Valor Fixo de | o Aumento:<br>0.00 | 2              | Tipo Aumento                    |                | Sindicato                            |                        | Data Acord       | 0                      |                 |                |                |          |
| Dt Referei    | ncia 🕨 Seman       | a 🕨 Verba Orij | gem 🕨 Desc. Verba Origem        | Verba P        | agto 🕨 Desc. Verba Pagto 🕨           | Indice                 | Valor Origem     | Valor Calculado        | /alor a pagar 🕨 | Selecionado 🕨  | Geração Foll   | ha?      |
| 3/2022        | 01                 | 000            | SALARIO BASE                    |                |                                      | 10,000000              | 3.000,00         | 3.300,00               | 300,00 N        | N              |                | FOL      |
| 3/2022        | 01                 | 112            | SAL. MENSALISTA 0031            | 304            | PAGTO. DISSIDIO                      | 0,000000               | 1.343,33         | 1.430,00               | 86,67 S         | N              |                | FOL      |
| 3/2022        | 01                 | 129            | FERIAS 0072                     | 304            | PAGTO. DISSIDIO                      | 0,000000               | 1.756,67         | 1.870,00               | 113,33 S        | N              |                | FOL      |
| 3/2022        | 01                 | 134            | 1/3 SOBRE FERIAS 77             | 304            | PAGTO. DISSIDIO                      | 0,000000               | 585,56           | 623,33                 | 37,77 S         | N              |                | FOL      |
| 3/2022        | 01                 | 417            | INSS 0064                       | 902            | VALOR INSS DIF. DISS                 | 0,000000               | 117,69           | 129,21                 | 11,52 S         | N              |                | FOL      |
| 3/2022        | 01                 | 418            | INSS FERIAS 0065                | 902            | VALOR INSS DIF. DISS                 | 0,000000               | 224,50           | 256,23                 | 31,73 S         | N              |                | FOL      |
| 3/2022        | 01                 | 703            | S.CONT LIMITE FOLHA             | 900            | BS. INSS DIF. DISS.                  | 0,000000               | 3.610,00         | 3.923,33               | 313,33 S        | N              |                | FOL      |
| 3/2022        | 01                 | 707            | BASE DO F.G.T.S. 017            | 899            | BS. FGTS DIF. DISS.                  | 0,000000               | 3.685,56         | 3.923,33               | 237,77 S        | N              |                | FOL      |
| 3/2022        | 01                 | 708            | FGTS DEPOSITO MES 18            | 901            | VALOR FGTS DIF. DISS                 | 0,000000               | 294,84           | 313,87                 | 19,03 S         | N              |                | FOL      |
| 3/2022        | 01                 | 747            | % EMPRESA 148                   | 943            | DIF DISS INSS EMPRA                  | 0,000000               | 722,00           | 784,67                 | 62,67 S         | N              |                | FOL      |
|               |                    |                |                                 |                |                                      |                        |                  |                        |                 |                |                |          |

| 📃 TOTVS Edu                    | cacional (TOTV   | S) 02.9.0007 |                                   |                               |                                      |                         |                       |                           |                |               |                | ۵ ×       | <      |
|--------------------------------|------------------|--------------|-----------------------------------|-------------------------------|--------------------------------------|-------------------------|-----------------------|---------------------------|----------------|---------------|----------------|-----------|--------|
| Sindica                        | itos (02.9.0007) | × Períodos ( | 02.9.0007] × Verbas [02.9.0007] × | Férias [02.9.000              | 07] × Gestão Funcionários [02.9.000] | 7] × Dissídio Retroativ | vo [02.9.0007] ×      |                           |                |               |                |           | 0      |
| TOTVS                          | Gestão           | de Pes       | ssoal                             |                               |                                      |                         | тот                   | VS Educacional MSSQL P123 | 3 Administrado | r 24/08/2022  | Teste / Matriz | × Sa      | ir     |
| Funcio                         | onários - M      |              | NÇÃO                              |                               |                                      |                         |                       |                           | Ou             | utras Ações 👻 | Fechar         | Confirmar |        |
| Cadastra                       | ais              |              |                                   |                               |                                      |                         |                       |                           |                |               |                |           | Â      |
| Matricula*                     |                  |              | Nome*                             |                               |                                      |                         | Data Admi             | s.*                       |                |               |                |           | I      |
| 000148                         |                  |              | FERIAS PARTIDAS                   |                               |                                      |                         | 01                    | /01/2021                  |                |               |                |           | I      |
| Dissidio                       | retroativo       |              |                                   |                               |                                      |                         |                       |                           |                |               |                |           |        |
| Valor Fixo do                  | Aumento:         |              | Tipo Aumento                      |                               | Sindicato                            |                         | Data Acord            | 0                         |                |               |                |           |        |
|                                | 0,00             | 1            | 003                               |                               |                                      |                         | 01                    | /03/2022                  |                |               |                |           | v      |
| <ul> <li>Dt Referen</li> </ul> | ncia 🕨 Semana    | a 🕨 Verba (  | Drigem Desc. Verba Origem         | <ul> <li>Verba Pag</li> </ul> | ito 🕨 Desc. Verba Pagto 🕨            | Indice 🕨                | Valor Origem          | Valor Calculado 🕨 Valo    | ra pagar 🕨     | Selecionado 🖡 | Geração Folha  | 1?        | *      |
| 03/2022                        | 01               | 000          | SALARIO BASE                      |                               |                                      | 10,000000               | 3.000,00              | 3.300,00                  | 300,00 N       | N             |                | FOL       | *      |
| 03/2022                        | 01               | 112          | SAL. MENSALISTA 0031              | 304                           | PAGTO. DISSIDIO                      | 0,000000                | 1.343,33              | 1.430,00                  | 86,67 S        | N             |                | FOL       |        |
| 03/2022                        | 01               | 129          | FERIAS 0072                       | 304                           | PAGTO. DISSIDIO                      | 0,000000                | 1.756,67              | 1.870,00                  | 113,33 S       | N             |                | FOL       |        |
| 03/2022                        | 01               | 134          | 1/3 SOBRE FERIAS 77               | 304                           | PAGTO. DISSIDIO                      | 0,000000                | 585,56                | 623,33                    | 37,77 S        | N             |                | FOL       |        |
| 03/2022                        | 01               | 417          | INSS 0064                         | 902                           | VALOR INSS DIF. DISS                 | 0,00000                 | 117,69                | 129,21                    | 11,52 S        | N             |                | FOL       |        |
| 03/2022                        | 01               | 418          | INSS FERIAS 0065                  | 902                           | VALOR INSS DIF. DISS                 | 0,000000                | 224,50                | 256,23                    | 31,73 S        | N             |                | FOL       |        |
| 03/2022                        | 01               | 703          | S.CONT LIMITE FOLHA               | 900                           | BS. INSS DIF. DISS.                  | 0,000000                | 3.610,00              | 3.923,33                  | 313,33 S       | N             |                | FOL       |        |
| 03/2022                        | 01               | 707          | BASE DO F.G.T.S. 017              | 899                           | BS. FGTS DIF. DISS.                  | 0,000000                | 3.685,56              | 3.923,33                  | 237,77 S       | N             |                | FOL       |        |
| 03/2022                        | 01               | 708          | FGTS DEPOSITO MES 18              | 901                           | VALOR FGTS DIF. DISS                 | 0,000000                | 29 <mark>4</mark> ,84 | 313,87                    | 19,03 S        | N             |                | FOL       |        |
| 03/2022                        | 01               | 747          | % EMPRESA 148                     | 943                           | DIF DISS INSS EMPRA                  | 0,000000                | 722,00                | 784,67                    | 62,67 S        | N             |                | FOL       | v<br>v |
| 4 0                            |                  |              |                                   |                               |                                      |                         |                       |                           |                |               |                | Þ         | Ŧ      |

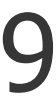

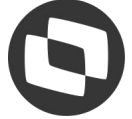

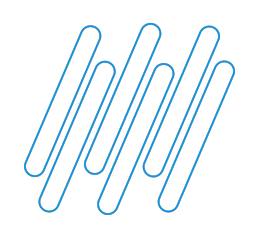

### FÉRIAS MÊS SEGUINTE - As verbas de férias mês seguinte não transitam no dissídio, serão calculadas somente no mês que virarem férias mês. Exemplo:

| Sindia            | atos (02.9.0007) X . Períodos ( | 12 9 00071 X Vorb | as 102 9 00071 × Eác | as 102 9 00071 × -C       | estão Euncionários (02.0             |
|-------------------|---------------------------------|-------------------|----------------------|---------------------------|--------------------------------------|
| , Sinuic          |                                 | 02.3.0007] ~ Verb | as [02.3.0007] ~ Pen | as [02.3.0001] * G        |                                      |
| OTVS              | 6   Gestão de Pes               | soal              |                      |                           |                                      |
|                   |                                 |                   |                      |                           | Reci                                 |
|                   |                                 |                   |                      |                           |                                      |
| Recibo            | o de Pagamentos                 |                   |                      |                           |                                      |
| Empres            |                                 |                   |                      | Funcionario               |                                      |
| 01 - EM           | PRESA MATRIZ NOME COMER         | CIAL              |                      | 000007 - FE               | RIAS DIRF                            |
| RUA DA<br>5926287 | MATRIZ<br>1000126               |                   |                      | Funcao: 00<br>Salario Bas | 001 - ANALISTA DE RH<br>se: 5.000,00 |
|                   |                                 |                   |                      |                           | 0.004                                |
| Codigo            | Descricao                       | Referencia        | Provento             | Desconto                  | Bases                                |
| 112               | SAL. MENSALISTA 0031            | 1,00              | 166,67               | 7                         |                                      |
| 124               | ARREDONDAMENTO                  | 0,00              | 0,43                 | 1                         |                                      |
| 129               | FERIAS 0072                     | 29,00             | 4.833,33             | 1                         |                                      |
| 130               | FERIAS MES SEG. 0073            | 1,00              | 166,67               |                           |                                      |
| 134               | 1/3 SOBRE FERIAS 77             | 0,00              | 1.611,11             |                           |                                      |
| 135               | 1/3 SOBRE FER M.S 78            | 0,00              | 55,56                | 5                         |                                      |
| 158               | ARREDONDA. FERIAS               | 0,00              | 0,48                 | 3                         |                                      |
| 408               | ARREDONDAMENTO                  | 0,00              |                      | 0                         | ,10                                  |
| 417               | INSS 0064                       | 0,00              |                      | 18                        | ,96                                  |
| 418               | INSS FERIAS 0065                | 0,00              |                      | 733                       | ,01                                  |
| 420               | IRRF FERIAS 0067                | 27,50             |                      | 757                       | ,18                                  |
| 425               | LIQUIDO FERIAS 0102             | 0,00              |                      | 5.158                     | ,00                                  |
| 063               | BASE IR FER S/ DEDUC            | 0,00              |                      |                           |                                      |
| 318               | BS SALARIO MES                  | 0,00              |                      |                           |                                      |
| 254               | INSS FOL FAIXA 1                | 7,50              |                      |                           |                                      |
| 334               |                                 |                   |                      |                           |                                      |

|               | TOTVS Ed | Jucacional MSSQL P1233 | Administrador                         | 24/08/2022   | Teste / Matri                         | z F6 F7 | XS                                                                                                    |
|---------------|----------|------------------------|---------------------------------------|--------------|---------------------------------------|---------|----------------------------------------------------------------------------------------------------|
| le Pagamentos |          |                        |                                       |              |                                       |         |                                                                                                    |
|               |          |                        |                                       | Outras Acões | Cance                                 |         | onfirmar                                                                                                    |
|               |          |                        |                                       | ounsrigous   | •                                     |         | ommina                                                                                                    |
|               |          | Referencia             |                                       |              |                                       |         | 3                                                                                                    |
|               |          | Processo               | Período                               | Nr           | o Pagto                               | Roteiro |                                                                                                    |
|               |          | 00009                  | 202201                                | 4            |                                       | FOL     |                                                                                                    |
|               |          |                        | · · · · · · · · · · · · · · · · · · · | 1. S         | · · · · · · · · · · · · · · · · · · · | C.      |                                                                                                    |
|               |          |                        | ()                                    |              |                                       |         |                                                                                                    |
|               |          |                        | )                                     |              |                                       |         |                                                                                                    |
|               |          |                        |                                       |              |                                       |         |                                                                                                    |
|               |          |                        |                                       |              |                                       |         |                                                                                                    |
|               |          |                        |                                       |              |                                       |         | T T                                                                                                    |
|               |          |                        |                                       |              |                                       |         | T<br>A                                                                                                    |
|               |          |                        |                                       |              | i                                     |         |                                                                                                    |
|               |          |                        |                                       |              |                                       |         |                                                                                                    |
|               |          |                        |                                       |              |                                       |         |                                                                                                    |
|               |          |                        |                                       |              |                                       |         |                                                                                                    |
|               |          |                        |                                       |              |                                       |         |                                                                                                    |
|               |          |                        |                                       |              |                                       |         |                                                                                                    |
|               |          |                        |                                       |              |                                       |         |                                                                                                    |
|               |          |                        |                                       |              |                                       |         |                                                                                                    |
|               |          |                        |                                       |              |                                       |         |                                                                                                    |
|               |          |                        |                                       |              |                                       |         |                                                                                                    |
|               |          |                        |                                       |              |                                       |         |                                                                                                    |
|               |          |                        |                                       |              |                                       |         |                                                                                                    |
|               |          |                        |                                       |              |                                       |         |                                                                                                    |
|               |          |                        |                                       |              |                                       |         |                                                                                                    |
|               |          |                        |                                       |              |                                       | 6.6     |                                                                                                    |
|               |          |                        |                                       |              |                                       | 6.6     | ▲                                                                                                    |
|               |          |                        |                                       |              |                                       | 6.6     | ▲ ▲ ▲ ▲ ▲ ▲ ■ ■ </td            |
|               |          |                        |                                       |              |                                       | 6.6     | ▲ ▲ ▲ ▲ ▲ ▲ ■ ● ● <p< td=""></p<> |

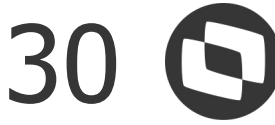

### Exemplo: Dissidio de 01/2022 não tem as verbas de férias mês seguinte:

| IOTVS Educacio                   | nal (TOTVS) 02         | .9.0007               |                                    |                                 |
|----------------------------------|------------------------|-----------------------|------------------------------------|---------------------------------|
| Sindicatos [0                    | 2.9.0007] × P          | eriodos [02.9.0007] × | Verbas [02.9.0007] × Férias [02.9. | 0007] × Gestão Funcionário      |
| TOTVS                            | Sestão de              | e Pessoal             |                                    |                                 |
| Funcionár                        | rios - MAN             | UTENÇÃO               |                                    |                                 |
| Cadastrais                       |                        |                       |                                    |                                 |
| Matricula*                       |                        |                       | Nome*                              |                                 |
| 000007                           |                        |                       | FERIAS DIRF                        |                                 |
| Valor Fixo do Aum                | ento:<br>0,00 🧼        |                       | Tipo Aumento<br>003                | Sindicato                       |
| <ul> <li>Dt Reference</li> </ul> | <mark>ia</mark> 🕨 Sema | na 🕨 Verba Orig       | jem 🕨 Desc. Verba Origem           | <ul> <li>Verba Pagto</li> </ul> |
| 01/2022                          | 01                     | 000                   | SALARIO BASE                       |                                 |
| 01/2022                          | 01                     | 112                   | SAL. MENSALISTA 0031               | 304                             |
| 01/2022                          | 01                     | 129                   | FERIAS 0072                        | 304                             |
| 01/2022                          | 01                     | 134                   | 1/3 SOBRE FERIAS 77                | 304                             |
| 01/2022                          | 01                     | 417                   | INSS 0064                          | 902                             |
| 01/2022                          | 01                     | 418                   | INSS FERIAS 0065                   | 902                             |
| 01/2022                          | 01                     | 703                   | S.CONT LIMITE FOLHA                | 900                             |
| 01/2022                          | 01                     | 704                   | S.CONT ACIM LIMIT 14               | 900                             |
|                                  |                        | 707                   | BASE DO FOTS 017                   | 800                             |
| 01/2022                          | 01                     | /0/                   | BASE DO F.G.1.3. 017               | 035                             |

|                                                                                                    | 22.0.0001                                                                             |                                                                                                    |                                                                                                    |                                                                                                |                                                                                                    |                                                                                               | ~      |
|----------------------------------------------------------------------------------------------------|---------------------------------------------------------------------------------------|----------------------------------------------------------------------------------------------------|----------------------------------------------------------------------------------------------------|------------------------------------------------------------------------------------------------|----------------------------------------------------------------------------------------------------|-----------------------------------------------------------------------------------------------|--------|
|                                                                                                    | TOTVS Educacio                                                                        | onal MSSQL P1233                                                                                                    | Administrador                                                                                                    | 24/08/2022 1                                                                                   | feste / Matriz                                                                                                    | × Sa                                                                                          | ir     |
|                                                                                                    |                                                                                       |                                                                                                    | Out                                                                                                    | tras Acões                                                                                     | Fechar                                                                                                    | Confirmar                                                                                     |        |
|                                                                                                    |                                                                                       |                                                                                                    |                                                                                                    | •••••                                                                                          |                                                                                                    |                                                                                               |        |
|                                                                                                    |                                                                                       |                                                                                                    |                                                                                                    |                                                                                                |                                                                                                    |                                                                                               | Î      |
|                                                                                                    | Data Admis.*                                                                          |                                                                                                    |                                                                                                    |                                                                                                |                                                                                                    |                                                                                               | I      |
|                                                                                                    | 01/07/2020                                                                            |                                                                                                    |                                                                                                    |                                                                                                |                                                                                                    |                                                                                               | I      |
|                                                                                                    |                                                                                       |                                                                                                    |                                                                                                    |                                                                                                |                                                                                                    |                                                                                               | I      |
|                                                                                                    |                                                                                       |                                                                                                    |                                                                                                    |                                                                                                |                                                                                                    | 0                                                                                             | 1      |
|                                                                                                    | Data Acordo                                                                           | 24                                                                                                    |                                                                                                    |                                                                                                |                                                                                                    | (C)                                                                                           |        |
|                                                                                                    | 01/01/2022                                                                            |                                                                                                    |                                                                                                    |                                                                                                |                                                                                                    |                                                                                               | 4      |
|                                                                                                    |                                                                                       | Store and stores                                                                                                    |                                                                                                    |                                                                                                |                                                                                                    |                                                                                               |        |
| Desc. Verba Pagto                                                                                                    | Indice                                                                                | Vaior                                                                                                    | Origem 🕨                                                                                                    | Valor Calculado                                                                                | ► V                                                                                                    | alor a pagar                                                                                  | Ā      |
| Desc. Verba Pagto                                                                                                    | Indice                                                                                | > Valor                                                                                                    | Origem •                                                                                                    | Valor Calculado<br>5.500                                                                       | • ∨<br>,00                                                                                                    | alor a pagar<br><mark>500,</mark> 1                                                           | 4 4 4  |
| AGTO. DISSIDIO                                                                                                    | Indice<br>10,0000<br>0,0000                                                           | Valor<br>100                                                                                                    | Origem<br>5.000,00<br>166,67                                                                                                    | Valor Calculado<br>5.500<br>183                                                                | ▶ Vi<br>,00<br>,33                                                                                                    | alor a pagar<br>500,1<br>16,1                                                                 | 4 44 4 |
| AGTO. DISSIDIO<br>AGTO. DISSIDIO                                                                                                    | Indice 10,0000 0,0000                                                                 | Valor<br>100<br>100                                                                                                    | Origem ►<br>5.000,00<br>166,67<br>4.833,33                                                                                                    | Valor Calculado<br>5.500<br>183<br>5.316                                                       | ▶ Vi<br>,00<br>,33<br>,67                                                                                                    | alor a pagar<br>500,1<br>16,1<br>483,3                                                        | 4 44 4 |
| AGTO. DISSIDIO<br>AGTO. DISSIDIO<br>AGTO. DISSIDIO                                                                                                    | Indice                                                                                | Valor<br>100<br>100<br>100                                                                                                    | Origem ►<br>5.000,00<br>166,67<br>4.833,33<br>1.611,11                                                                                                    | Valor Calculado<br>5.500<br>183<br>5.316<br>1.772                                              | ▶ Vi<br>,00<br>,33<br>,67<br>,22                                                                                                    | alor a pagar<br>500,1<br>16,4<br>483,3<br>161,                                                |        |
| AGTO. DISSIDIO<br>AGTO. DISSIDIO<br>AGTO. DISSIDIO<br>AGTO. DISSIDIO                                                                                                    | Indice       10,0000       0,0000       0,0000       0,0000       0,0000       0,0000 | Valor<br>100<br>100<br>100<br>100                                                                                                    | Origem ►<br>5.000,00<br>166,67<br>4.833,33<br>1.611,11<br>18,96                                                                                                    | Valor Calculado<br>5.500<br>183<br>5.316<br>1.772<br>27                                        | ▶ Ví<br>,00<br>,33<br>,67<br>,22<br>,61                                                                                                    | alor a pagar<br>500,1<br>16,1<br>483,3<br>161,<br>8,1                                         |        |
| AGTO. DISSIDIO<br>AGTO. DISSIDIO<br>AGTO. DISSIDIO<br>AGTO. DISSIDIO<br>ALOR INSS DIF. DISS                                                                                                    | Indice                                                                                | Valor<br>100<br>100<br>100<br>100<br>100                                                                                                    | Origem       ►         5.000,00       166,67         4.833,33       1         1.611,11       18,96         733,01       1                                                                                                  | Valor Calculado<br>5.500<br>183<br>5.316<br>1.772<br>27<br>800                                 | ▶ Ví<br>,00<br>,33<br>,67<br>,22<br>,61<br>,77                                                                                                    | alor a pagar<br>500,1<br>16,1<br>483,3<br>161,<br>8,1<br>67,7                                 |        |
| AGTO. DISSIDIO<br>AGTO. DISSIDIO<br>AGTO. DISSIDIO<br>AGTO. DISSIDIO<br>ALOR INSS DIF. DISS<br>ALOR INSS DIF. DISS<br>S. INSS DIF. DISS.                                                                     | Indice                                                                                | Valor<br>100<br>100<br>100<br>100<br>100<br>100                                                                                                    | Origem       ►         5.000,00       166,67         4.833,33       4.833,33         1.611,11       18,96         733,01       6.433,57                                                                                    | Valor Calculado<br>5.500<br>183<br>5.316<br>1.772<br>27<br>800<br>7.087                        | ▶ Ví<br>,00<br>,33<br>,67<br>,22<br>,61<br>,77<br>,22                                                                                                    | alor a pagar<br>500,0<br>16,0<br>483,1<br>161,<br>8,0<br>67,1<br>653,0                        |        |
| AGTO. DISSIDIO<br>AGTO. DISSIDIO<br>AGTO. DISSIDIO<br>AGTO. DISSIDIO<br>ALOR INSS DIF. DISS<br>ALOR INSS DIF. DISS<br>S. INSS DIF. DISS.<br>S. INSS DIF. DISS.                                               | Indice                                                                                | Valor<br>100<br>100<br>100<br>100<br>100<br>100                                                                                                    | Origem       ▶         5.000,00       166,67         1.66,67       4.833,33         1.611,11       18,96         733,01       6.433,57         177,54       177,54                                                         | Valor Calculado<br>5.500<br>183<br>5.316<br>1.772<br>27<br>800<br>7.087<br>185                 | <ul> <li>▶ ∨</li> <li>,00</li> <li>,33</li> <li>,67</li> <li>,22</li> <li>,61</li> <li>,77</li> <li>,22</li> <li>,00</li> </ul>                                                   | alor a pagar<br>500,0<br>16,0<br>483,1<br>161,<br>8,0<br>67,1<br>653,0<br>7,4                 | 44 44  |
| AGTO. DISSIDIO<br>AGTO. DISSIDIO<br>AGTO. DISSIDIO<br>AGTO. DISSIDIO<br>ALOR INSS DIF. DISS<br>ALOR INSS DIF. DISS<br>S. INSS DIF. DISS.<br>S. INSS DIF. DISS.<br>S. FGTS DIF. DISS.                         | Indice                                                                                | Valor<br>Volo<br>Volo | Origem       ▶         5.000,00       166,67         1.66,67       4.833,33         1.611,11       18,96         733,01       6.433,57         1.77,54       6.611,11                                                      | Valor Calculado<br>5.500<br>183<br>5.316<br>1.772<br>27<br>800<br>7.087<br>185<br>7.272        | <ul> <li>V</li> <li>,00</li> <li>,33</li> <li>,67</li> <li>,22</li> <li>,61</li> <li>,77</li> <li>,22</li> <li>,00</li> <li>,22</li> </ul>                                        | alor a pagar<br>500,0<br>16,0<br>483,1<br>161,<br>8,0<br>67,1<br>653,0<br>7,4<br>661,         |        |
| AGTO. DISSIDIO<br>AGTO. DISSIDIO<br>AGTO. DISSIDIO<br>AGTO. DISSIDIO<br>ALOR INSS DIF. DISS<br>ALOR INSS DIF. DISS<br>S. INSS DIF. DISS.<br>S. INSS DIF. DISS.<br>S. FGTS DIF. DISS.<br>ALOR FGTS DIF. DISS. | Indice                                                                                | Valor       Volor       Volor <t< td=""><td>Origem       ▶         5.000,00       166,67         1.66,67       4.833,33         1.611,11       18,96         18,96       18,96         733,01       6.433,57         177,54       6.611,11         528,89       528,89</td><td>Valor Calculado<br/>5.500<br/>183<br/>5.316<br/>1.772<br/>27<br/>800<br/>7.087<br/>185<br/>7.272<br/>581</td><td><ul> <li>V</li> <li>,00</li> <li>,33</li> <li>,67</li> <li>,22</li> <li>,61</li> <li>,77</li> <li>,22</li> <li>,00</li> <li>,22</li> <li>,00</li> <li>,22</li> <li>,78</li> </ul></td><td>alor a pagar<br/>500,0<br/>16,0<br/>483,1<br/>161,<br/>8,0<br/>67,1<br/>653,0<br/>7,4<br/>661,<br/>52,1</td><td></td></t<>                                                                                                    | Origem       ▶         5.000,00       166,67         1.66,67       4.833,33         1.611,11       18,96         18,96       18,96         733,01       6.433,57         177,54       6.611,11         528,89       528,89 | Valor Calculado<br>5.500<br>183<br>5.316<br>1.772<br>27<br>800<br>7.087<br>185<br>7.272<br>581 | <ul> <li>V</li> <li>,00</li> <li>,33</li> <li>,67</li> <li>,22</li> <li>,61</li> <li>,77</li> <li>,22</li> <li>,00</li> <li>,22</li> <li>,00</li> <li>,22</li> <li>,78</li> </ul> | alor a pagar<br>500,0<br>16,0<br>483,1<br>161,<br>8,0<br>67,1<br>653,0<br>7,4<br>661,<br>52,1 |        |

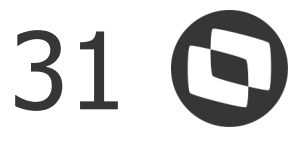

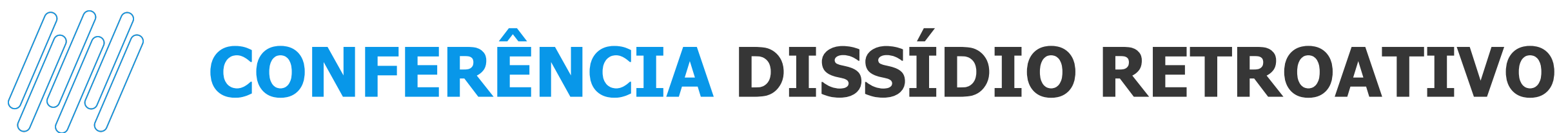

### Exemplo: Somente no dissídio de 02/2022 o valor referente as férias foram calculados (que era férias mês seguinte e virou férias mês):

| TOTVS Educad                        | cional (TOTVS) 02. | 9.0007            |                           |                        |                 |                                   |                           |                            |                     |                          | 8 <del></del>                  | ð        | ×          |
|-------------------------------------|--------------------|-------------------|---------------------------|------------------------|-----------------|-----------------------------------|---------------------------|----------------------------|---------------------|--------------------------|--------------------------------|----------|------------|
| Sindicatos                          | s [02.9.0007] × Pe | eríodos (02.9.000 | 7] × Verbas [02.9.0007] 3 | × Férias [02.9.0007] × | Gestão Funcioná | ários [02.9.0007] ×               | Dissídio Retroativo [02.9 | 9.0007] ×                  |                     |                          |                                |          | 0          |
| TOTVS                               | Gestão de          | e Pessoal         |                           |                        |                 |                                   |                           | TOTVS Educacio             | onal MSSQL P1233    | Administrador 24/08/2022 | 2 Teste / Matriz               | ×        | Sair       |
| Funcion                             | ários - MAN        | IUTENÇÃ           | 0                         |                        |                 |                                   |                           |                            |                     | Outras Ações             | Fechar                         | Confirm  | nar        |
| Cadastrais                          | 5                  |                   |                           |                        |                 |                                   |                           |                            |                     |                          |                                |          | -          |
| Matricula*<br>000007<br>Dissidio re | etroativo          |                   | Nome*<br>FERIAS DIRF      |                        |                 |                                   |                           | Data Admis.*<br>01/07/2020 |                     |                          |                                |          |            |
| Valor Fixo do Ai                    | umento:<br>0,00 🧼  |                   | Tipo Aumento<br>003       |                        | Sindicato       |                                   |                           | Data Acordo<br>01/01/2022  |                     |                          |                                |          |            |
| Dt Refere                           | encia 🕨 Sema       | na 🕨 Verba        | Origem 🕨 Desc             | . Verba Origem 🛛       | Verba Pagto     | <ul> <li>Desc. Verball</li> </ul> | a Pagto 🕨                 | Indice <b>F</b>            | Valor Origem        | Valor Calculado          | <ul> <li>Valor a pa</li> </ul> | gar 🕨    |            |
| 02/2022                             | 01                 | 000               | SALARIO BASE              | 1                      |                 |                                   |                           | 10,000000                  | 5.000,00            | 5.500,00                 |                                | 500,00 N | -          |
| 02/2022                             | 01                 | 112               | SAL. MENSALI              | STA 0031 3             | 04              | PAGTO. DISSIDIO                   |                           | 0,00000                    | 4.833,33            | 5.316,67                 |                                | 483,34 S |            |
| 02/2022                             | 01                 | 129               | FERIAS 0072               | 3                      | 04              | PAGTO. DISSIDIO                   |                           | 0,000000                   | <mark>166,67</mark> | 183,33                   |                                | 16,66 S  |            |
| 02/2022                             | 01                 | 134               | 1/3 SOBRE FER             | IIAS 77 3              | 04              | PAGTO. DISSIDIO                   |                           | 0,00000                    | 55,56               | 61,11                    |                                | 5,55 S   |            |
| 02/2022                             | 01                 | 417               | INSS 0064                 | 9                      | 02              | VALOR INSS DIF.                   | DISS                      | 0,000000                   | 520,04              | 587,12                   |                                | 67,08 S  |            |
| 02/2022                             | 01                 | 418               | INSS FERIAS 00            | 9065                   | 02              | VALOR INSS DIF.                   | DISS                      | 0,000000                   | 23,91               | 27,61                    |                                | 3,70 S   |            |
| 02/2022                             | 01                 | 703               | S.CONT LIMITE             | FOLHA 9                | 00              | BS. INSS DIF. DIS                 | S.                        | 0,000000                   | 5.055,56            | 5.561,11                 |                                | 505,55 S |            |
| 02/2022                             | 01                 | 707               | BASE DO F.G.T             | .S. 017 8              | 99              | BS. FGTS DIF. DIS                 | SS.                       | 0,000000                   | 5.055,56            | 5.561,11                 |                                | 505,55 S |            |
| 02/2022                             | 01                 | 708               | FGTS DEPOSIT              | D MES 18 9             | 01              | VALOR FGTS DIF.                   | DISS                      | 0,000000                   | 404,44              | 444,89                   |                                | 40,45 S  |            |
| 02/2022                             | 01                 | 747               | % EMPRESA 14              | 48 9                   | 43              | DIF DISS INSS EM                  | PRA                       | 0,00000                    | 1.011,11            | 1.112,22                 |                                | 101,11 S | 3          |
| 4                                   |                    |                   |                           |                        |                 |                                   |                           |                            |                     |                          |                                |          | ) <u>v</u> |

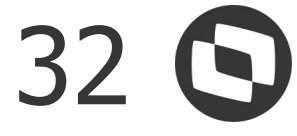

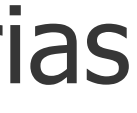

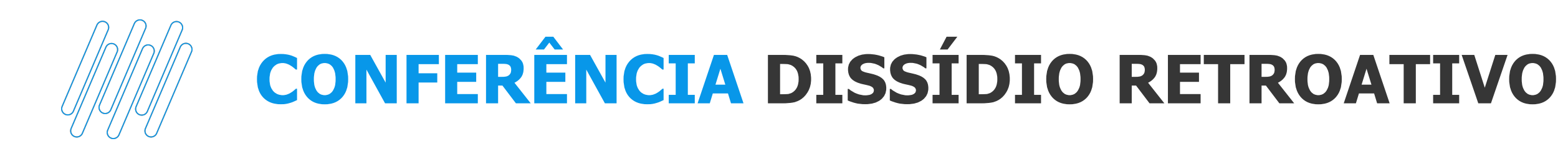

### **DISSÍDIO COM 13º**

No cálculo de dissídio com segunda parcela do 13°, ao calcular o dissídio, o sistema apresentará a tela de parâmetros abaixo após iniciar o cálculo, ela deve ser parametrizada conforme orientações:

|                                                            | Matrícula                        | •                         |     |
|------------------------------------------------------------|----------------------------------|---------------------------|-----|
| ata de Referência ?                                        | 31/12/2021                       |                           | 11. |
| eferência para média ?                                     | 31/12/2021                       |                           |     |
| onsidera mês atual ?                                       | Sim                              | •                         |     |
| /erificar Integração ?                                     | Não                              | •                         |     |
| Receita De ?                                               |                                  |                           |     |
| Informe se deseja que o Mê<br>por <mark>sindicat</mark> o. | s/Ano de referência seja conside | erado para cálculo da méo | lia |
|                                                            |                                  |                           |     |
|                                                            |                                  |                           | -   |

**FA DE REFERÊNCIA** - Informe a mesma data de rência usada no momento do cálculo da 2<sup>a</sup> parcela do 13<sup>o</sup>, se informada a data errada, ou o cálculo da diferença de fique a menor ou a maior

ERÊNCIA PARA MÉDIA - A mesma data usada de rência de médias no cálculo da 2<sup>a</sup> parcela do 13<sup>o</sup>

**NSIDERA MÊS ATUAL** - Pergunta referente às médias, e ser igual a usada no cálculo da 2<sup>a</sup> parcela

**RIFICA INTEGRAÇÃO** - Pergunta para integração do ramento referente a notas fiscais

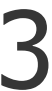

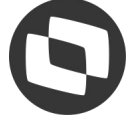

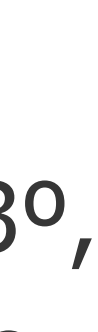

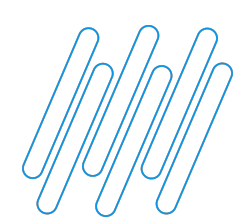

### **DISSÍDIO COM 13º**

diferença a verba de 13°, seja ela o salário de 13° ou as médias. Exemplo - Cálculo 2<sup>a</sup> parcela do 13<sup>o</sup> Recebeu R\$ 2.500.00

|                                |                         |            | <u> </u> |                                                                |                               |
|--------------------------------|-------------------------|------------|----------|----------------------------------------------------------------|-------------------------------|
| OTVS                           | Gestão de Pes           | ssoal      |          |                                                                |                               |
|                                |                         |            |          |                                                                |                               |
| Recibo                         | o de Pagamentos         |            |          |                                                                |                               |
| Empres<br>07 - FILI<br>4734311 | a<br>AL SETE<br>8000186 |            |          | Funcionario<br>000140 - FUNC<br>Funcao: 00002<br>Salario Base: | IONARIO<br>2 - ANALI<br>3.100 |
| Codigo                         | Descricao               | Referencia | Provento | Desconto                                                       | Bases                         |
| 108                            | 2º PAR 13º SAL 0024     | 10,00      | 2.500,00 |                                                                |                               |
| 109                            | ARREDONDAMENTO 13°      | 0,00       | 0,78     |                                                                |                               |
| 423                            | INSS 13º SALAR 0070     | 0,00       |          | 217,39                                                         |                               |
| 424                            | IRRF 13º SALAR 0071     | 7,50       |          | 28,39                                                          |                               |
| 439                            | 13º ANTECIPACAO 183     | 0,00       |          | 1.250,00                                                       |                               |
| 709                            | S.CONT ATE LIM 13°      | 0,00       |          | SV - D                                                         |                               |
| 711                            | LIQUIDO 13º SALARIO     | 0,00       |          |                                                                |                               |
| 712                            | BASE IRRF 13º 0027      | 0,00       |          |                                                                |                               |
| 722                            | BASE FGTS 13°SAL 108    | 0,00       |          |                                                                |                               |
| 723                            | FGTS DEPOSIT 13º 109    | 0,00       |          |                                                                |                               |
| 747                            | % EMPRESA 148           | 0,00       |          |                                                                |                               |
| 1000                           | % TERCEIROS 149         | 0,00       |          |                                                                |                               |
| 748                            | NACID TRADALUO 450      | 0.00       |          |                                                                |                               |
| 748<br>749                     | % ACID. TRABALHU 150    | 0,00       |          |                                                                |                               |

## Quando há cálculo de diferença de 13º na folha, ao calcular o dissídio, o sistema somará o valor da

|                   |                  |                |               |             |                   | <u> </u>                                                                                      |
|-------------------|------------------|----------------|---------------|-------------|-------------------|-----------------------------------------------------------------------------------------------|
|                   | TOTVS Educaciona | II MSSQL P1233 | Administrador | 24/08/2022  | Teste / Filial Se | te F6 F7 >                                                                                    |
| ibo de Pagamentos |                  |                |               |             |                   |                                                                                               |
|                   |                  |                |               | Outras Açõe | es 🗸 Canc         | elar Confir                                                                                   |
|                   |                  | Referencia     |               |             |                   |                                                                                               |
| JTOMATICA         |                  | Processo       | Período       | 1           | Nro Pagto         | Roteiro                                                                                       |
| ABIL              |                  | 00105 9        | 202112        | Q           | 01 9              | 132                                                                                           |
|                   |                  |                |               |             |                   |                                                                                               |
|                   |                  |                |               |             |                   |                                                                                               |
|                   |                  |                |               |             |                   |                                                                                               |
|                   |                  |                |               |             |                   |                                                                                               |
|                   |                  |                |               |             |                   |                                                                                               |
|                   |                  |                |               |             |                   |                                                                                               |
|                   |                  |                |               |             |                   |                                                                                               |
|                   |                  |                |               |             |                   |                                                                                               |
|                   |                  |                |               |             |                   | 2.500,00                                                                                      |
|                   |                  |                |               |             |                   | 2.500,00<br>1.005,00                                                                          |
|                   |                  |                |               |             |                   | 2.500,00<br>1.005,00<br>2.282,61                                                              |
|                   |                  |                |               |             |                   | 2.500,00<br>1.005,00<br>2.282,61<br>1.250,00                                                  |
|                   |                  |                |               |             |                   | 2.500,00<br>1.005,00<br>2.282,61<br>1.250,00<br>100,00                                        |
|                   |                  |                |               |             |                   | 2.500,00<br>1.005,00<br>2.282,61<br>1.250,00<br>100,00<br>500,00                              |
|                   |                  |                |               |             |                   | 2.500,00<br>1.005,00<br>2.282,61<br>1.250,00<br>100,00<br>500,00<br>145,00<br>37,50           |
|                   |                  |                |               |             |                   | 2.500,00<br>1.005,00<br>2.282,61<br>1.250,00<br>100,00<br>500,00<br>145,00<br>37,50<br>217 39 |
|                   |                  |                |               |             |                   | 2.500,00<br>1.005,00<br>2.282,61<br>1.250,00<br>100,00<br>500,00<br>145,00<br>37,50<br>217,39 |

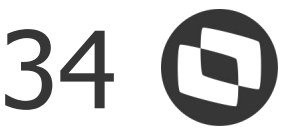

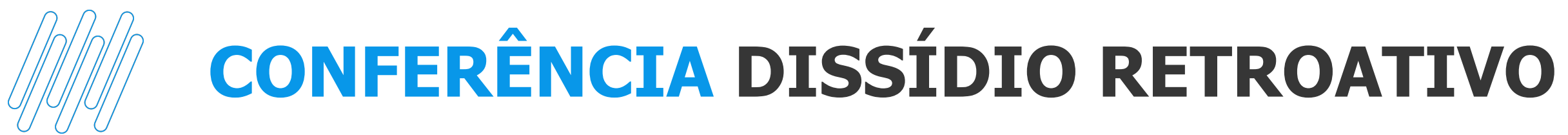

### DISSÍDIO COM 13º

### Na folha foi calculada uma diferença de R\$ 83,33 de 13°:

| TOTVS Edu                      | Icacional (TOTVS) 02.9.0007   |                  |                          |                                                                |                                             |
|--------------------------------|-------------------------------|------------------|--------------------------|----------------------------------------------------------------|---------------------------------------------|
| ) Períod                       | os [02.9.0007] × Verbas [02.9 | 0.0007] × Gestão | Funcionários (02.9.0007) | × Dissídio Retroativ                                           | o [02.9.0007] ×                             |
| OTVS                           | Gestão de Pes                 | soal             |                          |                                                                |                                             |
|                                |                               |                  |                          |                                                                |                                             |
| Recibo                         | de Pagamentos                 |                  |                          |                                                                |                                             |
| Empres<br>07 - FILL<br>4734311 | a<br>AL SETE<br>8000186       |                  |                          | Funcionario<br>000140 - FUNC<br>Funcao: 00002<br>Salario Base: | IONARIO ROTII<br>2 - ANALISTA (<br>3.100,00 |
| Codigo                         | Descricao                     | Referencia       | Provento De              | esconto                                                        | Bases                                       |
| 110                            | DIF. 2ª PAR 13º 0028          | 0,00             | 83,33                    | (                                                              |                                             |
| 12                             | SAL. MENSALISTA 0031          | 30,00            | 3.100,00                 |                                                                |                                             |
| 107                            | DESC ARREDON 13               | 0,00             |                          | 0,78                                                           |                                             |
| 17                             | INSS 0064                     | 0,00             |                          | 289,39                                                         |                                             |
| 19                             | IRRF 0066                     | 7,50             |                          | 67,99                                                          |                                             |
| 23                             | INSS 13º SALAR 0070           | 0,00             |                          | 10,00                                                          |                                             |
| 124                            | IRRF 13º SALAR 0071           | 0,00             |                          | 5,50                                                           |                                             |
| 318                            | BS SALARIO MES                | 0,00             |                          |                                                                |                                             |
| 703                            | S.CONT LIMITE FOLHA           | 0,00             |                          |                                                                |                                             |
| 705                            | BASE IRRF 0015                | 0,00             |                          |                                                                |                                             |
| 707                            | BASE DO F.G.T.S. 017          | 0,00             |                          |                                                                |                                             |
| 708                            | FGTS DEPOSITO MES 18          | 0,00             |                          |                                                                |                                             |
| 709                            | S.CONT ATE LIM 13°            | 0,00             |                          |                                                                |                                             |
| 712                            | BASE IRRF 13° 0027            | 0,00             |                          |                                                                |                                             |
| 713                            | LIQUIDO A RECEBER             | 0,00             |                          |                                                                |                                             |
| 721                            | BASE IRRF MES ANTE.           | 0,00             |                          |                                                                |                                             |
| •                              |                               |                  |                          |                                                                |                                             |
| -Total de                      | Proventos                     |                  |                          | Total de Desconto<br>373.66                                    | 08                                          |

|                        |                |                                   |                   |             |                   |                                                              | -                                                                    |
|------------------------|----------------|-----------------------------------|-------------------|-------------|-------------------|--------------------------------------------------------------|----------------------------------------------------------------------|
| emônicos [02.9.0007] × |                |                                   |                   |             |                   |                                                              |                                                                      |
|                        | TOTVS Educacio | nal MSSQL P1233                   | Administrador     | 24/08/2022  | Teste / Filial Se | te F6 F7                                                     | ×                                                                    |
| oo de Pagamentos       |                |                                   |                   |             |                   |                                                              |                                                                      |
|                        |                |                                   |                   | Outras Açõe | es 🗸 Cance        | elar Co                                                      | onfirma                                                              |
| TOMATICA<br>ABIL       |                | Referencia<br>Processo<br>00105 Q | Período<br>202112 | ٩           | Nro Pagto         | Roteiro<br>FOL                                               | )                                                                    |
|                        |                |                                   |                   |             |                   |                                                              | Ā                                                                    |
|                        |                |                                   |                   |             |                   |                                                              |                                                                      |
|                        |                |                                   |                   |             |                   |                                                              |                                                                      |
|                        |                |                                   |                   |             |                   |                                                              |                                                                      |
|                        |                |                                   |                   |             |                   |                                                              |                                                                      |
|                        |                |                                   |                   |             |                   |                                                              |                                                                      |
|                        |                |                                   |                   |             |                   |                                                              |                                                                      |
|                        |                |                                   |                   |             |                   | 2.40                                                         | 0.00                                                                 |
|                        |                |                                   |                   |             |                   | 3.10<br>3.10                                                 | 0,00                                                                 |
|                        |                |                                   |                   |             |                   | 3.10<br>3.10<br>2.81                                         | 0,00<br>0,00<br>0,61                                                 |
|                        |                |                                   |                   |             |                   | 3.10<br>3.10<br>2.81<br>3.10                                 | 0,00<br>0,00<br>0,61<br>0,00                                         |
|                        |                |                                   |                   |             |                   | 3.10<br>3.10<br>2.81<br>3.10<br>24                           | 0,00<br>0,00<br>0,61<br>0,00<br>8,00                                 |
|                        |                |                                   |                   |             |                   | 3.10<br>3.10<br>2.81<br>3.10<br>24<br>8                      | 0,00<br>0,00<br>0,61<br>0,00<br>8,00<br>3,33                         |
|                        |                |                                   |                   |             |                   | 3.10<br>3.10<br>2.81<br>3.10<br>24<br>8<br>7                 | 0,00<br>0,00<br>0,61<br>0,00<br>8,00<br>3,33<br>3,33                 |
|                        |                |                                   |                   |             |                   | 3.10<br>3.10<br>2.81<br>3.10<br>24<br>8<br>7<br>2.80         | 0,00<br>0,00<br>0,61<br>0,00<br>8,00<br>3,33<br>3,33<br>9,67         |
|                        |                |                                   |                   |             |                   | 3.10<br>3.10<br>2.81<br>3.10<br>24<br>8<br>7<br>2.80<br>2.72 | 0,00<br>0,00<br>0,61<br>0,00<br>8,00<br>3,33<br>3,33<br>9,67<br>2,61 |
|                        |                |                                   |                   |             |                   | 3.10<br>3.10<br>2.81<br>3.10<br>24<br>8<br>7<br>2.80<br>2.72 | 0,00<br>0,00<br>0,61<br>0,00<br>8,00<br>3,33<br>3,33<br>9,67<br>2,61 |
|                        |                |                                   |                   |             |                   | 3.10<br>3.10<br>2.81<br>3.10<br>24<br>8<br>7<br>2.80<br>2.72 | 0,00<br>0,61<br>0,00<br>8,00<br>3,33<br>3,33<br>9,67<br>2,61         |
|                        |                | Liquido                           |                   |             |                   | 3.10<br>3.10<br>2.81<br>3.10<br>24<br>8<br>7<br>2.80<br>2.72 | 0,00<br>0,61<br>0,00<br>8,00<br>3,33<br>3,33<br>9,67<br>2,61         |

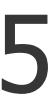

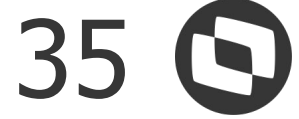

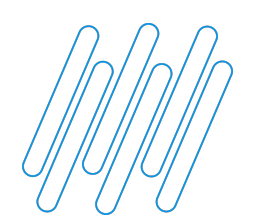

### **DISSÍDIO COM 13º**

### Ao calcular o dissídio, o sistema soma a diferença de 13º na verba de 13º salário na coluna Origem, e na verba de diferença de 13º não calcula diferença:

| Períodos [0      | 2.9.0007] × Ver | bas [02.9.0007 | ] × Gestão Funcio | nários (02.9.0007) × | Dissídio Retroati | vo (02.9.00 |
|------------------|-----------------|----------------|-------------------|----------------------|-------------------|-------------|
| TOTVS            | Gestão de       | e Pessoa       | al                |                      |                   |             |
| Funciona         | arios - MAN     | IUTENÇ         | ίo                |                      |                   |             |
| Cadastrais       |                 |                |                   |                      |                   |             |
| Matricula*       |                 |                | Nome*             |                      |                   |             |
| 000140           |                 |                | FUNCIONARI        | IO ROTINA AUTOMAT    | ICA               |             |
| Dissidio re      | troativo        |                |                   |                      |                   |             |
| Valar Fina da Au | troativo        |                | Tipe Aumente      |                      |                   | Cindicate   |
| Valor FIXO do Au | 0,00 🧼          |                | 003               |                      |                   | Sindicato   |
| Dt Referer       | ncia 🕨 Sema     | na 🕨 Vert      | a Origem 🕨        | Desc. Verba Orig     | em 🕨 ۱            | Verba Pagto |
| 12/2021          | 01              | 000            | SALA              | RIO BASE             |                   |             |
| 2/2021           | 01              | 108            | 2ª PAF            | R 13º SAL 0024       | 908               |             |
| 2/2021           | 01              | 110            | DIF. 2ª           | PAR 13º 0028         |                   |             |
| 2/2021           | 01              | 112            | SAL. I            | MENSALISTA 0031      | 304               |             |
| 2/2021           | 01              | 417            | INSS 0            | 0064                 | 902               |             |
| 2/2021           | 01              | 423            | INSS 1            | 13º SALAR 0070       | 907               |             |
| 2/2021           | 01              | 423            | INSS 1            | 13° SALAR 0070       | 907               |             |
| 2/2021           | 01              | 439            | 13º AI            | NTECIPACAO 183       |                   |             |
| 2/2021           | 01              | 703            | S.CON             | IT LIMITE FOLHA      | 900               |             |
|                  |                 |                |                   |                      |                   |             |

|                                |                               |                       | 1                       | o ×            |
|--------------------------------|-------------------------------|-----------------------|-------------------------|----------------|
| 07] × Mnemônicos (02.9.0007) × |                               |                       |                         | ₩ 0            |
|                                | TOTVS Educacional MSSQL P1233 | Administrador 24/08/2 | 022 Teste / Filial Sete | × Sair         |
|                                |                               | Outras Açã            | ies Fechar              | Confirmar      |
|                                | Data Admis.*                  |                       |                         | — i            |
|                                | 01/03/2012                    |                       |                         |                |
|                                |                               |                       |                         |                |
|                                |                               |                       |                         |                |
|                                | 01/01/2022                    |                       |                         | *              |
| Desc. Verba Pagto              | ▶ Indice ▶                    | Valor Origen          | Valor Calculado         | Valor a pagi 革 |
|                                | 10,000000                     | 3.100,00              | 3.410,00                | A              |
| DIF. DE DISS. 13º              | 0,000000                      | 2.583,33              | 2.841,67                |                |
|                                | 0,000000                      | 83,33                 | 83,33                   |                |
| PAGTO. DISSIDIO                | 0,000000                      | 3.100,00              | 3.410,00                |                |
| VALOR INSS DIF. DISS           | 0,000000                      | 289,39                | 328,67                  |                |
| VLR INSS DIF DISS 13           | 0,000000                      | 227,39                | 258,39                  |                |
| VLR INSS DIF DISS 13           | 0,000000                      | 10,00                 | 10,00                   |                |
|                                | 0,000000                      | 1.250,00              | 1.250,00                |                |
| BS. INSS DIF. DISS.            | 0,000000                      | 3.100,00              | 3. <mark>410,00</mark>  |                |
| BS. FGTS DIF. DISS.            | 0,000000                      | 3.100,00              | 3.410,00                | v<br>T         |
|                                |                               |                       |                         | ► ±            |

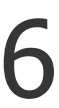

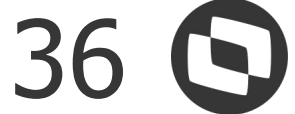

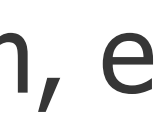

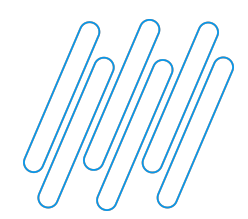

### **ALTERANDO VALORES NO CÁLCULO DE DISSÍDIO**

Na conferência do dissídio, é possível informar valores na coluna Valor Informado, assim, ao calcular novamente o dissídio, o sistema calcula a diferença sobre o valor informado:

| TOTVS Ser                     | rviços (TOTVS)     | 02.9.0007                   |      |                     |           |                   |                 |
|-------------------------------|--------------------|-----------------------------|------|---------------------|-----------|-------------------|-----------------|
| O Dissid                      | lio Retroativo [0  | 2.9.0007] ×                 |      |                     |           |                   |                 |
| TOTVS                         | 6   Gestã          | o de Pess                   | soal |                     |           |                   |                 |
| Funci                         | onários -          | MANUTEN                     | IÇÃO | ș.                  |           |                   |                 |
| Cadasti                       | rais               |                             |      |                     |           |                   |                 |
| Matricula*                    | 4                  |                             |      | Nome*               |           |                   |                 |
| 000354                        | 000354             |                             |      |                     | TO ADIC D | ISSIDIO           |                 |
| Dissidio<br>Valor Fixo d      | to Aumento:<br>0,0 | 0                           |      | Tipo Aumento<br>003 |           |                   | Sindicato<br>26 |
| <ul> <li>Verba Ori</li> </ul> | gem 🕨 De:          | sc. Verba Origem            | •    | Verba Pagto         | •         | Desc. Verba Pagto | •               |
| 000                           | SALARIO            | BASE                        |      |                     |           |                   |                 |
| 033                           | INSAL FER          | RIAS MES                    | 304  |                     | PAGTO     | . DISSIDIO        |                 |
| 112                           | SAL. MEN           | SALIST <mark>A 0</mark> 031 | 304  |                     | PAGTO     | . DISSIDIO        |                 |
| 129                           | FERIAS 00          | 72                          | 304  |                     | PAGTO     | . DISSIDIO        |                 |
| 134                           | 1/3 SOBRE          | FERIAS 77                   | 304  |                     | PAGTO     | DISSIDIO          |                 |
| 417                           | INSS 0064          | ć.                          | 902  |                     | VALOR     | INSS DIF. DISS    |                 |
| 418                           | INSS FERI          | AS 0065                     | 902  |                     | VALOR     | INSS DIF. DISS    |                 |
| 703                           | S.CONT LI          | MITE FOLHA                  | 900  |                     | BS. INS   | S DIF. DISS.      |                 |
| 707                           | BASE DO            | F.G. <mark>T.S. 0</mark> 17 | 899  |                     | BS. FG    | TS DIF. DISS.     |                 |
| 708                           | FGTS DEP           | OSITO MES 18                | 901  |                     | VALOR     | FGTS DIF. DISS    |                 |
| 100                           |                    |                             |      |                     |           |                   |                 |

| TOTVS Serviços MSSQL P1225         Administrador         24/08/2022         Grupo Totvs Jupter / Filial Belo Hor         F6         X           Outras Ações         Fechar         Confirm           01/03/2019         01/03/2019         Confirm           01/03/2019         01/03/2019         Selecionad           01/03/2019         01/03/2019         Selecionad           01/03/2019         01/03/2019         Selecionad           01/03/2019         01/03/2019         Selecionad           01/03/2019         01/03/2019         Selecionad           000000         2.000,00         2.100,00         0,000         Selecionad           0,00000         104,00         144,00         0,00         0,00         Selecionad           0,00000         144,00         144,00         0,00         Selecionad         Selecionad           0,00000         144,00         146,00         0,00         Selecionad         Selecionad           0,00000         144,00         146,00         0,00         Selecionad         Selecionad           0,00000         144,00         144,00         0,00         Selecionad         Selecionad           0,00000         120,00         1468,00         0,00         Selecion            |          |                        |                    |                       | \$ <del>.</del>             | - 0                             | >  |
|----------------------------------------------------------------------------------------------------|----------|------------------------|--------------------|-----------------------|-----------------------------|---------------------------------|----|
| TOTVS Serviços MSSQL P1225         Administrador         24/08/2022         Grupo Totvs Jupiter / Filial Belo Hor         F6         X           Outras Ações         Fechar         Confirm           Data Admis.*         0/00103         Fechar         Confirm           Data Admis.*         0/102/201         Fechar         Confirm           01/02/201         Fechar         Selectorado         Selectorado           01/02/201         Fechar         Selectorado         Selectorado           01/02/201         Fechar         Selectorado         Selectorado           01/02/201         Fechar         Selectorado         Selectorado           01/02/201         Fechar         Selectorado         Selectorado           01/02/201         Fechar         Selectorado         Selectorado           01/02/201         Fechar         Selectorado         Selectorado           0,00000         2.000.00         2.100.00         0.00         90.00         40.00         Selectorado           0,00000         144.00         144.00         0.00         0.000         60.00         S         Fe           0,00000         144.00         1260.00         0.00         34.0         S         Fe           <                |          |                        |                    |                       |                             | 2                               |    |
| Data Admis.*         Ot/03/2019         Fechar         Continue           01/03/2019         01/02/201         No         No         No           01/02/2021         01/02/2021         No         No         No         No           0.00000         2.000,00         2.100,00         0,00         100,00         No         No           0.00000         144,00         0,00         0,00         60,00         S         No           0.00000         1200,00         1260,00         0,00         60,00         S         No           0.00000         1200,00         1260,00         0,00         60,00         S         No           0.00000         74,72         69,88         0,00         -4,84         S         No           0.00000         74,72         69,88         0,00         -4,84         S         No           0.00000         2256,00         2244,00         0,00         3,40         S         No           0.00000         2704,00         2712,00         0,00         6,00         S         No           0.00000         216,32         216,96         0,00         0,04         S         No                                                                                                    |          | TOTVS Serviços MSSQL P | 1225 Administrador | 24/08/2022 Grupo Totv | s Jupiter / Filial Belo Hor | F6 X S                          | Sa |
| Note Admis.           01/03/2019           Data Acordo           01/02/2021           01/02/2021           Valor Origem         Valor Calculado         Valor Informado         Valor a pagar         Selecionad           5,00000         2.000,00         2.100,00         0,00         100,00         N           0,00000         144,00         0,00         0,00         5           0,00000         144,00         900,00         400,00         5           0,00000         1200,00         1260,00         900,00         400,00         5           0,00000         1200,00         1260,00         0,00         5         6           0,00000         1200,00         1260,00         0,00         5         6           0,00000         148,00         468,00         0,00         3         6           0,00000         74,72         69,88         0,00         4,84         5           0,00000         2256,00         2244,00         0,00         3,00         5           0,00000         2,712,00         0,00         800         6         6           0,00000         216,32         216,96         0,00         6,80 <td></td> <td></td> <td></td> <td>Outra</td> <td>as Ações 🔶 Fechar</td> <td>Confirma</td> <td>ır</td> |          |                        |                    | Outra                 | as Ações 🔶 Fechar           | Confirma                        | ır |
| 01/03/2019         IIII           Data Acordo         01/02/2021         IIII           Valor Origem         Valor Calculado         Valor Informado         Valor a pagar         Selecionad           5,00000         2.000,00         2.100,00         0,00         100,00         N           0,00000         144,00         0,00         0,00         5           0,00000         144,00         144,00         0,00         0,00         5           0,00000         144,00         1460,00         900,00         40,00         5           0,00000         1448,00         4668,00         0,00         60,00         5           0,00000         74,72         69,88         0,00         -4,84         5           0,00000         2.256,00         2.244,00         0,00         3.40         5           0,00000         2.704,00         2.712,00         0,00         8.00         5           0,00000         2.704,00         2.712,00         0,00         6,00         5                                                                                                    |          | Data Ad                | lmis.*             | 7                     |                             |                                 |    |
| Data Acordo           Valor Origem         Valor Calculado         Valor Informado         Valor a pagar         Selecionad           5,000000         2.000,00         2.100,00         0,00         100,00         N           0,000000         144,00         0,00         0,00         5           0,000000         144,00         144,00         0,00         0,00         5           0,000000         144,00         1260,00         0,00         5         5           0,000000         1200,00         1.260,00         0,00         60,00         5           0,000000         148,00         468,00         0,00         20,00         5           0,000000         74,72         69,88         0,00         -4,84         5           0,000000         113,39         116,79         0,00         3,40         5           0,000000         2.704,00         2.712,00         0,00         8,00         5           0,000000         2.632         216,96         0,00         0,64         5                                                                                                    |          |                        | 01/03/2019         |                       |                             |                                 |    |
| Data Acordo           Valor Origem         Valor Calculado         Valor Informado         Valor a pagar         Selecionad           5,00000         2.000,00         2.100,00         0,00         100,00         N           0,000000         144,00         0,00         0,00         0,00         5           0,000000         144,00         0,00         0,00         5           0,000000         144,00         0,00         0,00         5           0,000000         1200,00         1260,00         0,00         60,00         5           0,000000         1,200,00         1,260,00         0,00         60,00         5           0,000000         1,200,00         1,260,00         0,00         60,00         5           0,000000         1,200,00         1,260,00         0,00         60,00         5           0,000000         74,72         69,88         0,00         -4,84         5           0,000000         2,256,00         2,244,00         0,00         -12,00         5           0,000000         2,704,00         2,712,00         0,00         6,00         5           0,000000         216,32         216,96         0,00                                                                                  |          |                        |                    |                       |                             |                                 |    |
| Valor Origem         Valor Calculado         Valor Informado         Valor a pagar         Selecionad           5,000000         2.000,00         2.100,00         0,00         100,00         N           0,000000         144,00         0,00         0,00         5           0,000000         144,00         144,00         0,00         5           0,00000         1200,00         840,00         900,00         40,00         5           0,000000         1.200,00         1.260,00         0,00         5         5           0,000000         1.200,00         1.260,00         0,00         5         5           0,000000         1.200,00         1.260,00         0,00         5         5           0,000000         1.200,00         1.260,00         0,00         5         5           0,000000         74,72         69,88         0,00         -4,84         5           0,000000         2.256,00         2.244,00         0,00         -12,00         5           0,000000         2.704,00         2.712,00         0,00         8,00         5           0,000000         216,32         216,96         0,00         0,64         5                                                                                       |          | Data Ac                | ordo               |                       |                             |                                 |    |
| Valor Origem         Valor Calculado         Valor Informado         Valor a pagar         Selecionad           5,000000         2.000,00         2.100,00         0,00         100,00         N           0,000000         144,00         144,00         0,00         0,000         5           0,000000         3800,00         840,00         900,00         40,00         5           0,000000         1.200,00         1.260,00         0,00         60,00         5           0,000000         1.200,00         1.260,00         0,00         20,00         5           0,000000         1.200,00         1.260,00         0,00         20,00         5           0,000000         74,72         69,88         0,00         -4,84         5           0,000000         2.256,00         2.244,00         0,00         -12,00         5           0,000000         2.704,00         2.712,00         0,00         8,00         5           0,000000         2.16,32         216,96         0,00         0,04         5                                                                                                    |          |                        | 01/02/2021         |                       |                             |                                 |    |
| 5,000002.000,002.100,000,00100,00 N0,000000144,00144,000,000,00 S0,000000800,00840,00900,0040,00 S0,0000001.200,001.260,000,0060,00 S0,000000448,00468,000,0020,00 S0,00000074,7269,880,00-4,84 S0,000000113,39116,790,003,40 S0,0000002.256,002.244,000,00-12,00 S0,0000002.704,002.712,000,008,00 S0,000000216,32216,960,000,64 S                                                                                                    | •        | Valor Origem           | Valor Calculado    | Valor Informado       | • Valor a pagar             | <ul> <li>Selecionado</li> </ul> | D  |
| 0,000000         144,00         144,00         0,00         0,00         S           0,000000         800,00         840,00         900,00         40,00         S           0,000000         1.200,00         1.260,00         0,00         60,00         S           0,000000         448,00         468,00         0,00         20,00         S           0,000000         74,72         69,88         0,00         -4,84         S           0,000000         113,39         116,79         0,00         3,40         S           0,000000         2.256,00         2.244,00         0,00         8,00         S           0,000000         2.704,00         2.712,00         0,00         8,00         S                                                                                                    | 5,000000 | 2.000,00               | 2.100,00           | 0,00                  | 100,00                      | N                               |    |
| 0,000000         800,00         840,00         900,00         40,00         S           0,000000         1.200,00         1.260,00         0,00         60,00         S           0,000000         448,00         468,00         0,00         20,00         S           0,000000         74,72         69,88         0,00         -4,84         S           0,000000         113,39         116,79         0,00         3,40         S           0,000000         2.256,00         2.244,00         0,00         -12,00         S           0,000000         2.704,00         2.712,00         0,00         6,00         S                                                                                                    | 0,000000 | 144,00                 | 144,00             | 0,00                  | 0,00                        | s                               |    |
| 0,0000001.200,001.260,000,0060,00S0,000000448,00468,000,0020,00S0,00000074,7269,880,00-4,84S0,000000113,39116,790,003,40S0,0000002.256,002.244,000,00-12,00S0,0000002.704,002.712,000,008,00S0,000000216,32216,960,000,64S                                                                                                    | 0,000000 | 800,00                 | 840,00             | <mark>900,0</mark> 0  | 40,00                       | s                               |    |
| 0,000000448,00468,000,0020,00 S0,00000074,7269,880,00-4,84 S0,000000113,39116,790,003,40 S0,0000002.256,002.244,000,00-12,00 S0,0000002.704,002.712,000,008,00 S0,000000216,32216,960,000,64 S                                                                                                    | 0,000000 | 1.200,00               | 1.260,00           | 0,00                  | 60,00                       | s                               |    |
| 0,00000074,7269,880,00-4,84 S0,000000113,39116,790,003,40 S0,0000002.256,002.244,000,00-12,00 S0,0000002.704,002.712,000,008,00 S0,000000216,32216,960,000,64 S                                                                                                    | 0,000000 | 448,00                 | 468,00             | 0,00                  | 20,00                       | S                               |    |
| 0,000000113,39116,790,003,40 S0,0000002.256,002.244,000,00-12,00 S0,0000002.704,002.712,000,008,00 S0,000000216,32216,960,000,64 S                                                                                                    | 0,000000 | 74,72                  | 69,88              | 0,00                  | -4,84                       | S                               |    |
| 0,000000         2.256,00         2.244,00         0,00         -12,00 S           0,000000         2.704,00         2.712,00         0,00         8,00 S           0,000000         216,32         216,96         0,00         0,64 S                                                                                                    | 0.000000 | 113.39                 | 116.79             | 0.00                  | 3.40                        | S                               |    |
| 0,000000         2.704,00         2.712,00         0,00         8,00 S           0,000000         216,32         216,96         0,00         0,64 S                                                                                                    | 0 000000 | 2 256 00               | 2 244 00           | 0.00                  | -12.00                      | s                               |    |
| 0,000000 216,32 216,96 0,00 0,64 S                                                                                                    | 0.000000 | 2 704 00               | 2 712 00           | 0.00                  | 2,00                        | 5                               |    |
| 0,000000 216,32 216,96 0,00 0,64 S                                                                                                    | 0,00000  | 2.704,00               | 2.712,00           | 0,00                  | 0,00                        |                                 |    |
|                                                                                                    | 0,000000 | 216,32                 | 216,96             | 0,00                  | 0,64                        | S                               |    |

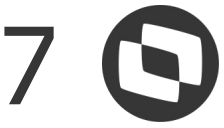

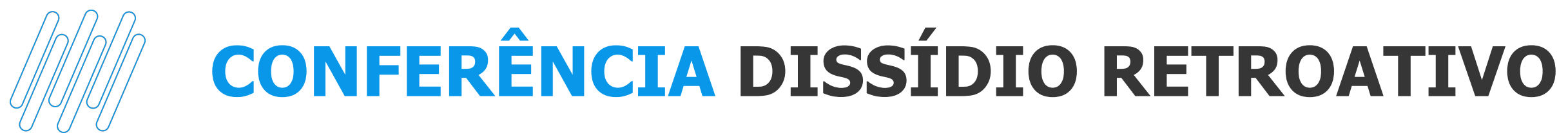

### **ALTERANDO VALORES NO CÁLCULO DE DISSÍDIO**

### Após informar o valor, em >Outras ações, recalcule:

| O Diss     | idio Retroativo [02.9.0007] × |     |                     |              |                   |               |
|------------|-------------------------------|-----|---------------------|--------------|-------------------|---------------|
| ΤΟΤΥ       | S   Gestão de Pess            | oal |                     |              |                   |               |
| Fund       | ionários - MANUTEN            | ÇÃO | 8                   |              |                   |               |
| Matricula  | 11 al 5                       |     | Nome*               |              |                   |               |
| 000354     |                               |     | LANCAMENT           | O ADIC DISSI | DIO               |               |
| Valor Fixo | o do Aumento:<br>0,00 🧼       |     | Tipo Aumento<br>003 |              |                   | Sindica<br>26 |
| Verba C    | )rigem 🕨 Desc. Verba Origem   | •   | Verba Pagto         | •            | Desc. Verba Pagto | •             |
| 000        | SALARIO BASE                  |     |                     |              |                   |               |
| 033        | INSAL FERIAS MES              | 304 |                     | PAGTO. DIS   | SIDIO             |               |
| 112        | SAL. MENSALISTA 0031          | 304 |                     | PAGTO. DIS   | SIDIO             |               |
| 129        | FERIAS 0072                   | 304 |                     | PAGTO, DIS   | SIDIO             |               |
| 134        | 1/3 SOBRE FERIAS 77           | 304 |                     | PAGTO. DIS   | SIDIO             |               |
| 417        | INSS 0064                     | 902 |                     | VALOR INS    | S DIF. DISS       |               |
| 418        | INSS FERIAS 0065              | 902 |                     | VALOR INS    | S DIF. DISS       |               |
| 703        | S.CONT LIMITE FOLHA           | 900 |                     | BS. INSS DI  | IF. DISS.         |               |
|            |                               | 899 |                     | BS. FGTS D   | DIF. DISS.        |               |
| 707        | BASE DO F.G.T.S. 017          | 000 |                     |              |                   |               |

|                      |                  |                            |                                                |                                                                                                    | - 0 )<br>S    |
|----------------------|------------------|----------------------------|------------------------------------------------|----------------------------------------------------------------------------------------------------|---------------|
|                      | TOTVS Serviços I | ISSQL P1225 Administrador  | 24/08/2022 Grupo Tot                           | vs Jupiter / Filial Belo Hor                                                                          | F6 X Sa       |
|                      |                  | Data Admis.*<br>01/03/2019 | Out<br>Sp<br>Im<br>Wa<br>Ma<br>He<br>Fo<br>Fic | ras Ações Fechar<br>pool<br>prime Cadastro<br>alkThru<br>ashups<br>elp<br>rmulário HTML<br>chário ECM | Confirmar     |
|                      |                  | Data Acordo<br>01/02/2021  | Co                                             | calcular <f6><br/>onfigurar</f6>                                                                      |               |
| 5.000000             | 2 000 (          | valor calculado            | • valor intorniado                             | • valor a pagar                                                                                       | N Selecionado |
| 0,000000             | 144,1            | 00 144,00                  | 0,00                                           | 0,00                                                                                                  | ) S           |
| 0,000000             | 800,1            | 00 840,00                  | 900,00                                         | 40,00                                                                                                 | s             |
| 0,000000             | 1.200,0          | 1.260,00                   | 0,00                                           | 60,00                                                                                                 | ) S           |
| 0,000000             | 448,0            | 468,00                     | 0,00                                           | 20,00                                                                                                 | ) S           |
| 0,000000             | 74,              | 72 <b>6</b> 9,88           | 0,00                                           | -4,84                                                                                                 | I S           |
| 0.00000              | 113,:            | 39 116,79                  | 0,00                                           | 3,40                                                                                                  | s             |
| 0,000000             |                  | 2244.00                    | 0,00                                           | -12,00                                                                                                | S             |
| 0,000000             | 2.256,0          | 2.244,00                   |                                                |                                                                                                    |               |
| 0,000000<br>0,000000 | 2.256,0          | 00 2.244,00<br>2.712,00    | 0,00                                           | 8,00                                                                                                  | ) S           |

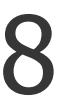

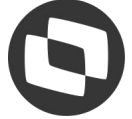

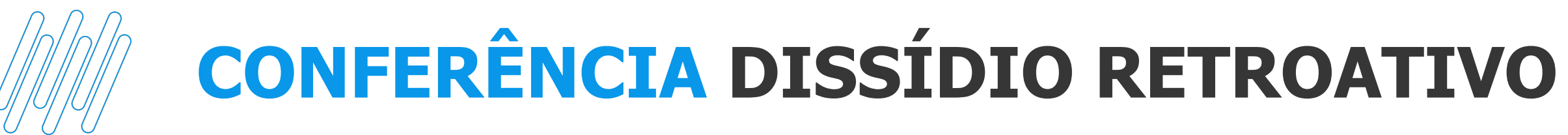

### **ALTERANDO VALORES NO CÁLCULO DE DISSÍDIO**

### Após recalcular, o valor a pagar é em relação ao valor informado:

| 10110 Scingo                                                                                 | 3 (10113) 02                                                         | 21310001                                                                                          |                                |                                                                                                    |                                                                                     |                                                            |                                                                        |
|----------------------------------------------------------------------------------------------|----------------------------------------------------------------------|---------------------------------------------------------------------------------------------------|--------------------------------|----------------------------------------------------------------------------------------------------|-------------------------------------------------------------------------------------|------------------------------------------------------------|------------------------------------------------------------------------|
| Dissídio Re                                                                                  | troativo (02.9                                                       | 9.0007] ×                                                                                         |                                |                                                                                                    |                                                                                     |                                                            |                                                                        |
| TOTVS                                                                                        | Gestão                                                               | de Pesso                                                                                          | al                             |                                                                                                    |                                                                                     |                                                            |                                                                        |
| Funciona                                                                                     | ários - N                                                            | IANUTENÇ                                                                                          | ÃO                             |                                                                                                    |                                                                                     |                                                            |                                                                        |
| Cadastrais                                                                                   |                                                                      |                                                                                                   |                                |                                                                                                    |                                                                                     |                                                            |                                                                        |
| Matricula*                                                                                   |                                                                      |                                                                                                   |                                | Nome*                                                                                                    |                                                                                     |                                                            |                                                                        |
| 000354                                                                                       |                                                                      |                                                                                                   |                                | LANCAMENTO ADIC                                                                                          | DISSIDIO                                                                            |                                                            |                                                                        |
| Dissidio re                                                                                  | troativo                                                             |                                                                                                   |                                |                                                                                                    |                                                                                     |                                                            |                                                                        |
| Dissidio re<br>Valor Fixo do Au                                                              | troativo<br>mento:<br>0.00                                           |                                                                                                   |                                | Tipo Aumento                                                                                             |                                                                                     |                                                            | Sindicato                                                              |
| Dissidio re<br>Valor Fixo do Au<br>Dt Referencia                                             | troativo<br>mento:<br>0,00<br>Semana                                 | ✓ Verba Origem                                                                                    | •                              | Tipo Aumento<br>003<br>Desc. Verba Origem                                                                | <ul> <li>Verba Pagto</li> </ul>                                                     | •                                                          | Sindicato<br>26<br>Desc. Verba Pag                                     |
| Dissidio re<br>Valor Fixo do Au<br>Dt Referencia                                             | troativo<br>mento:<br>0,00<br>Semana<br>01                           | <ul> <li>Verba Origem</li> <li>000</li> </ul>                                                     | •<br>SALA                      | Tipo Aumento<br>003<br>Desc. Verba Origem<br>KRIO BASE                                                   | <ul> <li>Verba Pagto</li> </ul>                                                     | •                                                          | Sindicato<br>26<br>Desc. Verba Pag                                     |
| Dissidio re<br>Valor Fixo do Au<br>Dt Referencia<br>01/2021                                  | troativo<br>mento:<br>0,00<br>Semana<br>01<br>01                     | <ul> <li>Verba Origem</li> <li>000</li> <li>033</li> </ul>                                        | ><br>SALA                      | Tipo Aumento<br>003<br>Desc. Verba Origem<br>RIO BASE<br>FERIAS MES                                      | <ul> <li>Verba Pagto</li> <li>304</li> </ul>                                        | ►<br>PAGTO.                                                | Sindicato<br>26<br>Desc. Verba Page                                    |
| Dissidio re<br>Valor Fixo do Au<br>Dt Referencia<br>01/2021<br>01/2021<br>01/2021            | troativo<br>mento:<br>0,00<br>• Semana<br>01<br>01<br>01             | <ul> <li>Verba Origem</li> <li>000</li> <li>033</li> <li>112</li> </ul>                           | ><br>SALA<br>INSAL<br>SAL.     | Tipo Aumento<br>003<br>Desc. Verba Origem<br>RIO BASE<br>FERIAS MES<br>MENSALISTA 0031                   | <ul> <li>Verba Pagto</li> <li>304</li> <li>304</li> </ul>                           | PAGTO.                                                     | Sindicato<br>26<br>Desc. Verba Pag<br>DISSIDIO<br>DISSIDIO             |
| Dissidio re<br>Valor Fixo do Au<br>Dt Referencia<br>01/2021<br>01/2021<br>01/2021            | troativo<br>mento:<br>0,00<br>▶ Semana<br>01<br>01<br>01<br>01       | <ul> <li>Verba Origem</li> <li>000</li> <li>033</li> <li>112</li> <li>119</li> </ul>              | SALA<br>INSAL<br>SAL           | Tipo Aumento<br>003<br>Desc. Verba Origem<br>RIO BASE<br>FERIAS MES<br>MENSALISTA 0031                   | <ul> <li>Verba Pagto</li> <li>304</li> <li>304</li> <li>304</li> </ul>              | <ul> <li>PAGTO.</li> <li>PAGTO.</li> </ul>                 | Sindicato<br>26<br>Desc. Verba Pag<br>DISSIDIO<br>DISSIDIO<br>DISSIDIO |
| Dissidio re<br>Valor Fixo do Au<br>Dt Referencia<br>01/2021<br>01/2021<br>01/2021<br>01/2021 | troativo<br>mento:<br>0,00<br>▶ Semana<br>01<br>01<br>01<br>01<br>01 | <ul> <li>Verba Origem</li> <li>000</li> <li>033</li> <li>112</li> <li>119</li> <li>129</li> </ul> | SALA<br>INSAL<br>SAL.<br>INSAL | Tipo Aumento<br>003<br>Desc. Verba Origem<br>RIO BASE<br>FERIAS MES<br>MENSALISTA 0031<br>UBR MEDIA 0038 | <ul> <li>Verba Pagto</li> <li>304</li> <li>304</li> <li>304</li> <li>304</li> </ul> | <ul> <li>PAGTO.</li> <li>PAGTO.</li> <li>PAGTO.</li> </ul> | Sindicato<br>26<br>Desc. Verba Pag<br>DISSIDIO<br>DISSIDIO<br>DISSIDIO |

Alterando valores no dissídio

|                                                                    |                                                                                                    |                                                   |                                                       |                                                           |                 | L,                                        |                       |
|--------------------------------------------------------------------|----------------------------------------------------------------------------------------------------|---------------------------------------------------|-------------------------------------------------------|-----------------------------------------------------------|-----------------|-------------------------------------------|-----------------------|
|                                                                    |                                                                                                    |                                                   |                                                       |                                                           |                 |                                           |                       |
| TO'                                                                | TVS Serviços MSSQL P1:                                                                             | 225 Administrador                                 | 24/08/2022                                            | Grupo Totvs Jupiter /                                     | Filial Belo Hor | F6                                        | X S                   |
|                                                                    |                                                                                                    |                                                   |                                                       | Outras Ações 👻                                            | Fechar          | Cor                                       | nfirma                |
|                                                                    |                                                                                                    |                                                   |                                                       |                                                           |                 |                                           |                       |
|                                                                    | Data Admis.*                                                                                       |                                                   |                                                       |                                                           |                 |                                           |                       |
|                                                                    | -                                                                                                  | and the second                                    |                                                       |                                                           |                 |                                           |                       |
|                                                                    | 01/03                                                                                              | /2019                                             |                                                       |                                                           |                 |                                           |                       |
|                                                                    | 01/03                                                                                              | /2019                                             |                                                       |                                                           |                 |                                           |                       |
|                                                                    | 01/03                                                                                              | /2019                                             |                                                       |                                                           |                 |                                           |                       |
|                                                                    | 01/03<br>Data Acordo                                                                               | /2019                                             |                                                       |                                                           |                 | _                                         |                       |
|                                                                    | 01/03<br>Data Acordo<br>01/02                                                                      | /2019                                             |                                                       |                                                           |                 |                                           |                       |
| Indice                                                             | 01/03<br>Data Acordo<br>01/02<br>Valor Origem                                                      | /2019                                             | jo 🕨                                                  | Valor Informado                                           | Valor a pag     | jar                                       | •                     |
| Indice > 5,000000                                                  | 01/03<br>Data Acordo<br>01/02<br>Valor Origem<br>2.000,00                                          | /2019 IIII<br>/2021 IIII<br>Valor Calculad<br>2.1 | io 🕨                                                  | Valor Informado<br>0,00                                   | Valor a pag     | 9ar<br>100,00                             | ►<br>N                |
| Indice<br>5,000000<br>0,000000                                     | 01/03<br>Data Acordo<br>01/02<br>Valor Origem<br>2.000,00<br>144,00                                | /2019 IIII<br>/2021 IIII<br>Valor Calculad<br>2.  | io •<br>100,00<br>144,00                              | Valor Informado<br>0,00<br>0,00                           | Valor a pag     | ar<br>100,00<br>0,00                      | ►<br>N<br>S           |
| Indice<br>5,000000<br>0,000000                                     | 01/03<br>Data Acordo<br>01/02<br>Valor Origem<br>2.000,00<br>144,00<br>800,00                      | /2019                                             | io ►<br>100,00<br>144,00<br>900,00                    | Valor Informado<br>0,00<br>0,00<br>900,00                 | Valor a pag     | ar<br>100,00<br>0,00<br>100,00            | N<br>S<br>S           |
| Indice<br>5,000000<br>0,000000<br>0,000000                         | 01/03<br>Data Acordo<br>01/02<br>Valor Origem<br>2.000,00<br>144,00<br>800,00<br>96,00             | /2019                                             | do<br>100,00<br>144,00<br>900,00<br>96,00             | Valor Informado<br>0,00<br>0,00<br>900,00<br>0,00         | Valor a pag     | ar<br>100,00<br>0,00<br>100,00<br>0,00    | N<br>S<br>S<br>S      |
| Indice<br>5,000000<br>0,000000<br>0,000000<br>0,000000<br>0,000000 | 01/03<br>Data Acordo<br>01/02<br>Valor Origem<br>2.000,00<br>144,00<br>800,00<br>96,00<br>1.200,00 | /2019                                             | io ►<br>100,00<br>144,00<br>900,00<br>96,00<br>260,00 | Valor Informado<br>0,00<br>0,00<br>900,00<br>0,00<br>0,00 | Valor a pag     | 0,00<br>100,00<br>100,00<br>0,00<br>60,00 | N<br>S<br>S<br>S<br>S |

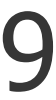

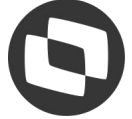

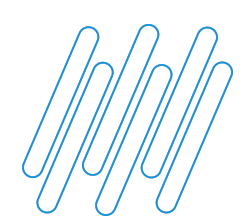

### **DISSÍDIO COM ANTECIPAÇÃO SALARIAL**

pagos em folha, o valor antecipado é considerado:

| TOTVS Educad                      | ional (TOTVS)  | 02.9.0007                        |                                        |                       |                     |
|-----------------------------------|----------------|----------------------------------|----------------------------------------|-----------------------|---------------------|
| Períodos [0                       | 02.9.0007] ×   | Verbas [02.9.0007] ×             | Gestão Funcionários (02.9.0            | 007] × Dissídio Retro | ativo [02.9.0007] × |
| TOTVS                             | Gestão         | de Pessoal                       |                                        |                       |                     |
| Funciona                          | ários - M      | ANUTENÇÃO                        | )                                      |                       |                     |
| Cadastrais                        |                |                                  |                                        |                       |                     |
| Matricula*                        |                |                                  | Nome*                                  |                       |                     |
| 000149                            |                |                                  | DISSIDIO                               |                       |                     |
| Valor Fixo do Au                  | mento:<br>0,00 |                                  | Tipo Aumento<br>003                    |                       | Sindicato<br>01     |
| <ul> <li>Dt Referencia</li> </ul> | i ▶ Semana     | <ul> <li>Verba Origem</li> </ul> | <ul> <li>Desc. Verba Origem</li> </ul> | Verba Pagto           | Desc. Verb          |
| 04/2022                           | 01             | 000                              | SALARIO BASE                           |                       |                     |
| 04/2022                           | 01             | 112                              | SAL. MENSALISTA 0031                   | 304                   | PAGTO. DISSIDIO     |
| 04/2022                           | 01             | 417                              | INSS 0064                              | 902                   | VALOR INSS DIF.     |
| 04/2022                           | 01             | 703                              | S.CONT LIMITE FOLHA                    | 900                   | BS. INSS DIF. DISS  |
| 04/2022                           | 01             | 707                              | BASE DO F.G.T.S. 017                   | 899                   | BS. FGTS DIF. DIS   |
| 04/2022                           | 01             | 708                              | FGTS DEPOSITO MES 18                   | 901                   | VALOR FGTS DIF.     |
| 04/2022                           | 01             | 747                              | % EMPRESA 148                          | 943                   | DIF DISS INSS EM    |
| 04/2022                           | 01             | 748                              | % TERCEIROS 149                        | 944                   | DIF DISS TERCEIR    |
| 04/2022                           | 01             | 749                              | % ACID. TRABALHO 150                   | 945                   | DIF DISS AC TRAF    |

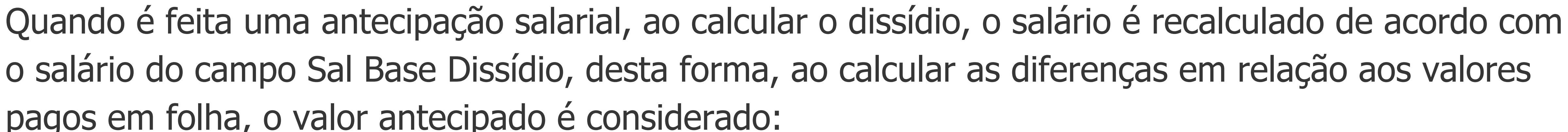

|       |   |        |         |                         |                       |                                 | 3 <del></del> | · 0         | ×   |
|-------|---|--------|---------|-------------------------|-----------------------|---------------------------------|---------------|-------------|-----|
|       |   |        |         |                         |                       |                                 |               |             | (   |
|       |   |        |         | TOTVS Educacional MSSQL | P1233 Administrador   | 24/08/2022                      | Teste / Matr  | riz X       | Sai |
|       |   |        |         |                         | Out                   | ras Ações 🔻                     | Fechar        | Confirma    | ar  |
|       |   |        | Data A  | dmis.*                  |                       |                                 |               |             |     |
|       |   |        |         | 01/01/2021              |                       |                                 |               |             |     |
|       |   |        |         |                         |                       |                                 |               |             |     |
|       |   |        | Data Ad | cordo                   |                       |                                 |               |             |     |
|       |   |        |         | 01/04/2022              |                       |                                 |               |             |     |
| Pagto | • | Indice | •       | Valor Origem            | Valor Calculado       | <ul> <li>Valor a pag</li> </ul> | ar 🕨          | Selecionado |     |
|       |   | 10,000 | 0000    | 3.000,00                | <mark>3.300,00</mark> |                                 | 300,00 N      |             |     |
|       |   | 0,000  | 0000    | 3.100,00                | 3.300,00              |                                 | 200,00 S      |             |     |
| s     |   | 0,000  | 000     | 280,99                  | 304,99                |                                 | 24,00 S       |             |     |
|       |   | 0,000  | 0000    | 3.100,00                | 3.300,00              |                                 | 200,00 S      |             |     |
|       |   | 0,000  | 000     | 3.10 <mark>0</mark> ,00 | 3.300,00              |                                 | 200,00 S      |             |     |
| ISS   |   | 0,000  | 0000    | 248,00                  | 264,00                |                                 | 16,00 S       |             |     |
| A     |   | 0,000  | 0000    | 620,00                  | 660,00                |                                 | 40,00 S       |             |     |
| ;     |   | 0,000  | 0000    | 179,80                  | 191,40                |                                 | 11,60 S       |             |     |
| LHO   |   | 0,000  | 0000    | 46,50                   | 49,50                 |                                 | 3,00 S        |             |     |
|       |   |        |         |                         |                       |                                 |               |             |     |

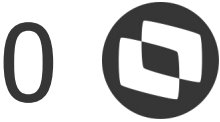

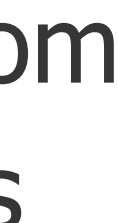

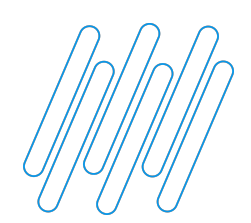

### **RELATÓRIO DISSÍDIO RETROATIVO**

## Após o cálculo do dissídio, é possível imprimir o relatório para conferência, para isso, na rotina de dissídio, em Outras Ações, selecione a opção de Impressão:

| 🔜 TOT | VS Educaciona    | I (TOTVS) 02.9.0007      |                                 |             |                   |
|-------|------------------|--------------------------|---------------------------------|-------------|-------------------|
| 0     | Férias [02.9.000 | 07] × Dissídio Retroativ | vo [02.9.0007] ×                |             |                   |
| TO    | TVS   Ge         | stão de Pess             | soal                            |             |                   |
| Dis   | sidio retro      | ativo                    |                                 |             |                   |
| 1     | <u>C</u> alcular | Pesquisar                | <u>O</u> utras Ações            | •           |                   |
|       |                  | Filial                   | Manutenção<br>Excluir           | ▶ Matricula | •                 |
| 0     | 01-MATR          | lZ                       | Impressao                       | 000134      | FUNCIONARIO ROTIN |
| •     | 01-MATR          | lZ                       | <u>G</u> erar IR RRA<br>Geracao | 000135      | FUNCIONARIO ROTIN |
| 0     | 01-MATR          | RIZ                      | Imprimir_Browse                 | 000136      | FUNCIONARIO ROTIN |
| •     | 01-MATR          | lZ                       |                                 | 000137      | FUNCIONARIO ROTIN |
| 0     | 01-MATR          | IZ                       |                                 | 000138      | FUNCIONARIO ROTIN |

### Como gerar relatório do dissídio

|               |                        |                          | - 0                   | ×      |
|---------------|------------------------|--------------------------|-----------------------|--------|
|               | TOTVS Educacional MSSO | P1233 Administrador 25/0 | 8/2022 Teste / Matriz | X Sair |
|               |                        |                          |                       |        |
|               |                        |                          |                       |        |
| Nome          | Data Nasc.             | Centro Custo             | Data Admis.           |        |
| IA AUTOMATICA | 15/12/1973             | 001                      | 01/03/2012            |        |
| IAAUTOMATICA  | 15/12/1973             | 001                      | 01/03/2012            |        |
| AUTOMATICA    | 15/12/1973             | 001                      | 01/03/2012            |        |
| AUTOMATICA    | 15/12/1973             | 001                      | 01/03/2012            |        |
| IAAUTOMATICA  | 15/12/1973             | 001                      | 01/03/2012            |        |

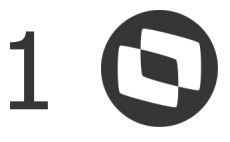

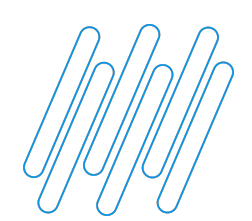

### **RELATÓRIO DISSÍDIO RETROATIVO**

dissídio, em Outras Ações, selecione a opção de Impressão:

TOTVS Educacional (TOTVS) 02.9.0007

| ۲  | Férias [02.9.0007] × Dissídi | o Retroativo [02.9.0007] ×      |             |                |                 |                         |                 |
|----|------------------------------|---------------------------------|-------------|----------------|-----------------|-------------------------|-----------------|
| TC | )TVS   Gestão de             | Pessoal                         |             |                |                 | TOTVS Educacional MSSQL | . P1233 Adminis |
| Di | issidio retroativo           |                                 |             |                |                 |                         |                 |
|    | Calcular Pesquis             | ar <u>O</u> utras Ações         | v           |                |                 |                         |                 |
|    |                              | Filial Manutenção<br>Excluir    | ▶ Matricula | •              | Nome            | Data Nasc.              | ► Ce            |
| 0  | 01-MATRIZ                    | Impressao                       | 000134      | FUNCIONARIO RO | TINA AUTOMATICA | 15/12/1973              | 001             |
| •  | 01-MATRIZ                    | <u>G</u> erar IR RRA<br>Geracao | 000135      | FUNCIONARIO RO | TINA AUTOMATICA | 15/12/1973              | 001             |
| 0  | 01-MATRIZ                    | Imprimir_Browse                 | 000136      | FUNCIONARIO RO | TINAAUTOMATICA  | 15/12/1973              | 001             |
| •  | 01-MATRIZ                    |                                 | 000137      | FUNCIONARIO RO | TINA AUTOMATICA | 15/12/1973              | 001             |
|    | 01-MATRIZ                    |                                 | 000138      | FUNCIONARIO RO | TINA AUTOMATICA | 15/12/1973              | 001             |

Na tela ao lado, clique em >Outras ações >Parâmetros

## Após o cálculo do dissídio, é possível imprimir o relatório para conferência, para isso, na rotina de

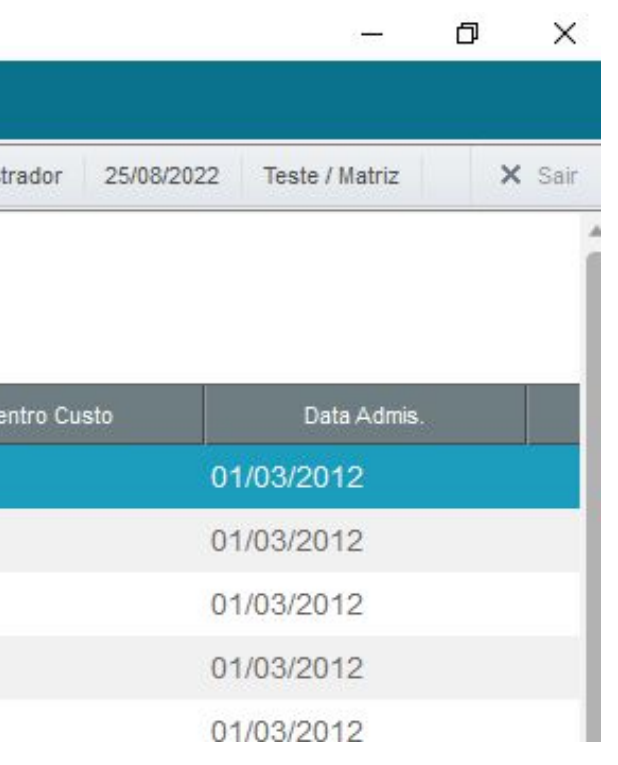

| 0  | Complemento de | Aumento Salarial ×                                              |    |
|----|----------------|-----------------------------------------------------------------|----|
| 0  | Tipo           | Configurações                                                   | Ī  |
| 0  | ✓ Arquivo      | Impressão                                                       |    |
| 0  | Spool          | RELDSRT                                                         |    |
| E. | Planilha       | Ambiente<br>Servidor                                            |    |
| A  | E-mail         | Papel                                                           |    |
|    | HTML           | Letter 8 1/2 x 11 in                                            |    |
| EF | PDF            | Configuração                                                    |    |
| E. | ODF            | Título Complemento de Aumento Salar                             |    |
|    |                |                                                                 |    |
| HC |                | Ordem Matricula                                                 |    |
|    |                | Layout Padrao V                                                 |    |
| ٩S |                | Preview                                                         |    |
|    |                |                                                                 |    |
| R  |                | Complemento de Aumento Salarial. Sera impresso de acordo com os |    |
|    |                | parametros solicitados pelo usuario.                            |    |
| R  |                |                                                                 |    |
|    |                |                                                                 |    |
|    |                |                                                                 |    |
| IF | V.             |                                                                 |    |
|    |                | Outras Ações Fechar Imprimir                                    |    |
|    |                | 01/01/1990 Parametros 01/04/2                                   | 21 |
|    | 5 177 167 1    | ersonalizar ersonalizar                                         |    |

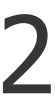

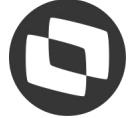

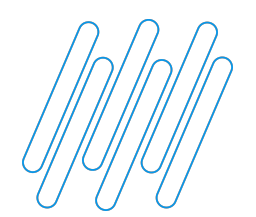

### **RELATÓRIO DISSÍDIO RETROATIVO**

| Analítico/Sintético ?                                      | Analítico                                                     | •                                              |  |
|------------------------------------------------------------|---------------------------------------------------------------|------------------------------------------------|--|
| Filial ?                                                   |                                                               | Q                                              |  |
| Centro de Custo ?                                          |                                                               | ٩                                              |  |
| Matricula ?                                                |                                                               | ٩                                              |  |
| Nome ?                                                     |                                                               |                                                |  |
| Mes Ano (MMAAAA) ?                                         | 012022                                                        |                                                |  |
| Informe se deseja que o Rela<br>descriminado com detalhes, | atório seja impresso de Forma<br>ou Sintética, onde será desc | Analítica, onde será<br>iminado Resumidamente. |  |

### ERGUNTAS

## **NALITICO/SINTÉTICO** - É possível imprimir o nalítico ou sintético do relatório

### ILIAL/CENTRO DE CUSTI/MATRICULA/NOME - 0

stema permite filtrar por filiais, centro de custo ou natrículas específicas, se quiser de todos, deixe o campo m branco

**IÊS ANO (MMAAAA)** - Deve ser preenchido com o eríodo da folha que será pago o dissídio

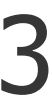

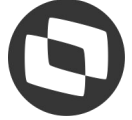

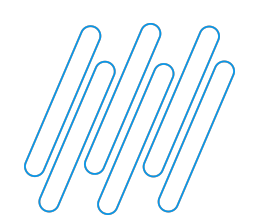

### **RELATÓRIO DISSÍDIO RETROATIVO**

### Relatório impresso:

| o seu logo |                |                            |                                 |             |            |       |      |  |  |
|------------|----------------|----------------------------|---------------------------------|-------------|------------|-------|------|--|--|
| SIGA/REL   | DSRT.prt/v.12  |                            | Complemento de Aumento Salarial |             |            |       |      |  |  |
| Hora: 11:2 | 20:50          |                            |                                 |             |            |       |      |  |  |
| Grupo de   | Empresa: TES   | TE / Filial: MATRIZ        |                                 |             |            |       |      |  |  |
|            |                |                            |                                 |             |            |       |      |  |  |
| Matricula  | Nome           |                            |                                 |             |            |       |      |  |  |
| Matricula  | NOME           |                            |                                 |             |            |       |      |  |  |
| 000140     | FUNCIONARIO RO | TINA AUTOMATICA            |                                 |             |            |       |      |  |  |
| Mes/Ano    | Perc. Aumento  | Verba Origem               | Valor Origem                    | Valor Corr. | Diferencas | Verba | Pqto |  |  |
| 12/2021    | 10,000000      | 000 - SALARIO              | 3.100,00                        | 3.410,00    | 310,00     |       | N    |  |  |
| 12/2021    | 0,000000       | 108 - 2ª PAR 13° SAL 0024  | 2.583,33                        | 2.841,67    | 341,67     | 908   | S    |  |  |
| 12/2021    | 0,000000       | 110 - DIF. 2ª PAR 13° 0028 | 83,33                           | 83,33       | 0,00       |       | N    |  |  |
| 12/2021    | 0,000000       | 112 - SAL. MENSALISTA 0031 | 3.100,00                        | 3.410,00    | 310,00     | 304   | S    |  |  |
| 12/2021    | 0,000000       | 417 - INSS 0064            | 289,39                          | 328,67      | 39,28      | 902   | S    |  |  |
| 12/2021    | 0,000000       | 423 - INSS 13° SALAR 0070  | 227,39                          | 258,39      | 31,00      | 907   | S    |  |  |
| 12/2021    | 0,000000       | 423 - INSS 13° SALAR 0070  | 10,00                           | 10,00       | 0,00       | 907   | S    |  |  |
| 12/2021    | 0,000000       | 439 - 13° ANTECIPACAO 183  | 1.250,00                        | 1.250,00    | 0,00       |       | N    |  |  |
| 12/2021    | 0,000000       | 703 - S.CONT LIMITE FOLHA  | 3.100,00                        | 3.410,00    | 310,00     | 900   | S    |  |  |
| 12/2021    | 0,000000       | 707 - BASE DO F.G.T.S. 017 | 3.100,00                        | 3.410,00    | 310,00     | 899   | S    |  |  |
| 12/2021    | 0,000000       | 708 - FGTS DEPOSITO MES 18 | 248,00                          | 272,80      | 24,80      | 901   | S    |  |  |
| 12/2021    | 0,000000       | 709 - S.CONT ATE LIM 13°   | 2.583,33                        | 2.841,67    | 258,34     | 905   | S    |  |  |
| 12/2021    | 0,000000       | 709 - S.CONT ATE LIM 13°   | 83,33                           | 83,33       | 0,00       | 905   | S    |  |  |
| 12/2021    | 0,000000       | 722 - BASE FGTS 13°SAL 108 | 1.333,33                        | 1.591,67    | 258,34     | 904   | S    |  |  |
| 12/2021    | 0,000000       | 722 - BASE FGTS 13°SAL 108 | 83,33                           | 83,33       | 0,00       | 904   | S    |  |  |
| 12/2021    | 0,000000       | 723 - FGTS DEPOSIT 13° 109 | 106,66                          | 127,33      | 20,67      | 906   | S    |  |  |
| 12/2021    | 0,000000       | 723 - FGTS DEPOSIT 13º 109 | 6,66                            | 6,66        | 0,00       | 906   | S    |  |  |
| 12/2021    | 0,000000       | 747 - % EMPRESA 148        | 516,67                          | 568,33      | 51,66      | 943   | S    |  |  |
| 12/2021    | 0,000000       | 747 - % EMPRESA 148        | 636,67                          | 698,67      | 62,00      | 943   | S    |  |  |
| 12/2021    | 0,000000       | 748 - % TERCEIROS 149      | 149,83                          | 164,82      | 14,99      | 944   | S    |  |  |
| 12/2021    | 0,000000       | 748 - % TERCEIROS 149      | 184,63                          | 202,61      | 17,98      | 944   | S    |  |  |
| 12/2021    | 0,000000       | 749 - % ACID. TRABALHO 150 | 38,75                           | 42,63       | 3,88       | 945   | S    |  |  |
| 12/2021    | 0,000000       | 749 - % ACID. TRABALHO 150 | 47,75                           | 52,40       | 4,65       | 945   | S    |  |  |

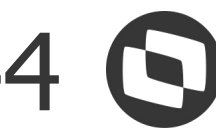

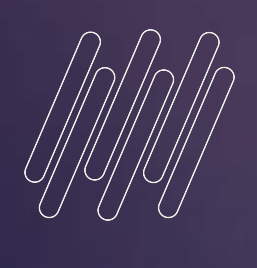

# 05

# GERAÇÃO DISSÍDIO PARA A FOLHA

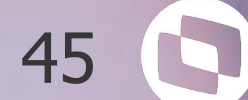

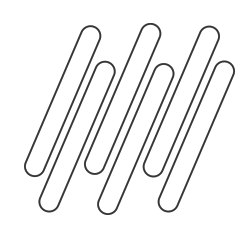

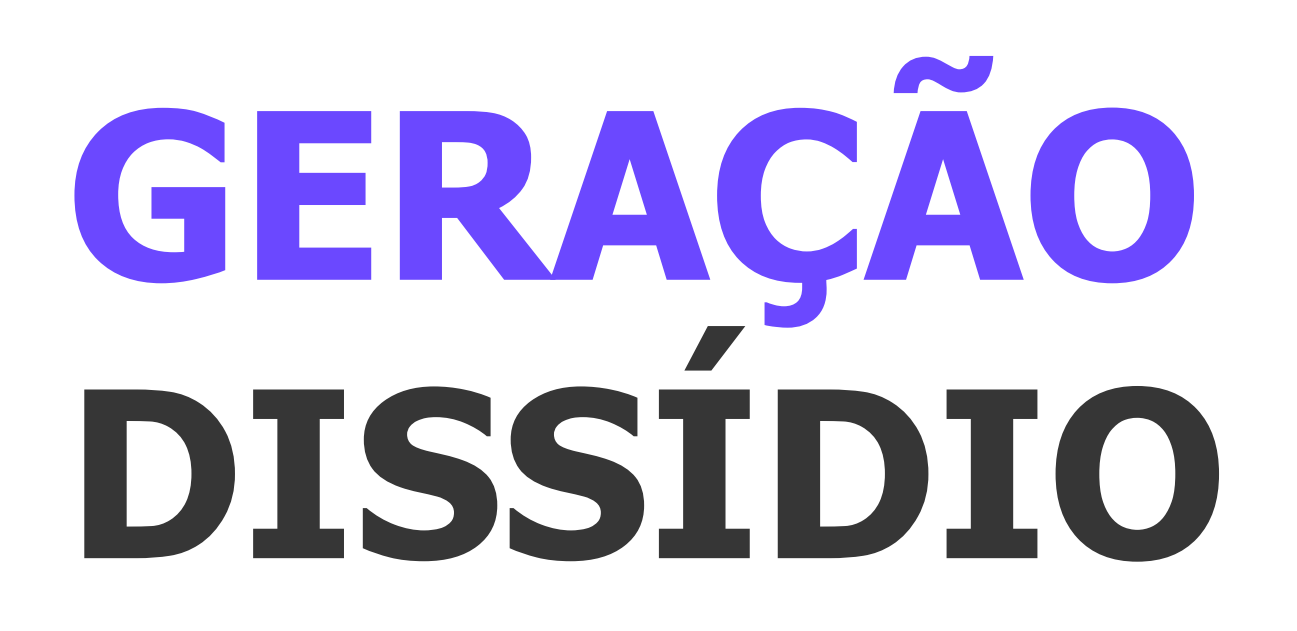

### **PRINCIPAIS PERGUNTAS**

ATUALIZA LANÇAMENTO - Pode ser enviado para Valores Mensais ou Valores Futuros

**SITUAÇÕES** - Pode ser filtrada quais as situações serão geradas

**CONS. C.CUSTO ORIGINAL** - Para casos de transferência de centro de custo, com SIM gera para o centro de custo original

Geração dissídio para a folha

| Nr Pagamento ?                | 01              |
|-------------------------------|-----------------|
| Numero de parcelas ?          | 1               |
| Valor superior a ?            | 0,00            |
| Data de Vencimento ?          |                 |
| Filial ?                      | ٩               |
| Centro de Custo ?             | ٩               |
| Matricula ?                   | ٩               |
| Nome ?                        |                 |
| Nro do Documento ?            |                 |
| Atual. Histor. Salar. ?       | Sim             |
| Atualiza Lancamento ?         | Valores Mensais |
| Situações ?                   | A*FT            |
| Grava Transf na Filial Atua ? | Sim             |
| Cons. C.Custo Original ?      | Sim             |

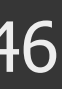

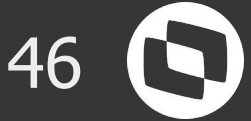

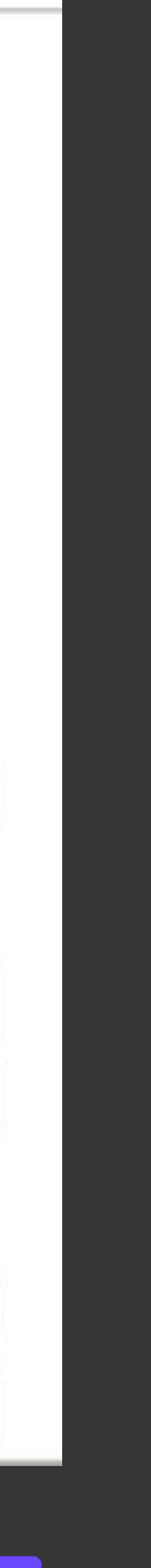

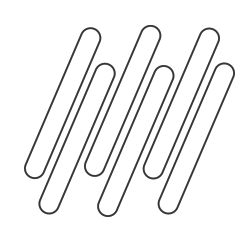

## GERAÇÃO DISSÍDIO PARCELADO

### **PRINCIPAIS PERGUNTAS**

**NÚMERO DE PARCELAS** - Informe a quantidade que deseja parcelar o dissídio

**DATA VENCIMENTO** - Deve estar ou dentro do período em questão ou no máximo até a data de pagamento da folha

**NRO DOCUMENTO** - Deve ser uma numeração que não tenha em valores futuros

### **ATUALIZA LANÇAMENTO -**

**Obrigatoriamente Valores Futuros** 

<u>Como fazer dissídio parcelado</u>

| Processo ?              | 00111 9         |
|-------------------------|-----------------|
| Roteiro ?               | FOL             |
| Periodo ?               | 202206          |
| Nr. Pagamento ?         | 01              |
| Número de parcelas ?    | 2               |
| Valor superior a ?      | 0,00            |
| Data de Vencimento ?    | 30/06/2022      |
| Filial ?                | ٩               |
| Centro de Custo ?       | ٩               |
| Matrícula ?             | ٩               |
| Nome ?                  |                 |
| Nro. do Documento ?     | 123             |
| Atual. Histor. Salar. ? | Sim             |
| Atualiza Lançamento ?   | Valores Futuros |

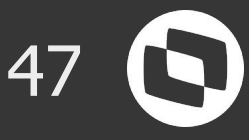

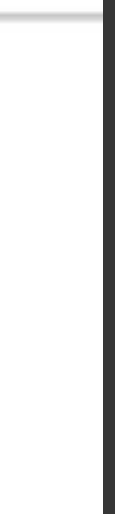

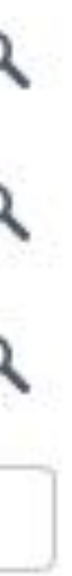

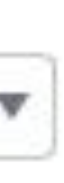

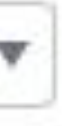

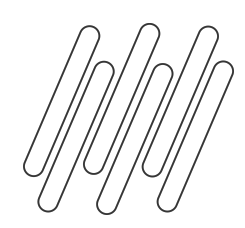

## GERAÇÃO **DISSÍDIO PARA** DEMITIDO

### **PRINCIPAIS PERGUNTAS**

**DATA VENCIMENTO** - Deve estar ou dentro do período em questão

**NRO DOCUMENTO** - Deve ser uma numeração que não tenha em valores futuros

**ATUALIZA LANÇAMENTO -Obrigatoriamente Valores Futuros** 

**SITUAÇÕES** - Por ser geração de funcionários demitidos, pode selecionar apenas a opção D-Demitido

Geração dissídio funcionário demitido

| Periodo Pagamento ?           | 202106          |   |
|-------------------------------|-----------------|---|
| Nr Pagamento ?                | 01              |   |
| Numero de parcelas ?          | 1               |   |
| Valor superior a ?            | 0,00            | > |
| Data de Vencimento ?          | 30/06/2021      |   |
| Filial ?                      |                 | a |
| Centro de Custo ?             |                 | a |
| Matricula ?                   |                 | Q |
| Nome ?                        |                 |   |
| Nro do Documento ?            | 1000            |   |
| Atual. Histor. Salar. ?       | Sim             | , |
| Atualiza Lancamento ?         | Valores Mensais | 1 |
| Situações ?                   | **D**           |   |
| Grava Transf na Filial Atua ? | Sim             |   |

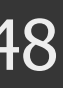

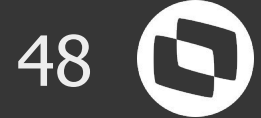

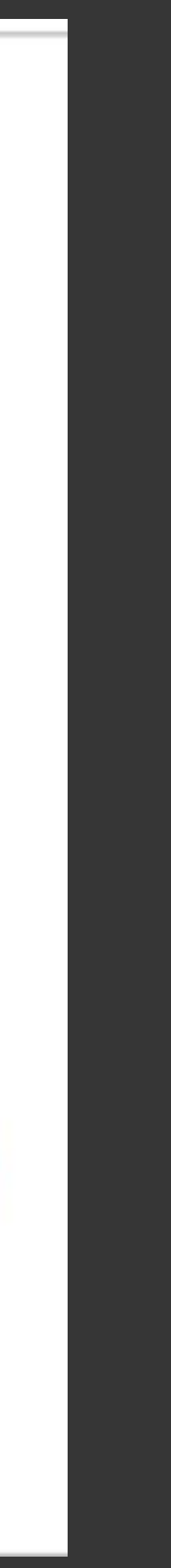

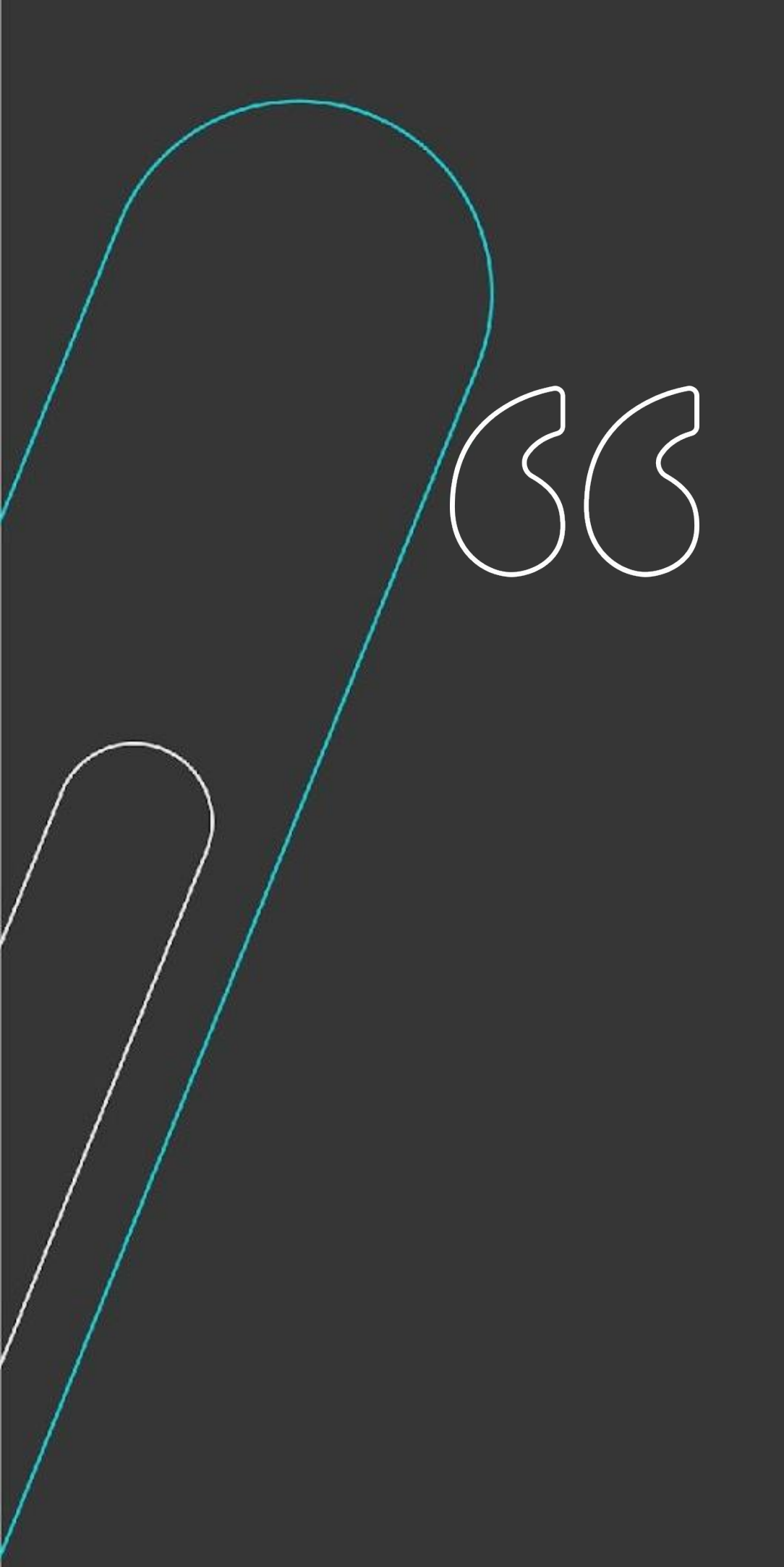

## Dissídio no eSocial

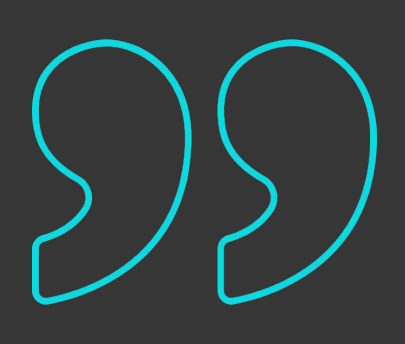

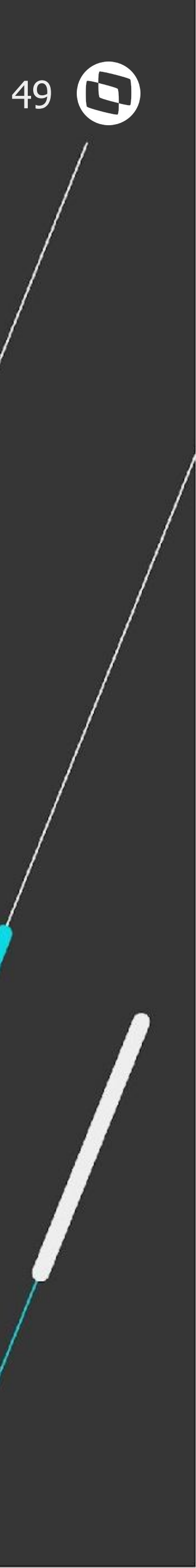

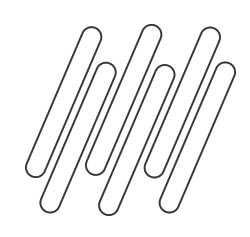

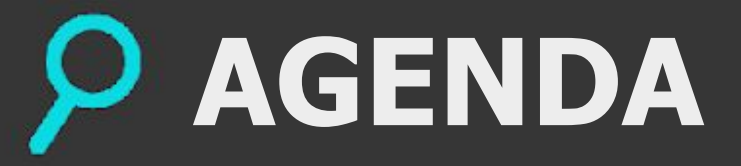

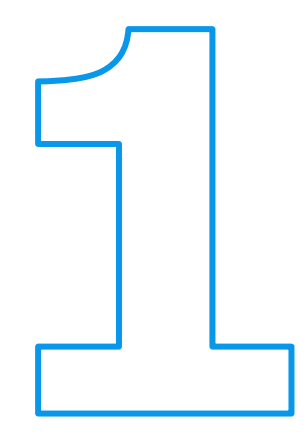

Parametrização Inicial

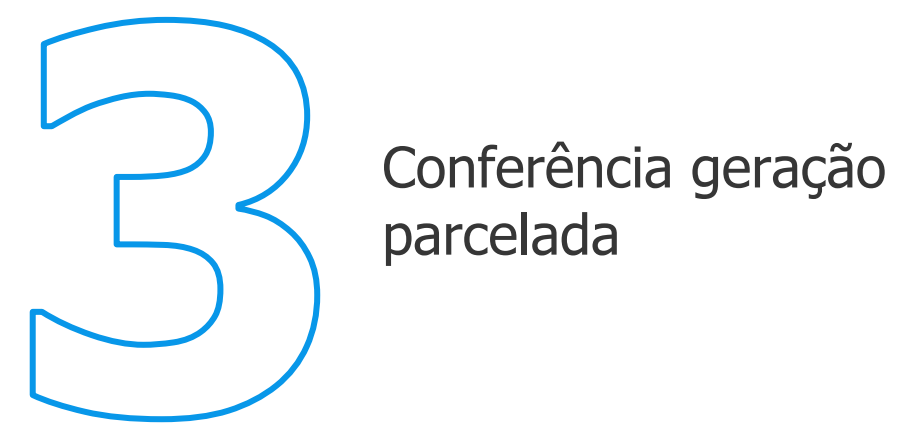

Conferência geração rescisão complementar

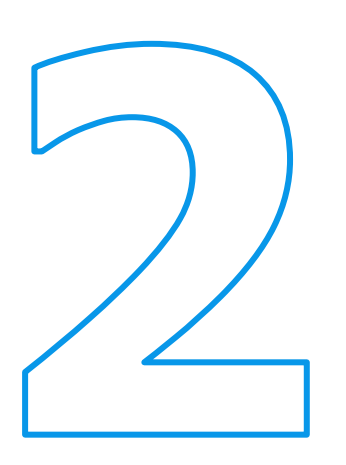

Conferência com geração para folha com férias

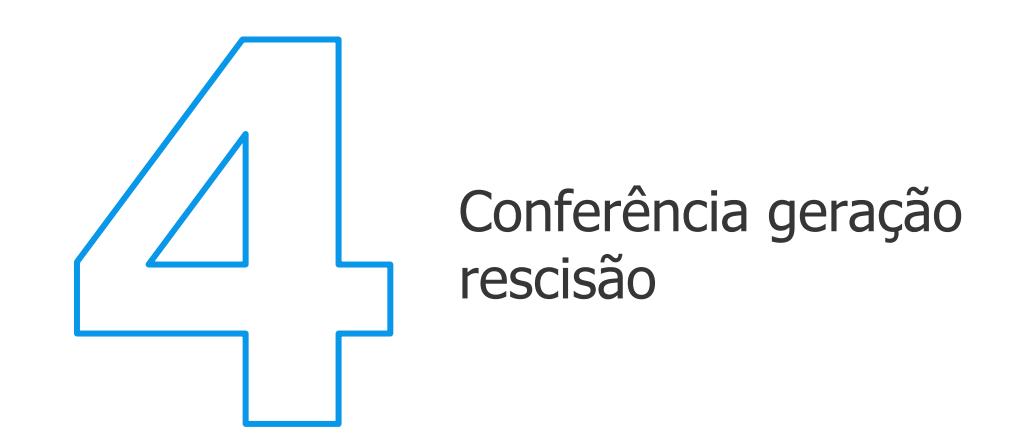

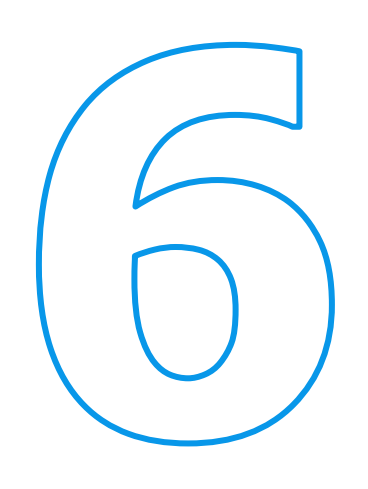

Principais documentações

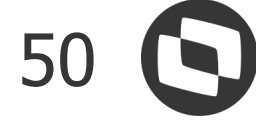

# CONFIGURAÇÃO INICIAL

01

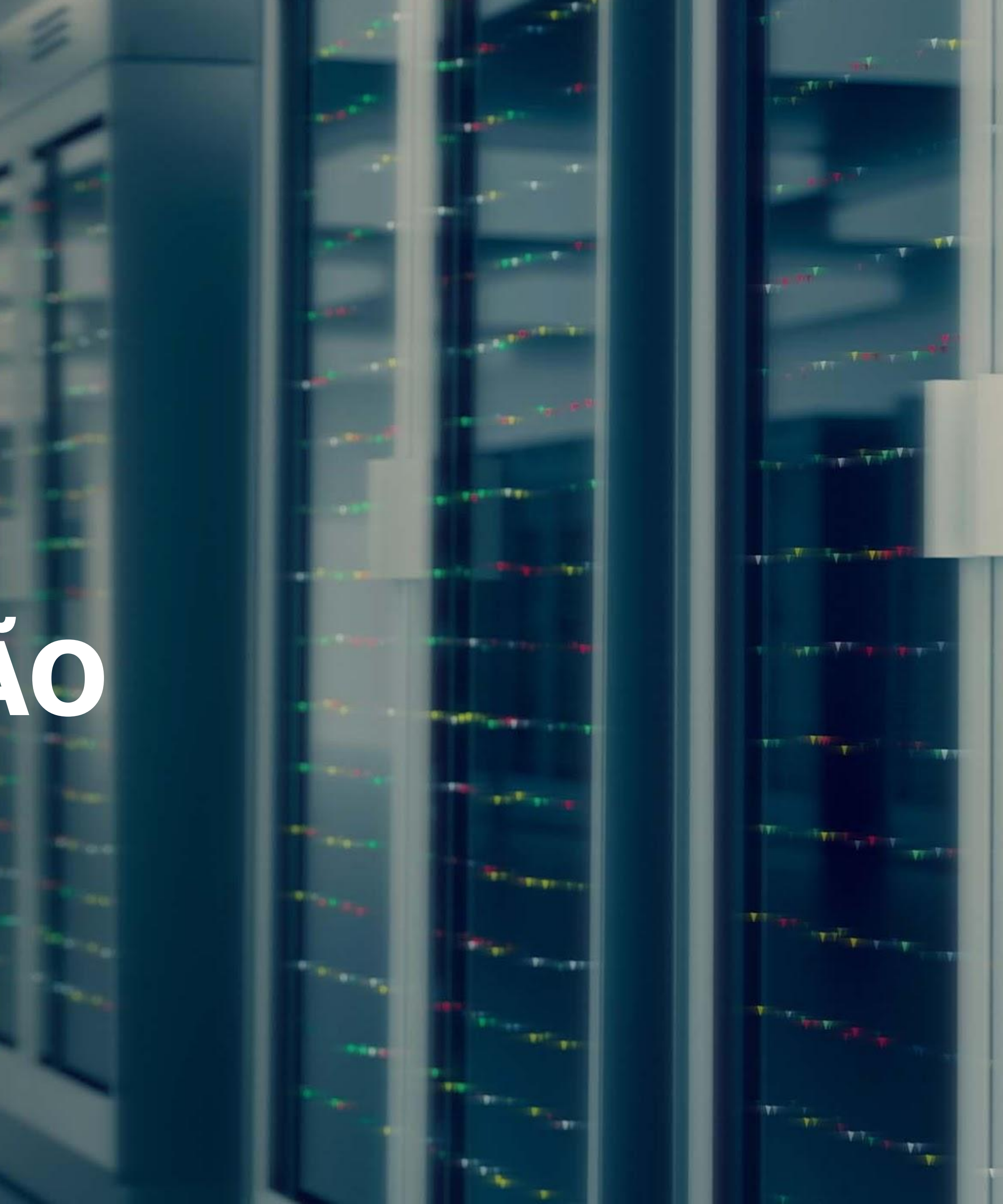

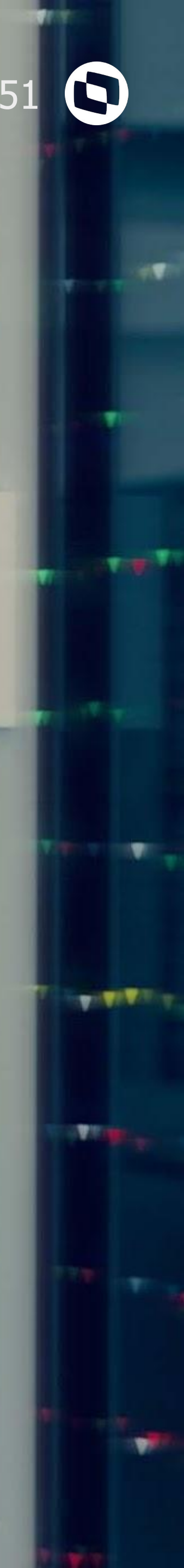

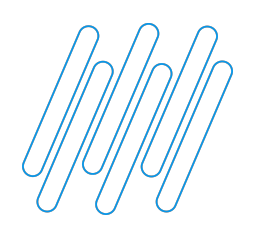

### **PARAMETRIZAÇÃO INICIAL**

**Parametro MV\_ESOCDIS:** Através do parâmetro, será possível optar pela geração das informações de dissídio nas tags do grupo <infoPerAnt> (remuneração de período anterior) ou junto com os valores da remuneração mensal (tags do grupo <infoPerApur>).

Boletim Técnico: https://tdn.totvs.com/pages/releaseview.action?pageId=379299221

|                                                                       | Editar P                                     | Parametro - MV_ESOCDIS         |
|-----------------------------------------------------------------------|----------------------------------------------|--------------------------------|
| Gerenci                                                               | ador de Base de Dados                        | Outras Ações 🗸 Cancelar Salvar |
|                                                                       | Informações                                  | Descrição                      |
| Filial<br>Nome de Var.<br>Tipo<br>Cont. Por<br>Cont. Ing<br>Cont. Esp | MV_ESOCDIS<br>3 - Lógico  T.  T.  T.  T.  T. |                                |
|                                                                       |                                              |                                |

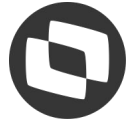

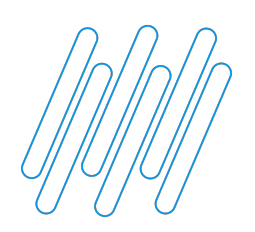

### PARAMETRIZAÇÃO INICIAL

Na **tabela S050**, é efetuado relacionamento entre o tipo de aumento com o tipo de acordo do eSocial.

Exemplo: para um dissídio com tipo de aumento 003 (campo RHH\_TIPOAUM), é necessário possuir um registro com o campo "Tipo Aumento Tab. 41" preenchido com 003 e o campo "Tipo de Acordo eSocial" preenchido com o código do tipo de acordo.

| TOTVS Serviços (TOTVS) 02.9.0007                                                                                                    | - 0 X                                                                                                    |
|----------------------------------------------------------------------------------------------------|----------------------------------------------------------------------------------------------------|
| S Manutenção Tabelas [02.9.0007] ×                                                                                                    | S (2)                                                                                                    |
| TOTVS   Gestão de Pessoal                                                                                                    | TOTVS Serviços MSSQL P12133_sql Administrador 25/08/2022 Grupo Totvs Saturno / Filial01 Sp Saturno F7   F8 X Sair                                                                                                    |
|                                                                                                    | MANUTENÇÃO DE TABELAS - INCLUIR                                                                                                    |
| MANUTENÇÃO DE TABELAS - INCLUIR                                                                                                    | Outras Ações Cancelar Salvar                                                                                                    |
| Cód.da Tabela     Descrição       \$050     TIPOS DE ACORDOS                                                                                                    |                                                                                                    |
| Filial Sequencia TIPO AUMENTO TAB. 41 TIPO DE ACORDO ESOCIAL                                                                                                    |                                                                                                    |
| 001 003 4                                                                                                    |                                                                                                    |
| Escolha Padrões       X         S050A       Outras Ações       Cancelar       Salvar         TIPOS DE AUMENTO       •       •       •       •       •       •       •       •       •       •       •       •       •       •       •       •       •       •       •       •       •       •       •       •       •       •       •       •       •       •       •       •       •       •       •       •       •       •       •       •       •       •       •       •       •       •       •       •       •       •       •       •       •       •       •       •       •       •       •       •       •       •       •       •       •       •       •       •       •       •       •       •       •       •       •       •       •       •       •       •       •       •       •       •       •       •       •       •       •       •       •       •       •       •       •       •       •       •       •       •       •       •       •       •       •       • | Escolha Pàdröes       ×         S050B       Outras Ações       Cancelar       Salvar         Tipo de Acordo e Social       •       •         • A -Acordo Coletivo de Trabalho       •       •         B - Legislação federal, estadual, municipal ou distrital       •       •         C - Convenção Coletiva de Trabalho       •       •         D - Sentença Normativa - Dissidio       •       •         E - Conversão de Licença Saúde em Acidente de Trabalho       •       •         F - Outras verbas de natureza salarial devidas após o desligamento       •       •         G - Antecipação de diferenças de Acordo, Convenção ou Dissidio Coletivo.       •       • |
| Nro.Elemento(s)<br>6<br>1<br>1<br>1                                                                                                    | Nro.Elemento(s)     Máx. Elem. p/ Seleção     Elem.Selecionado(s)       7     1     0                                                                                                    |

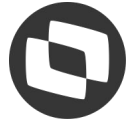

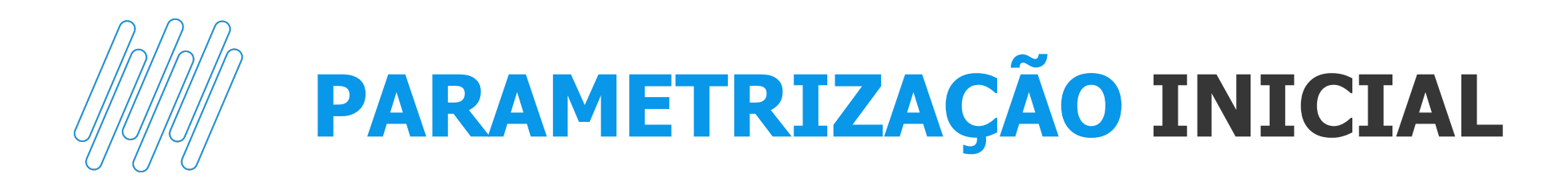

Na **tabela S126**, é efetuado relacionamento entre o sindicato e data do acordo com a descrição do acordo. A data acordo é a data que o acordo com o sindicato saiu. A data efeito é desde quando que esse acordo vale, ou seja a data base (sindicato)

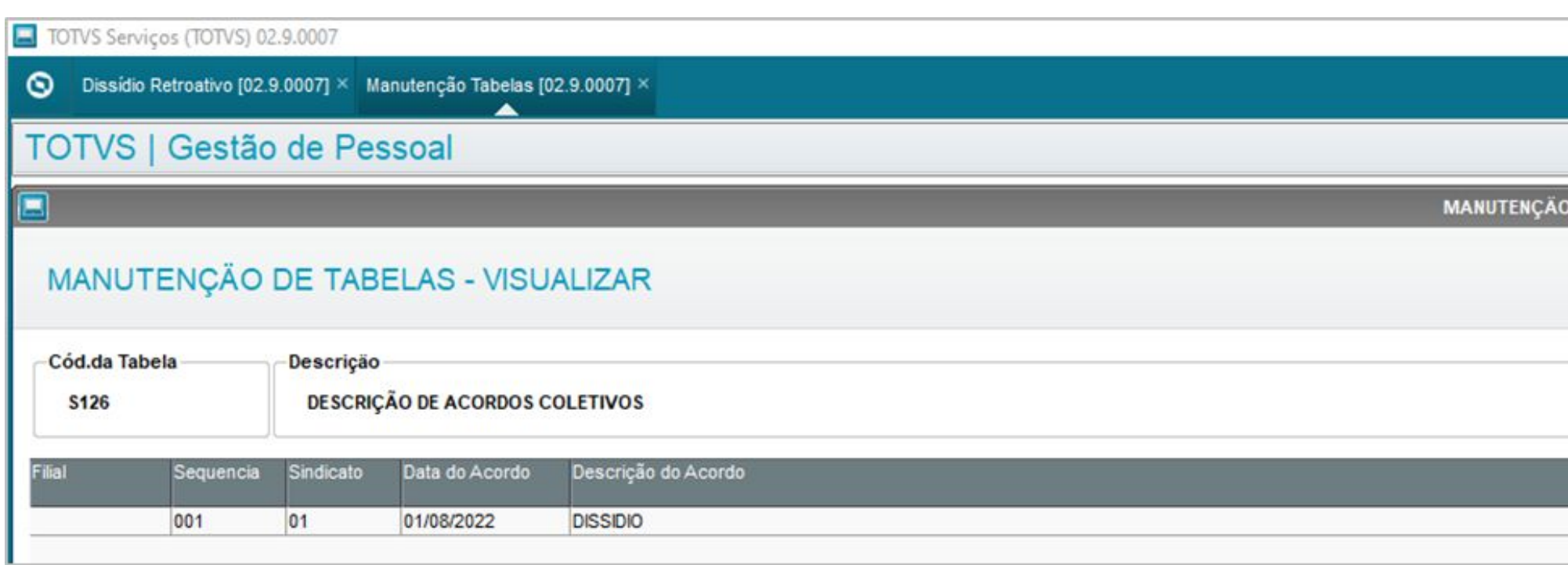

RH - Linha Protheus - GPE - eSocial - S-1200 - Como gerar informações de dissidio e rescisão complementar por dissidio no esocial

|                           |                       |                         |                                           | -        | 0 X      |
|---------------------------|-----------------------|-------------------------|-------------------------------------------|----------|----------|
|                           |                       |                         |                                           |          | ₩ 0      |
| TOTVS Serviço             | s MSSQL P12133_sql Ad | dministrador 24/08/2022 | Grupo Totvs Saturno / Filial01 Sp Saturno | F4 F5 F8 | × Sair   |
| O DE TABELAS - VISUALIZAR |                       |                         |                                           |          | ×        |
|                           |                       |                         | Outras Ações 🗸 Can                        | celar    | onfirmar |
|                           |                       |                         |                                           |          |          |
|                           | Data Efeito Acordo    |                         |                                           |          | H        |
|                           | 01/05/2022            |                         |                                           |          |          |

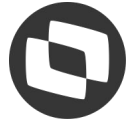

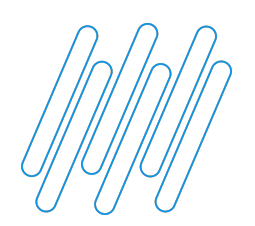

### **PARAMETRIZAÇÃO INICIAL**

Ao preencher o grupo de perguntas do cálculo, o sistema alimenta os campos Tipo Aumento, Sindicato e Data Acordo no cabeçalho da manutenção de dissídio.

| TOTVS Serviços (TOTVS) 02.9.0007                                     |                                |                 |                                                                                               | - 0 X             |
|----------------------------------------------------------------------|--------------------------------|-----------------|-----------------------------------------------------------------------------------------------|-------------------|
| S Manutenção Tabelas [02.9.0007] × Dissídio Retroativo [02.9.0007] > | < ·                            |                 |                                                                                               | ≅ 0               |
| TOTVS   Gestão de Pessoal                                            |                                |                 | TOTVS Serviços MSSQL P12133_sql Administrador 25/08/2022 Grupo Totvs Saturno / Filial 01 Rj S | Saturno F6 🗙 Sair |
| Funcionários - MANUTENÇÃO                                            |                                |                 | Outras Ações 🗸                                                                                | Fechar Confirmar  |
| Cadastrais                                                           |                                |                 |                                                                                               |                   |
| Matricula* 777808                                                    | Nome*<br>TESTE DISSIDIO FERIAS |                 | Data Admis.* 01/06/2021                                                                       |                   |
| Dissidio retroativo                                                  |                                |                 |                                                                                               |                   |
| Valor Fixo do Aumento:<br>0,00                                       | Tipo Aumento<br>003            | Sindicato<br>01 | Data Acordo<br>01/05/2022                                                                     |                   |

| Parametrização   | Processamento                     |   |
|------------------|-----------------------------------|---|
| Informações      | Perguntas                         |   |
| Perguntas        | Conv. Coletiva de Trabalho ?      | A |
| Log de Processos | Sindicato ? 01; Q                 |   |
|                  | Data Acordo Coletivo ? 01/05/2022 |   |
|                  | Criterio de Arredond. ? Não 🔻     |   |
|                  | Arredonda em R\$ ? 0,00           |   |
|                  | Proporc.a Admissao ? Não 🔻        |   |
|                  | No Meses p/Admissao Prop. ?       |   |
|                  | Digite o número do processo.      |   |
|                  |                                   |   |

|                                            |                                                                                                    | Escolha Padröes                                                                                                    |
|--------------------------------------------|----------------------------------------------------------------------------------------------------|----------------------------------------------------------------------------------------------------|
| Parametrização<br>Informações<br>Perguntas | Processamento Perguntas Proporc.a Admissao ? Não 🔻                                                                                                    | Dissidio retroativo Outras Ações Cancelar Salvar                                                                                                    |
| Log de Processos                           | No Meses p/Admissao Prop. ?<br>Piso Salarial ?<br>Funcao ?<br>Complemento ?<br>Arq. Importação ?<br>Tipo Aumento ?<br>003<br>Informe o tipo de aumento para o processamento | 001 - SALARIO INICIAL         002 - ANTECIPACAO SALARIAL         003 - DISSIDIO         APO - APOSENTADORIA         EXO - EXONERAÇÃO EM COMISSÃO         NOM - NOMEAÇÃO EM COMISSÃO         NOM - NOMEAÇÃO EM COMISSÃO         Elemento(s)         Máx. Elem. p/ Seleção         Elem. Selecionado(s)         1 |

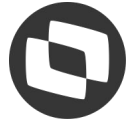

# CONFERÊNCIA Geração dissídio folha de pagamento

02

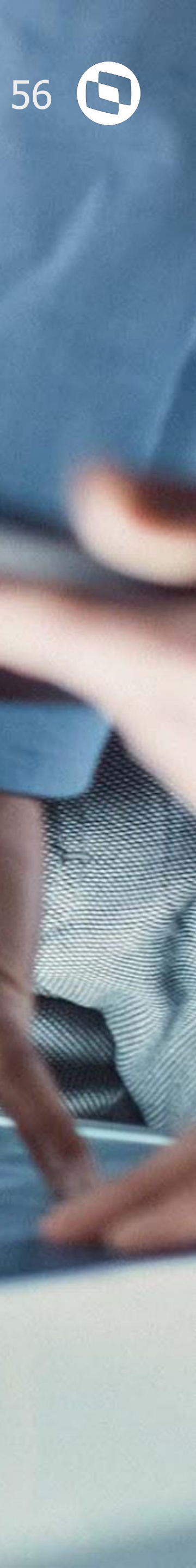

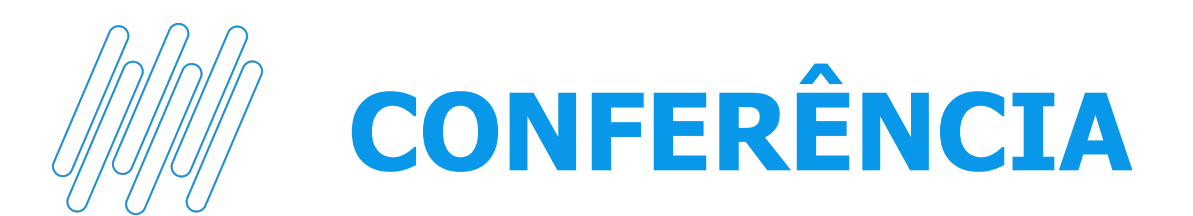

### Caso 1: Geração dos valores do dissídio para folha de pagamento.

| TOTVS Serviços (TOTVS) 02.9.0084      |                                 |                                                                        |                        |                |                       |                             |                    |
|---------------------------------------|---------------------------------|------------------------------------------------------------------------|------------------------|----------------|-----------------------|-----------------------------|--------------------|
| O Dissidio Retroativo [02.9.0007] × F | olha de Pagamento [02.9.0084] × |                                                                        |                        |                |                       |                             |                    |
| TOTVS   TOTVS Autom                   | nação Fiscal                    |                                                                        |                        |                | TOTVS S               | Serviços MSSQL P12133_sql   | Administrador      |
| Folha de Pagamento - C                | Cadastro de Folha de Pagame     | nto                                                                    |                        |                |                       |                             |                    |
|                                       | Informações da Folha            |                                                                        | Demonstrativ           | vos de Valores |                       |                             |                    |
| Identificação dos Demonstrat          | tivos de Valores                |                                                                        |                        |                |                       |                             |                    |
| ▶ Iden Dem Pgt                        | ► Cod. Categor ►                | Des Categ                                                              | ► Cód.0(               | cupação 🕨      | Desc.Ocupac           |                             | •                  |
| D RJ 01 20220905202208FOL             | 000001 101 - EMPR<br>INDIRETA C | EGADO – GERAL INCLUSIVE O EMPREGADO PÚBLICO DAA<br>ONTRATADO PELA CLT. | DMINISTRAÇÃO DIRETA OU |                |                       |                             |                    |
|                                       |                                 |                                                                        |                        |                |                       |                             |                    |
|                                       |                                 |                                                                        |                        |                |                       |                             |                    |
|                                       |                                 |                                                                        |                        |                |                       |                             |                    |
|                                       |                                 |                                                                        |                        |                |                       |                             |                    |
|                                       |                                 |                                                                        |                        |                |                       |                             |                    |
|                                       |                                 |                                                                        |                        |                |                       |                             |                    |
|                                       | Informações relativas a remuner | ação do trabalhador no período de apuração                             |                        |                | Informações relativas | a remuneração do trabalhado | r em períodos ante |
| Informações do Acordo                 |                                 |                                                                        |                        |                |                       |                             |                    |
| Dt. Acordo Tp. Aco                    | irdo 🕨 Descrição 🕨 Remun. S     | suc.                                                                   |                        |                |                       |                             |                    |
| 01/05/2022 Sentença                   | MEMO Não                        |                                                                        |                        |                |                       |                             |                    |
|                                       |                                 |                                                                        |                        |                |                       |                             |                    |
|                                       |                                 |                                                                        |                        |                |                       |                             |                    |
|                                       |                                 |                                                                        |                        |                |                       |                             |                    |
|                                       |                                 |                                                                        |                        |                |                       |                             |                    |
|                                       |                                 |                                                                        |                        |                |                       |                             |                    |
|                                       |                                 |                                                                        |                        |                |                       |                             |                    |
| Informações do Período                |                                 |                                                                        |                        |                |                       |                             |                    |
| •                                     |                                 |                                                                        | Perio                  | odo            |                       |                             | _                  |
| 2022-05                               |                                 |                                                                        |                        |                |                       |                             |                    |
| 2022-06                               |                                 |                                                                        |                        |                |                       |                             |                    |
| 2022-07                               |                                 |                                                                        |                        |                |                       |                             |                    |
|                                       |                                 |                                                                        |                        |                |                       |                             |                    |
|                                       |                                 |                                                                        |                        |                |                       |                             |                    |
|                                       |                                 |                                                                        |                        |                |                       |                             |                    |

RH - Linha Protheus - GPE - eSocial - S-1200 - Como gerar relatório de conferência do evento S-1200 no GPE antes de integrar o evento periódico para o TAF

| - 0 ×                                             | 📃 TOTVS Serviços (TOTVS) 02.9.0084     |                                         |                               |                        |                             |                                                                     | - 0 X         |
|---------------------------------------------------|----------------------------------------|-----------------------------------------|-------------------------------|------------------------|-----------------------------|---------------------------------------------------------------------|---------------|
| <b>≥</b> 0                                        | O Dissidio Retroativo [02.9.0007] × Fo | olha de Pagamento [02.9.0084] ×         |                               |                        |                             |                                                                     | <b>≥</b> 6    |
| Grupo Totvs Saturno / Filial 01 Rj Saturno 🗙 Sair | TOTVS   TOTVS Autom                    | ação Fiscal                             |                               |                        | TOTVS Serviços MSSQL P12133 | 3_sql Administrador 25/08/2022 Grupo Totvs Saturno / Filial 01 Rj S | aturno 🗙 Sair |
|                                                   | Folha de Pagamento - C                 | adastro de Folha de Pagamento           |                               |                        |                             | Outras Ac                                                           | ões Fechar    |
| outras Ações 👻 🔽 Pechar                           | mormações do Período                   |                                         |                               |                        |                             |                                                                     | -             |
|                                                   | •                                      |                                         |                               | Periodo                |                             |                                                                     | <b>x</b>      |
|                                                   | 2022-05                                |                                         |                               |                        |                             |                                                                     | Â<br>A        |
| ridad Ot Dias Trab                                | 2022-06                                |                                         |                               |                        |                             |                                                                     |               |
|                                                   | 2022-07                                |                                         |                               |                        |                             |                                                                     |               |
| A                                                 |                                        |                                         |                               |                        |                             |                                                                     | *             |
|                                                   |                                        |                                         |                               |                        |                             |                                                                     | <u>*</u>      |
|                                                   | Informações do Estabelecime            | ento/Lotação                            |                               |                        |                             |                                                                     |               |
| Y Y                                               | A Id. Estab.                           | Desc. Estab                             | ► kl.Lotação                  |                        | Cod.Lotação                 |                                                                     |               |
| ×<br>×                                            | 000001 1 - 77563515000124              |                                         | 000001 D RJ 001               |                        |                             |                                                                     | A<br>A        |
|                                                   |                                        |                                         |                               |                        |                             |                                                                     |               |
| de apuração                                       |                                        |                                         |                               |                        |                             |                                                                     |               |
|                                                   |                                        |                                         |                               |                        |                             |                                                                     | \$            |
|                                                   |                                        |                                         |                               |                        |                             |                                                                     | <u>.</u>      |
| Â                                                 | Informações da Remuneração             | o do Trabalhador no Período de Apuração | 5                             |                        |                             |                                                                     |               |
|                                                   | ▶ Id.Trab.                             | Matric, Trab                            | Grau Expos.                   | Des.Grau Exp           | Þ                           | Ind. C. Subs Co                                                     | mp. Ac.       |
|                                                   | 000066                                 |                                         | 000005 1 - NAO ENSEJADOR DE A | APOSENTADORIA ESPECIAL |                             | -                                                                   |               |
|                                                   |                                        |                                         |                               |                        |                             |                                                                     |               |
| *                                                 |                                        |                                         |                               |                        |                             |                                                                     | v             |
| <u> </u>                                          |                                        |                                         |                               |                        |                             |                                                                     | *             |
|                                                   |                                        |                                         |                               |                        |                             |                                                                     |               |
| ×                                                 | Itens da Remuneração do Tra            | balhador                                |                               |                        |                             |                                                                     | -             |
| \$                                                | D. Rúbrica                             | Des Rubrica                             | Gtde.Rúbrica Fator Rubric     | Vir.Rubrica            | Matricula                   | Tp. Apur.<br>Normal/apuração sob a folha de pagamento declarada o   | R A           |
| A                                                 | 000297 318                             | - BS SALARIO MES                        | 0.00                          | 330,00                 |                             | Normal/apuração sob a folha de pagamento declarada n                | e Social)     |
|                                                   | 000353 417                             | - INSS 0064                             | 0,00                          | 0,00 39,60             |                             | Normal(apuração sob a folha de pagamento declarada n                | o eSocial)    |
| -                                                 | 000355 419                             | - IRRF 0066                             | 0,00 0                        | 0,00 36,39             |                             | Normal(apuração sob a folha de pagamento declarada n                | o eSocial)    |
| 3                                                 |                                        |                                         |                               |                        |                             |                                                                     | *             |
| ¥                                                 |                                        |                                         |                               |                        |                             |                                                                     | P -           |

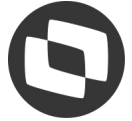

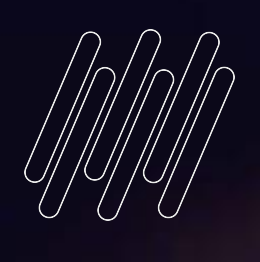

# 03

# CONFERÊNCIA Geração parcelada

Leanan

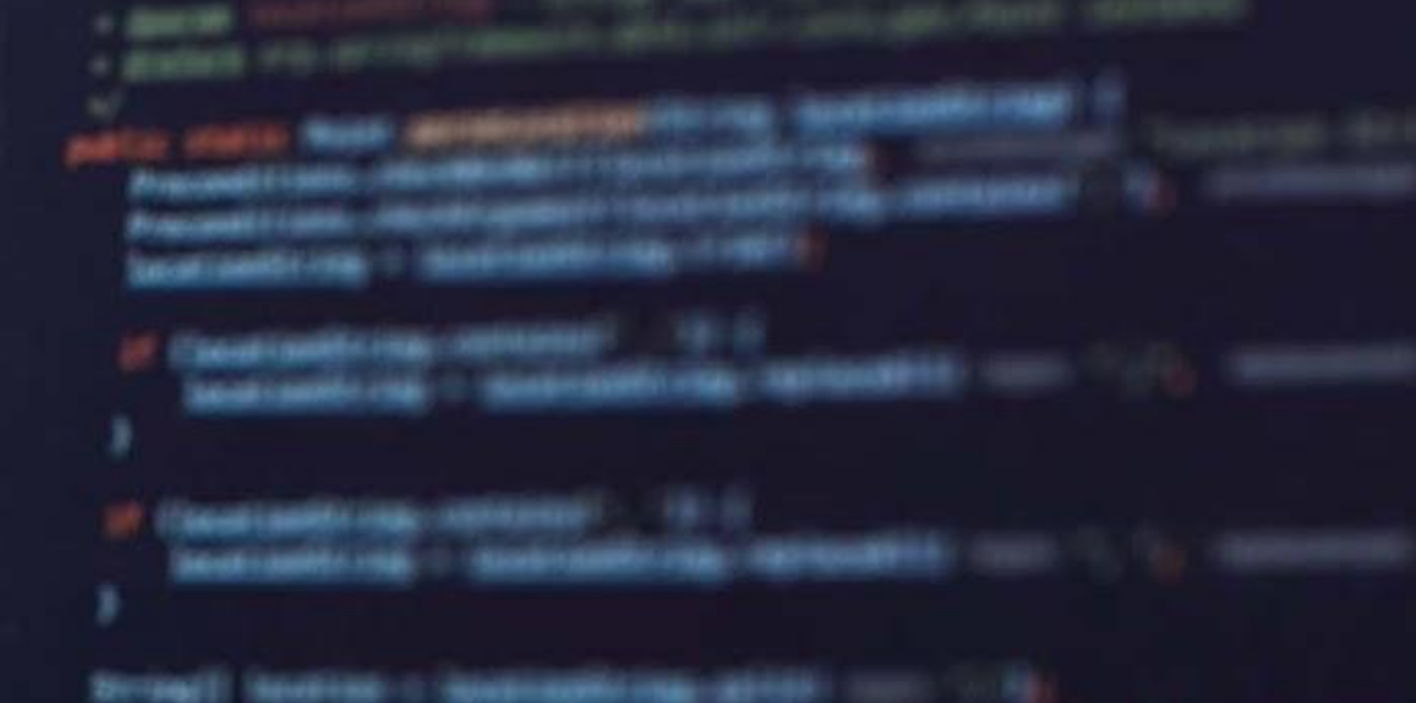

Precession and a second second

Internation (Beam Links, 1988)

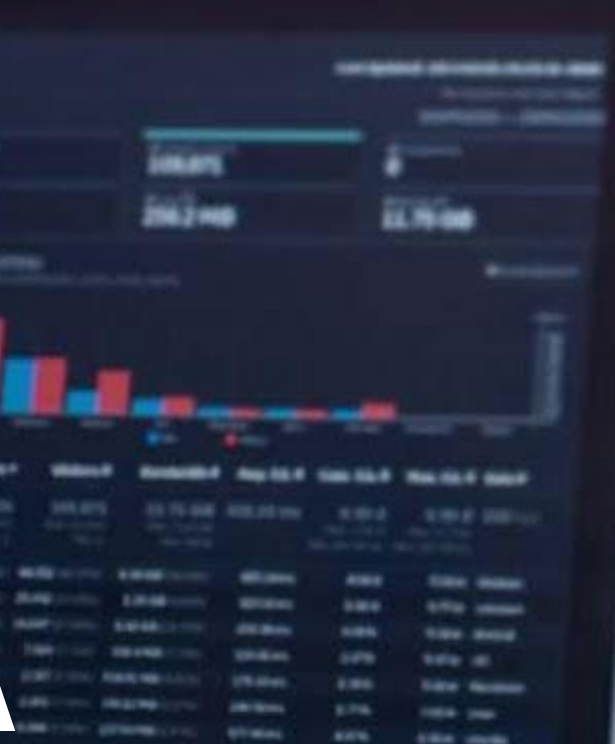

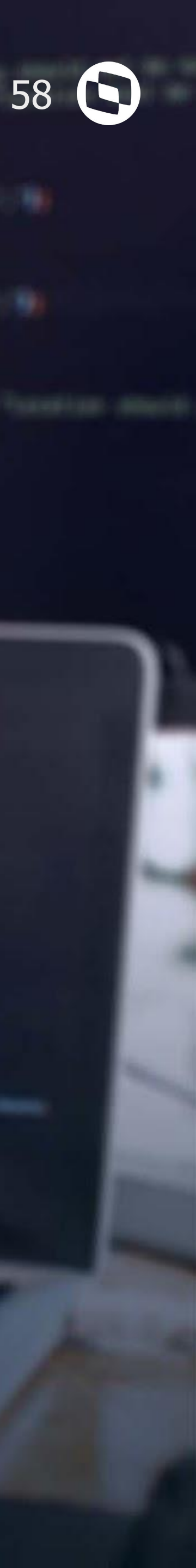

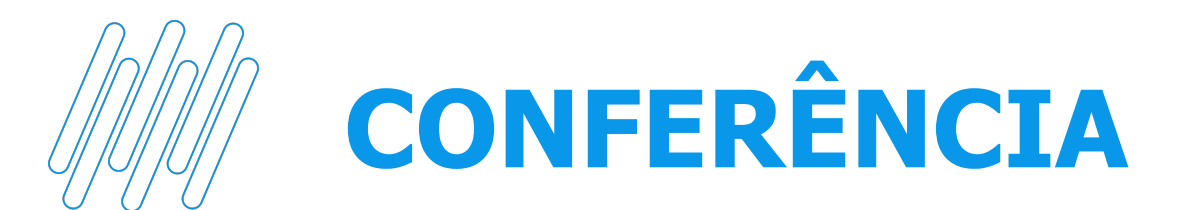

### Caso 2: Geração dos valores do dissídio para folha de pagamento parcelado.

| O Dissidio Retroativo [02                                                                                                    |                                                                                                    |                                               |                                                                                   |                       |                                                                     |                                                                    |                                                                              |                                                                                          |                        |
|----------------------------------------------------------------------------------------------------|----------------------------------------------------------------------------------------------------|-----------------------------------------------|-----------------------------------------------------------------------------------|-----------------------|---------------------------------------------------------------------|--------------------------------------------------------------------|------------------------------------------------------------------------------|------------------------------------------------------------------------------------------|------------------------|
|                                                                                                    | 2.9.0007] × Folha de Pagamento [02.9.0084] ×                                                                                                    |                                               |                                                                                   |                       |                                                                     |                                                                    |                                                                              |                                                                                          |                        |
| TOTVS   TOTV                                                                                                    | S Automação Fiscal                                                                                                    |                                               |                                                                                   |                       |                                                                     | TOTVS Serv                                                         | iços MSSQL P12133_sql 🕺 Administrado                                         | or 25/08/2022 Grupo Totvs Saturn                                                         | io / Filial 01 Rj Satu |
| Folha de Pagar                                                                                                    | mento - Cadastro de Folha de Pagame                                                                                                    | ento                                          |                                                                                   |                       |                                                                     |                                                                    |                                                                              |                                                                                          | Outras Acões           |
|                                                                                                    | 1000                                                                                                    |                                               |                                                                                   |                       |                                                                     |                                                                    |                                                                              |                                                                                          |                        |
| •                                                                                                    |                                                                                                    |                                               |                                                                                   | Período               |                                                                     |                                                                    |                                                                              |                                                                                          |                        |
| 2022-05                                                                                                    |                                                                                                    |                                               |                                                                                   |                       |                                                                     |                                                                    |                                                                              |                                                                                          |                        |
| 2022-06                                                                                                    |                                                                                                    |                                               |                                                                                   |                       |                                                                     |                                                                    |                                                                              |                                                                                          |                        |
| 2022-07                                                                                                    |                                                                                                    |                                               |                                                                                   |                       |                                                                     |                                                                    |                                                                              |                                                                                          |                        |
|                                                                                                    |                                                                                                    |                                               |                                                                                   |                       |                                                                     |                                                                    |                                                                              |                                                                                          |                        |
|                                                                                                    |                                                                                                    |                                               |                                                                                   |                       |                                                                     |                                                                    |                                                                              |                                                                                          |                        |
|                                                                                                    |                                                                                                    |                                               |                                                                                   |                       |                                                                     |                                                                    |                                                                              |                                                                                          |                        |
| Informações do Est                                                                                                    | tabelecimento/Lotação                                                                                                    |                                               |                                                                                   |                       |                                                                     |                                                                    |                                                                              |                                                                                          |                        |
| • Id. Estab. •                                                                                                    | Desc. Estab                                                                                                    | •                                             | ld.Lotação 🕨                                                                      |                       |                                                                     | Cod Lotaç                                                          | āo                                                                           |                                                                                          | _                      |
| 000001 1 - 775                                                                                                    | 63515000124                                                                                                    | 00                                            | 0001 D RJ 001                                                                     |                       |                                                                     |                                                                    |                                                                              |                                                                                          |                        |
|                                                                                                    |                                                                                                    |                                               |                                                                                   |                       |                                                                     |                                                                    |                                                                              |                                                                                          |                        |
|                                                                                                    |                                                                                                    |                                               |                                                                                   |                       |                                                                     |                                                                    |                                                                              |                                                                                          |                        |
|                                                                                                    |                                                                                                    |                                               |                                                                                   |                       |                                                                     |                                                                    |                                                                              |                                                                                          |                        |
|                                                                                                    |                                                                                                    |                                               |                                                                                   |                       |                                                                     |                                                                    |                                                                              |                                                                                          |                        |
| Informações da Re                                                                                                    | muneração do Trabalhador no Período de A                                                                                                    | puração                                       |                                                                                   |                       |                                                                     |                                                                    |                                                                              |                                                                                          |                        |
| ) Id.Trab.                                                                                                    | Matric. Trab                                                                                                    | •                                             | Grau Expos. 🕨                                                                     | Des.Grau Exp          |                                                                     | •                                                                  | Ind. C. Subs                                                                 | •                                                                                        | Comp.                  |
| 000067                                                                                                    |                                                                                                    | 00000                                         | 5 1 - NÃO ENSEJADOR DE A                                                          | POSENTADORIA ESPECIAL |                                                                     |                                                                    |                                                                              |                                                                                          | -                      |
|                                                                                                    |                                                                                                    |                                               |                                                                                   |                       |                                                                     |                                                                    |                                                                              |                                                                                          |                        |
|                                                                                                    |                                                                                                    |                                               |                                                                                   |                       |                                                                     |                                                                    |                                                                              |                                                                                          |                        |
|                                                                                                    |                                                                                                    |                                               |                                                                                   |                       |                                                                     |                                                                    |                                                                              |                                                                                          |                        |
|                                                                                                    |                                                                                                    |                                               |                                                                                   |                       |                                                                     |                                                                    |                                                                              |                                                                                          |                        |
| itens da Remunera                                                                                                    | cão do Trabalhador                                                                                                    |                                               |                                                                                   |                       |                                                                     |                                                                    |                                                                              |                                                                                          |                        |
| ) ID. Rúbrica 🕨                                                                                                    | Des Rubrica                                                                                                    |                                               | Otde.Rúbrica Fator Rubric                                                         | VIr.Rubrica           | •                                                                   | Matricula                                                          |                                                                              | •                                                                                        | Tp. Apur. IR           |
| 000112 112                                                                                                    | - SAL MENSALISTA 0031                                                                                                    |                                               | 0,00 0,                                                                           | ,00 110,0             | 0                                                                   |                                                                    | 1                                                                            | Normal(apuração sob a folha de pagame                                                    | nto declarada no es    |
| 000297 318                                                                                                    | - BS SALARIO MES                                                                                                    |                                               | 0,00 0,                                                                           | ,00 110,0             | 0                                                                   |                                                                    |                                                                              | Normal(apuração sob a folha de pagame                                                    | nto declarada no es    |
| 000353 417                                                                                                    | - INSS 0064                                                                                                    |                                               | 0,00 0,                                                                           | ,00 13,2              | o                                                                   |                                                                    |                                                                              | Normal(apuração sob a folha de pagame                                                    | nto declarada no e     |
| 000355 419                                                                                                    | - IRRF 0066                                                                                                    |                                               | 0,00 0,                                                                           | ,00 12,1              | 3                                                                   |                                                                    | ,                                                                            | Normal(apuração sob a folha de pagame                                                    | nto declarada no es    |
| 4 @                                                                                                    |                                                                                                    |                                               |                                                                                   |                       |                                                                     |                                                                    |                                                                              |                                                                                          |                        |
|                                                                                                    |                                                                                                    |                                               |                                                                                   |                       |                                                                     |                                                                    |                                                                              |                                                                                          |                        |
| TOTVS Servig                                                                                                    | ços (TOTVS) 02.9.0007                                                                                                    |                                               |                                                                                   |                       |                                                                     |                                                                    |                                                                              |                                                                                          |                        |
|                                                                                                    |                                                                                                    |                                               |                                                                                   |                       |                                                                     |                                                                    |                                                                              |                                                                                          |                        |
|                                                                                                    | Detrostivo (02.9.0007) X Folha da                                                                                                    | Pagamento [02.9.008                           | 4] Xalores Futuros [0]                                                            | 2.9.0007] ×           |                                                                     |                                                                    |                                                                              |                                                                                          |                        |
| Dissidio I                                                                                                    | Rei ballvo [02.3.0007] ····· i billa de                                                                                                    |                                               |                                                                                   |                       |                                                                     |                                                                    |                                                                              |                                                                                          |                        |
| Oissidio I                                                                                                    |                                                                                                    |                                               | A                                                                                 |                       |                                                                     |                                                                    |                                                                              |                                                                                          |                        |
| Dissidio I                                                                                                    | Gestão de Pessoa                                                                                                    | 1                                             |                                                                                   |                       |                                                                     |                                                                    |                                                                              |                                                                                          |                        |
| O Dissidio F                                                                                                    | Gestão de Pessoa                                                                                                    | ıl                                            |                                                                                   |                       |                                                                     |                                                                    |                                                                              |                                                                                          |                        |
| O Dissidio I<br>TOTVS                                                                                                    | Gestão de Pessoa                                                                                                    | 1                                             |                                                                                   |                       |                                                                     |                                                                    |                                                                              | Valores Fut                                                                              | uros                   |
| O Dissidio I<br>TOTVS                                                                                                    | Gestão de Pessoa                                                                                                    | 1                                             |                                                                                   |                       |                                                                     |                                                                    |                                                                              | Valores Fut                                                                              | uros                   |
| <ul> <li>Dissidio I</li> <li>TOTVS  </li> <li>Valores</li> </ul>                                                                    | Gestão de Pessoa                                                                                                    | ।<br>।<br>२                                   |                                                                                   |                       |                                                                     |                                                                    |                                                                              | Valores Fut                                                                              | uros                   |
| <ul> <li>Dissidio I</li> <li>TOTVS  </li> <li>Valores</li> </ul>                                                                    | Gestão de Pessoa<br>Futuros - VISUALIZAR                                                                                                    | । <br>२                                       |                                                                                   |                       |                                                                     |                                                                    |                                                                              | Valores Fut                                                                              | uros                   |
| <ul> <li>Dissidio I</li> <li>TOTVS  </li> <li>Valores</li> </ul>                                                                    | Gestão de Pessoa<br>Futuros - VISUALIZAR                                                                                                    | 1 <br>2                                       |                                                                                   |                       |                                                                     |                                                                    |                                                                              | Valores Fut                                                                              | uros                   |
| Dissidio I     TOTVS       Valores     Matricula:                                                                                   | Gestão de Pessoa                                                                                                    | ll<br>R<br>Nome:                              |                                                                                   |                       |                                                                     |                                                                    |                                                                              | Valores Fut                                                                              | uros                   |
| Dissidio I     TOTVS     Valores     Matricula:     777809                                                                          | Gestão de Pessoa                                                                                                    | I<br>R<br>Nome:<br>DISSIDIO T                 | ESTE PARCELADO                                                                    |                       |                                                                     |                                                                    |                                                                              | Valores Fut                                                                              | uros                   |
| Dissidio I     TOTVS     Valores     Matricula:     777809                                                                          | Gestão de Pessoa<br>Futuros - VISUALIZAR                                                                                                    | Il<br>R<br>Nome:<br>DIS SIDIO T               | ESTE PARCELADO                                                                    |                       |                                                                     | 2/ June Mar                                                        |                                                                              | Valores Fut                                                                              | uros                   |
| <ul> <li>Dissidio I</li> <li>TOTVS</li> <li>Valores</li> <li>Matricula:<br/>777809</li> <li>Codigo Verba</li> </ul>                 | Gestão de Pessoa<br>Futuros - VISUALIZAR                                                                                                    | Nome:<br>DISSIDIO T<br>Verba Juros            | reste Parcelado                                                                   | Nr. Parcelas          | %.Juros Ano                                                         | % Juro Mes                                                         | Vr. Parcela                                                                  | Valores Fut<br>Valor Juros                                                               | uros<br>Parc. Juro     |
| Dissidio I     TOTVS       Valores     Matricula:     777809     Codigo Verba     899                                               | Gestão de Pessoa<br>Futuros - VISUALIZAR<br>Descricao<br>BS. FGTS DIF. DISS.                                                                                                    | Nome:<br>DISSIDIO T<br>Verba Juros            | TESTE PARCELADO                                                                   | Nr. Parcelas          | %.Juros Ano                                                         | % Juro Mes<br>0.00                                                 | Vr. Parcela<br>330.00                                                        | Valores Fut<br>Valor Juros<br>0.00                                                       | uros<br>Parc. Juro     |
| Dissidio I     TOTVS       Valores     Matricula:     777809     Codigo Verba     899     304                                       | Gestão de Pessoa<br>Futuros - VISUALIZAR<br>Descricao<br>BS. FGTS DIF. DISS.<br>PAGTO. DISSIDIO                                                                                                    | R<br>Nome:<br>DISSIDIO T<br>Verba Juros       | TESTE PARCELADO                                                                   | Nr. Parcelas          | %.Juros Ano<br>0,00                                                 | % Juro Mes<br>0,00<br>0.00                                         | Vr. Parcela<br>330,00<br>940.40                                              | Valores Fut<br>Valor Juros<br>0,00<br>0.00                                               | uros<br>Parc. Juro:    |
| Dissidio I     TOTVS       Valores     Valores     Matricula:     777809     Codigo Verba     899     304     944                   | Gestão de Pessoa<br>Futuros - VISUALIZAR<br>Descricao<br>BS. FGTS DIF. DISS.<br>PAGTO. DISSIDIO<br>DIF DISS TERCEIROS                                                                                         | R<br>Nome:<br>DISSIDIO 1<br>Verba Juros       | TESTE PARCELADO                                                                   | Nr. Parcelas          | %.Juros Ano<br>0,00<br>0,00                                         | % Juro Mes<br>0,00<br>0,00<br>0,00                                 | Vr. Parcela<br>330,00<br>940,40<br>19,14                                     | Valores Fut<br>Valor Juros<br>0,00<br>0,00<br>0,00                                       | Parc. Juros            |
| Dissidio I     TOTVS     Valores     Matricula:     777809     Codigo Verba     899     304     944     945                         | Gestão de Pessoa         Futuros - VISUALIZAR         Descricao         BS. FGTS DIF. DISS.         PAGTO. DISSIDIO         DIF DISS TERCEIROS         DIF DISS AC TRABALHO                                   | al<br>Nome:<br>DISSIDIO 1<br>Verba Juros      | TESTE PARCELADO                                                                   | Nr. Parcelas          | %.Juros Ano<br>0,00<br>0,00<br>0,00                                 | % Juro Mes<br>0,00<br>0,00<br>0,00<br>0,00                         | Vr. Parcela<br>330,00<br>940,40<br>19,14<br>3,85                             | Valores Fut<br>Valor Juros<br>0,00<br>0,00<br>0,00<br>0,00                               | uros<br>Parc. Juros    |
| Dissidio I     TOTVS       Valores     Valores     Valores     Codigo Verba     899     304     944     945     943                 | Gestão de Pessoa<br>Futuros - VISUALIZAR<br>BS. FGTS DIF. DISS.<br>PAGTO. DISSIDIO<br>DIF DISS TERCEIROS<br>DIF DISS AC TRABALHO<br>DIF DISS INSS EMPRA                                                       | al<br>Nome:<br>DISSIDIO 1<br>Verba Juros      | reste parcelado<br>Vr.Principal<br>990,00<br>2.821,20<br>57,42<br>11,55<br>198.00 | Nr. Parcelas          | %.Juros Ano<br>0,00<br>0,00<br>0,00<br>0,00                         | % Juro Mes<br>0,00<br>0,00<br>0,00<br>0,00<br>0,00                 | Vr. Parcela<br>330,00<br>940,40<br>19,14<br>3,85<br>66.00                    | Valores Fut<br>Valor Juros<br>0,00<br>0,00<br>0,00<br>0,00<br>0,00                       | uros<br>Parc. Juros    |
| Dissidio I   TOTVS     Valores   Matricula:   777809   Codigo Verba   899   304   944   945   943   902                             | Gestão de Pessoa         Gestão de Pessoa         Futuros - VISUALIZAR         BS. FGTS DIF. DISS.         PAGTO. DISSIDIO         DIF DISS TERCEIROS         DIF DISS INSS EMPRA         INSS DIF. DISS      | Al<br>Nome:<br>DISSIDIO 1<br>Verba Juros      | TESTE PARCELADO Vr.Principal 990,00 2.821,20 57,42 11,55 198,00 118.80            | Nr. Parcelas          | %.Juros Ano<br>0,00<br>0,00<br>0,00<br>0,00<br>0,00                 | % Juro Mes<br>0,00<br>0,00<br>0,00<br>0,00<br>0,00<br>0,00         | Vr. Parcela<br>330,00<br>940,40<br>19,14<br>3,85<br>66,00<br>39,60           | Valores Fut<br>Valor Juros<br>0,00<br>0,00<br>0,00<br>0,00<br>0,00<br>0,00               | Parc. Juros            |
| Dissidio I     TOTVS       Valores     Valores     Valores     Codigo Verba     899     304     944     945     943     902     900 | Gestão de Pessoa<br>Futuros - VISUALIZAR<br>Descricao<br>BS. FGTS DIF. DISS.<br>PAGTO. DISSIDIO<br>DIF DISS TERCEIROS<br>DIF DISS AC TRABALHO<br>DIF DISS INSS EMPRA<br>INSS DIF. DISS<br>BS. INSS DIF. DISS. | al<br>R<br>Nome:<br>DISSIDIO 1<br>Verba Juros | FESTE PARCELADO Vr.Principal 990,00 2.821,20 57,42 11,55 198,00 118,80 990,00     | Nr. Parcelas          | %.Juros Ano<br>0,00<br>0,00<br>0,00<br>0,00<br>0,00<br>0,00<br>0,00 | % Juro Mes<br>0,00<br>0,00<br>0,00<br>0,00<br>0,00<br>0,00<br>0,00 | Vr. Parcela<br>330,00<br>940,40<br>19,14<br>3,85<br>66,00<br>39,60<br>330,00 | Valores Fut<br>Valor Juros<br>0,00<br>0,00<br>0,00<br>0,00<br>0,00<br>0,00<br>0,00<br>0, | Parc. Juros            |

RH - Linha Protheus - GPE - eSocial - S-1200 - Como é gerado e demonstrado o dissidio retroativo pago em parcelas no eSocial

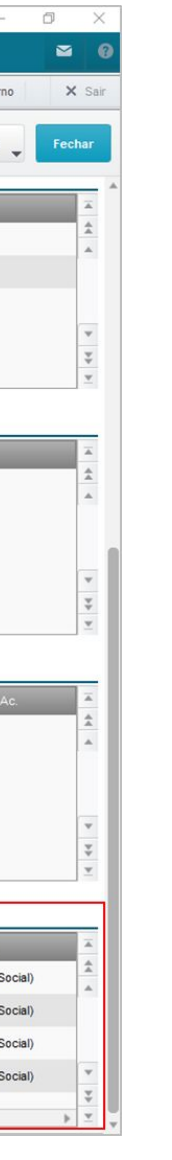

|                                              |              |                                                                        | TOTVS Serv                                   | riços MSSQL P1213                                        | 3_sql Administrado                                          | r 25/08/2022                                                             | Grupo Totvs                                                                                      | Saturno / Filial 01 F                                                                     | Rj Saturno   | ×     |
|----------------------------------------------|--------------|------------------------------------------------------------------------|----------------------------------------------|----------------------------------------------------------|-------------------------------------------------------------|--------------------------------------------------------------------------|--------------------------------------------------------------------------------------------------|-------------------------------------------------------------------------------------------|--------------|-------|
|                                              |              |                                                                        |                                              |                                                          |                                                             |                                                                          |                                                                                                  |                                                                                           |              |       |
|                                              |              |                                                                        |                                              |                                                          |                                                             |                                                                          | Outras Açi                                                                                       | ões _ Can                                                                                 | celar Cor    | nfirm |
|                                              |              |                                                                        |                                              |                                                          |                                                             |                                                                          |                                                                                                  | •                                                                                         |              |       |
|                                              |              | Admissäo:                                                              |                                              |                                                          |                                                             |                                                                          |                                                                                                  | •                                                                                         |              |       |
|                                              |              | Admissäo:<br>01/06/2021                                                |                                              |                                                          |                                                             |                                                                          |                                                                                                  |                                                                                           |              |       |
|                                              | Nr.Parc.Paga | Admissäo:<br>01/06/2021<br>Vir.Pago                                    | Juro                                         | os Pagos                                                 | Vr. Residuo                                                 | Nr.Document.                                                             | Dt.Prox.Vect                                                                                     | Mês Dissídio                                                                              | Reg. Descont | Q     |
| 0,00                                         | Nr.Parc.Paga | Admissäo:<br>01/06/2021<br>Vir.Pago<br>0                               | Jurc<br>0,00                                 | os Pagos<br>0,00                                         | Vr. Residuo<br>0,00                                         | Nr.Document.<br>123456                                                   | Dt.Prox.Vect<br>01/08/2022                                                                       | Mês Dissídio<br>05/2022                                                                   | Reg. Descont | ۵     |
| 0,00                                         | Nr.Parc.Paga | Admissäo:<br>01/06/2021<br>Vir.Pago<br>0                               | Jurc<br>0,00<br>0,00                         | os Pagos<br>0,00<br>0,00                                 | Vr. Residuo<br>0,00<br>0,00                                 | Nr.Document.<br>123456<br>123456                                         | Dt.Prox.Vect<br>01/08/2022<br>01/08/2022                                                         | Més Dissídio<br>05/2022<br>05/2022                                                        | Reg. Descont | Q     |
| 0,00<br>0,00<br>0,00                         | Nr.Parc.Paga | Admissäo:<br>01/06/2021<br>Vir:Pago<br>0<br>0<br>0                     | Jurc<br>0,00<br>0,00<br>0,00                 | os Pagos<br>0,00<br>0,00<br>0,00                         | Vr. Residuo<br>0,00<br>0,00<br>0,00                         | Nr.Document.<br>123456<br>123456<br>123456                               | Dt.Prox.Vect<br>01/08/2022<br>01/08/2022<br>01/08/2022                                           | Mês Dissídio<br>05/2022<br>05/2022<br>05/2022                                             | Reg. Descont | Q     |
| 0,00<br>0,00<br>0,00<br>0,00                 | Nr.Parc.Paga | Admissäo:<br>01/06/2021<br>Vir.Pago<br>0<br>0<br>0<br>0                | Jurc<br>0,00<br>0,00<br>0,00<br>0,00         | os Pagos<br>0,00<br>0,00<br>0,00<br>0,00                 | Vr. Residuo<br>0,00<br>0,00<br>0,00<br>0,00                 | Nr.Document.<br>123456<br>123456<br>123456<br>123456                     | Dt.Prox.Vect<br>01/08/2022<br>01/08/2022<br>01/08/2022<br>01/08/2022<br>01/08/2022               | Mês Dissídio<br>05/2022<br>05/2022<br>05/2022<br>05/2022<br>05/2022                       | Reg. Descont | Q     |
| 0,00<br>0,00<br>0,00<br>0,00<br>0,00         | Nr.Parc.Paga | Admissäo:<br>01/06/2021<br>VIr.Pago<br>0<br>0<br>0<br>0<br>0<br>0      | 0,00<br>0,00<br>0,00<br>0,00<br>0,00         | os Pagos<br>0,00<br>0,00<br>0,00<br>0,00<br>0,00         | Vr. Residuo<br>0,00<br>0,00<br>0,00<br>0,00<br>0,00         | Nr.Document.<br>123456<br>123456<br>123456<br>123456<br>123456           | Dt.Prox.Vect<br>01/08/2022<br>01/08/2022<br>01/08/2022<br>01/08/2022<br>01/08/2022               | Més Dissídio<br>05/2022<br>05/2022<br>05/2022<br>05/2022<br>05/2022<br>05/2022            | Reg. Descont | 0     |
| 0,00<br>0,00<br>0,00<br>0,00<br>0,00<br>0,00 | Nr.Parc.Paga | Admissäo:<br>01/06/2021<br>VIr.Pago<br>0<br>0<br>0<br>0<br>0<br>0<br>0 | 0,00<br>0,00<br>0,00<br>0,00<br>0,00<br>0,00 | os Pagos<br>0,00<br>0,00<br>0,00<br>0,00<br>0,00<br>0,00 | Vr. Residuo<br>0,00<br>0,00<br>0,00<br>0,00<br>0,00<br>0,00 | Nr.Document.<br>123456<br>123456<br>123456<br>123456<br>123456<br>123456 | Dt.Prox.Vect<br>01/08/2022<br>01/08/2022<br>01/08/2022<br>01/08/2022<br>01/08/2022<br>01/08/2022 | Més Dissidio<br>05/2022<br>05/2022<br>05/2022<br>05/2022<br>05/2022<br>05/2022<br>05/2022 | Reg. Descont | Q     |

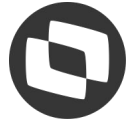

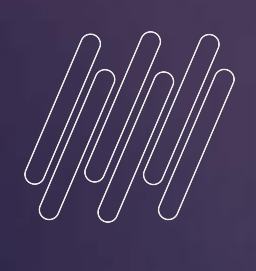

# 04

# CONFERÊNCIA Geração para rescisão

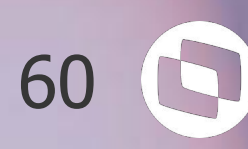

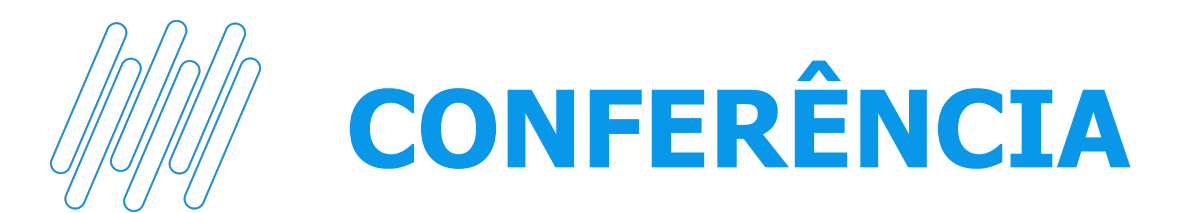

### Caso 3: Geração dos valores do dissídio para rescisão

| 🔜 TOTVS Serviços (TOTVS) 02.9.0084                                                                                                    |               |                 | – 0 ×                                                                                                    |
|----------------------------------------------------------------------------------------------------|---------------|-----------------|----------------------------------------------------------------------------------------------------|
| S Dissídio Retroativo [02.9.0007] × Desligamento [02.9.0084] ×                                                                                                    |               |                 |                                                                                                    |
| TOTVS   TOTVS Automação Fiscal                                                                                                    |               | то              | TVS Serviços MSSQL P12133_sql Administrador 25/08/2022 Grupo Totvs Saturno / Filial 01 Rj Saturno 🗙 Sair |
| Desligamento - VISUALIZAR                                                                                                    |               |                 | Outras Ações 🖕 Fechar                                                                                    |
| Informações                                                                                                    | Verbas Re     | escisórias      | Info. Controle eSocial                                                                                   |
| Demonstrativos de Valores                                                                                                    | Informação Mu | tiplos Vinculos | Informações Processos Judiciais do Trabalhador                                                           |
| •                                                                                                    | Ident De      | m Va            | *                                                                                                    |
| RT1D RJ 017778102                                                                                                    |               |                 | <u>A</u>                                                                                                 |
|                                                                                                    |               |                 |                                                                                                    |
|                                                                                                    |               |                 |                                                                                                    |
|                                                                                                    |               |                 |                                                                                                    |
|                                                                                                    |               |                 | *                                                                                                    |
|                                                                                                    |               |                 | <u> </u>                                                                                                 |
| Derlide Assessão                                                                                                    |               |                 | Períodos Anteriores                                                                                      |
| Periodo Apuração                                                                                                    |               |                 | Peliodos Antendes                                                                                        |
|                                                                                                    | Identifica    | ção ADC         |                                                                                                    |
| Identificação ADC                                                                                                    |               |                 | -                                                                                                    |
| Ut Assinatur     Ip de Acordo     Ide Acordo     Ide Acordo |               | Detainamento    | *                                                                                                    |
|                                                                                                    |               |                 |                                                                                                    |
|                                                                                                    |               |                 |                                                                                                    |
|                                                                                                    |               |                 | Ψ.                                                                                                    |
|                                                                                                    |               |                 | *                                                                                                    |
|                                                                                                    |               |                 | 3.                                                                                                    |
| Identificação do Período                                                                                                    |               |                 |                                                                                                    |
| 2022.05                                                                                                    | Periodo       | Ref             | ▲<br>▲                                                                                                   |
| 2022-06                                                                                                    |               |                 |                                                                                                    |
| 2022-07                                                                                                    |               |                 |                                                                                                    |
|                                                                                                    |               |                 | (v                                                                                                    |
|                                                                                                    |               |                 | *                                                                                                    |
|                                                                                                    |               |                 | ×.                                                                                                    |
| Estabelecimento/Lotação                                                                                                    |               |                 |                                                                                                    |
| Lotacao Trib     Cod. Lotacao     Grau Expo Ag                                                                                                    | Des.Grau Exp  | Ind. Contr.     | M. Estab. Nr Ins Est                                                                                     |

Nesse caso, o xml gerado com os valores é referente ao evento S-2299.

RH - Linha Protheus - GPE - eSocial - S-1200 - Como gerar informações de dissidio e rescisão complementar por dissidio no esocial

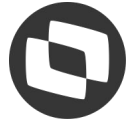

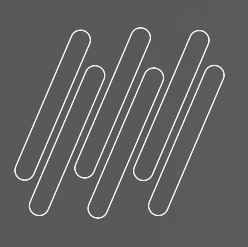

# 05

# CONFERÊNCIA Geração para rescisão complementar

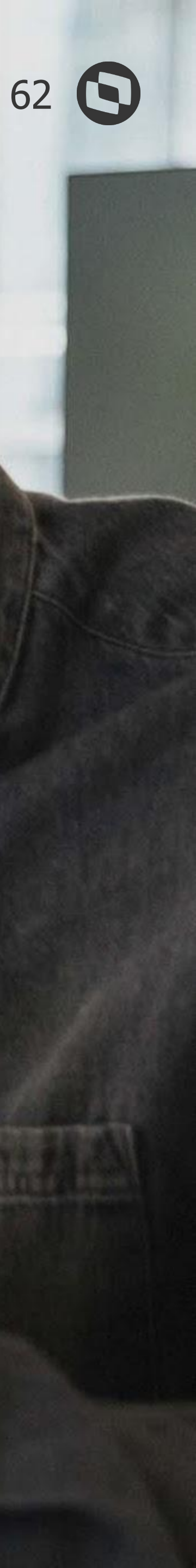

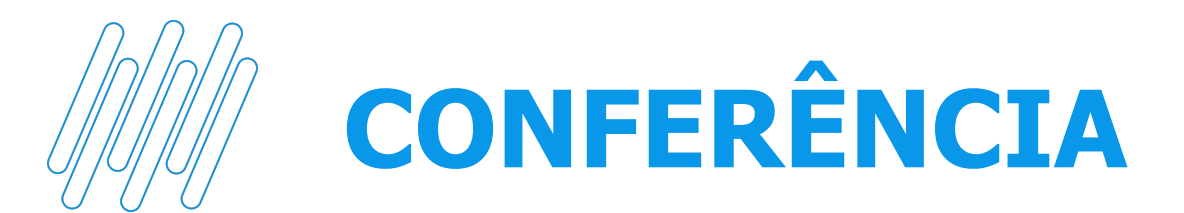

### Caso 4: Geração dos valores do dissídio para rescisão complementar

| TOTVS Serviços (TOTVS) 02,9.0084        |                                     |                                                                         |                           |                                           |                                                                             | o ×      |
|-----------------------------------------|-------------------------------------|-------------------------------------------------------------------------|---------------------------|-------------------------------------------|-----------------------------------------------------------------------------|----------|
| O Dissídio Retroativo [02.9.0007] × Fol | olha de Pagamento [02.9.0084] ×     |                                                                         |                           |                                           |                                                                             | ≅ 0      |
| TOTVS   TOTVS Automa                    | ação Fiscal                         |                                                                         |                           | TOTVS Serviços MSSQL P121                 | 133_sql Administrador 25/08/2022 Grupo Totvs Saturno / Filial 01 Rj Saturno | X Sair   |
| Folha de Pagamento - Ca                 | adastro de Folha de Pagament        |                                                                         |                           |                                           | Outras Ações                                                                | Fechar   |
|                                         | Informações da Folha                |                                                                         | Demonstrativos de Valores |                                           | Info. Controle eSocial                                                      |          |
| Identificação dos Demonstrati           | ivos de Valores                     |                                                                         |                           |                                           |                                                                             |          |
| Iden Dem Pgt                            | Cod. Categor                        | Des Categ                                                               | ► Cód.Ocupação            | Desc.Ocupac.                              | Nat.Atividad 🔰 Qt Dias Trab                                                 | ×        |
| D RJ 01 20220801202208FOL               | 000001 101 - EMPREG<br>INDIRETA CON | .DO – GERAL INCLUSIVE O EMPREGADO PÚBLICO DA ADMINI<br>RATADO PELA CLT. | STRAÇÃO DIRETA OU         |                                           |                                                                             | .        |
|                                         |                                     |                                                                         |                           |                                           |                                                                             |          |
|                                         |                                     |                                                                         |                           |                                           |                                                                             |          |
|                                         |                                     |                                                                         |                           |                                           |                                                                             | v<br>V   |
|                                         |                                     |                                                                         |                           |                                           |                                                                             | ¥.       |
|                                         |                                     |                                                                         |                           |                                           |                                                                             |          |
| Informaçãos do Acordo                   | Informações relativas a remuneraçã  | o do trabalhador no período de apuração                                 |                           | Informações relativas a remuneração do tr | abalhador em períodos anteriores ao período de apuração                     |          |
| Dt Acordo To Acordo                     | do Descrição Remun Suc              |                                                                         |                           | Como Efe                                  |                                                                             | x        |
| 01/05/2022 Sentença                     | MEMO Não                            |                                                                         |                           |                                           |                                                                             | \$       |
|                                         |                                     |                                                                         |                           |                                           |                                                                             |          |
|                                         |                                     |                                                                         |                           |                                           |                                                                             |          |
|                                         |                                     |                                                                         |                           |                                           |                                                                             | ¥        |
|                                         |                                     |                                                                         |                           |                                           |                                                                             | ¥.       |
|                                         |                                     |                                                                         |                           |                                           |                                                                             |          |
| Informações do Período                  |                                     |                                                                         |                           |                                           |                                                                             |          |
| ><br>2022.05                            |                                     |                                                                         | Periodo                   |                                           |                                                                             | \$       |
| 2022-05                                 |                                     |                                                                         |                           |                                           |                                                                             |          |
| 2022-00                                 |                                     |                                                                         |                           |                                           |                                                                             |          |
| 2022-07                                 |                                     |                                                                         |                           |                                           |                                                                             | w        |
|                                         |                                     |                                                                         |                           |                                           |                                                                             | ÷        |
| L                                       |                                     |                                                                         |                           |                                           |                                                                             | <u>*</u> |
| Informações do Estabelecime             | ento/Lotação                        |                                                                         |                           |                                           |                                                                             |          |
| 🕨 ld. Estab. 🕨                          | Desc. Estab                         | > Id.Lotação >                                                          |                           | Cod.Lotação                               |                                                                             | ×.       |
| 000001 1 - 77563515000124               |                                     | 000001 D RJ 001                                                         |                           |                                           |                                                                             | A        |

### por dissidio no esocial

Nesse exemplo, os valores de dissídio serão gerados no evento S-1200 pois a rescisão complementar foi realizada no mês seguinte da rescisão original.

RH - Linha Protheus - GPE - eSocial - S-1200 - Como gerar informações de dissidio e rescisão complementar

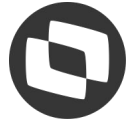

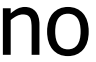

# PRINCIPAIS DOCUMENTAÇÕES

06

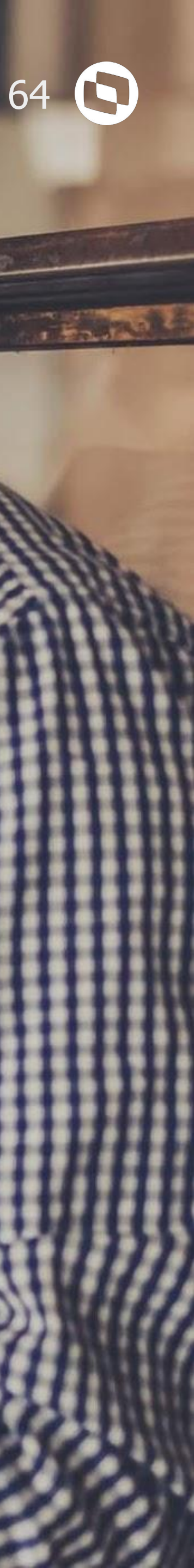

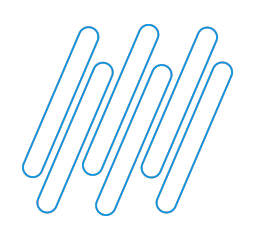

### **PRINCIPAIS DOCUMENTAÇÕES**

### <u>RH - Linha Protheus - GPE - eSocial - Como o eSocial vai apurar os encargos nos casos de</u> <u>Reajuste/Dissidio Retroativo</u>

<u>RH - Linha Protheus - GPE - eSocial - S-1200 - Como gerar informações de dissidio e rescisão complementar</u> por dissidio no esocial

RH - Linha Protheus - GPE - eSocial - S-1200/S-2299 - Como registrar uma rescisão complementar no eSocial

<u>RH - Linha Protheus - GPE - eSocial - S-1200 - Quais verbas serão enviadas para o eSocial nos casos de Dissidio</u> <u>Retroativo</u>

DRHESOCP-4092 Geração Evento S-1200 - Dissídio

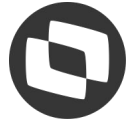

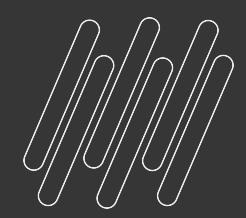

# Você já me conhece?

X

ž

### Eu sou a Carolina, a assistente virtual da Totvs

### Carolina **ASSISTENTE VIRTUAL DA TOTVS**

Eu sou responsável pela nossa área de atendimento digital.

Comigo é possível ter respostas para dúvidas frequentes, consultar tickets e seu status de atendimento, e também é possível encaminhar o atendimento para o Suporte através de ticket ou de chat online ;)

**Carolina - Assistente Virtual - Como usar a Carolina pelo ícone no produto Protheus** 

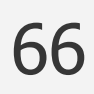

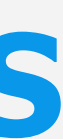

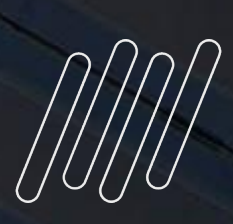

## OBRIGADO

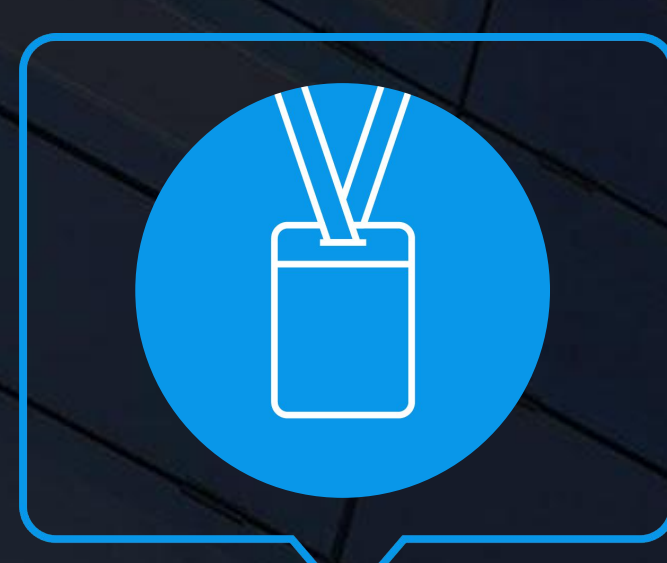

### JOYCE SANTANA / PRISCILA PECCI Suporte RH Protheus

- Tecnologia + Conhecimento são nosso DNA.
- O sucesso do cliente é o nosso sucesso.
- Valorizamos gente boa que é boa gente.

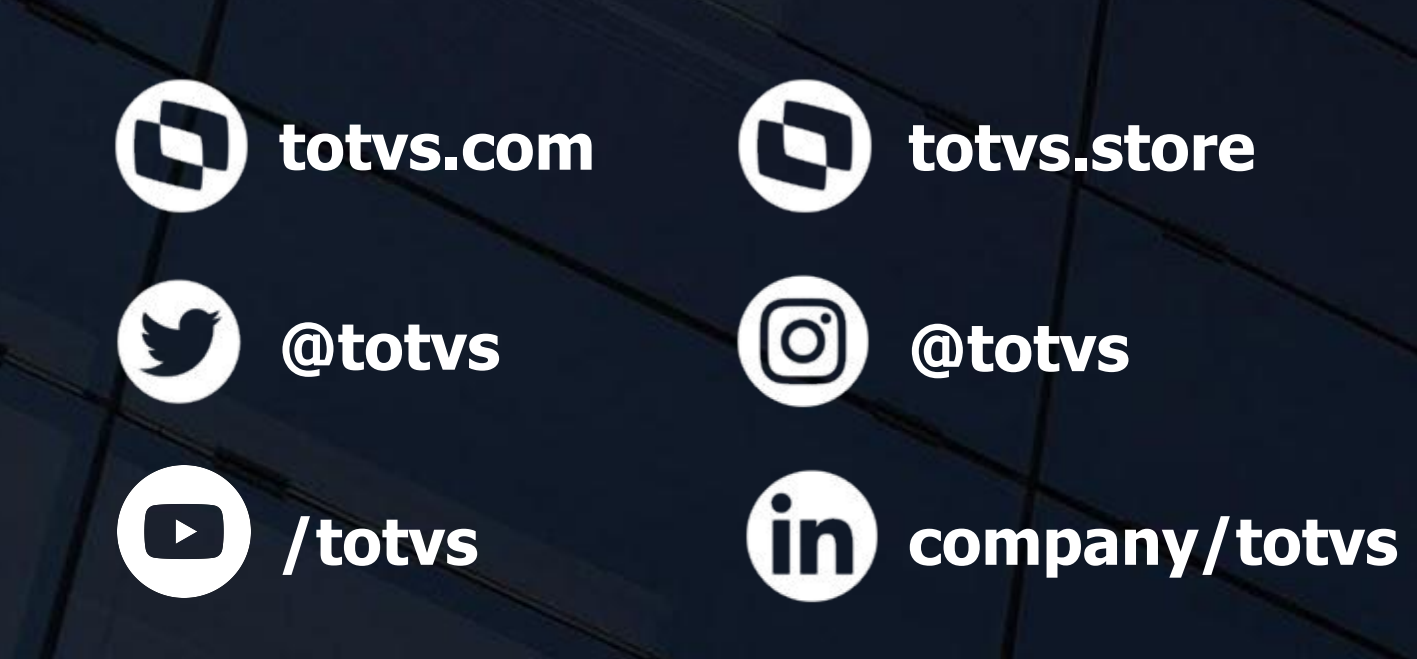

### **#SOMOSTOTVERS**

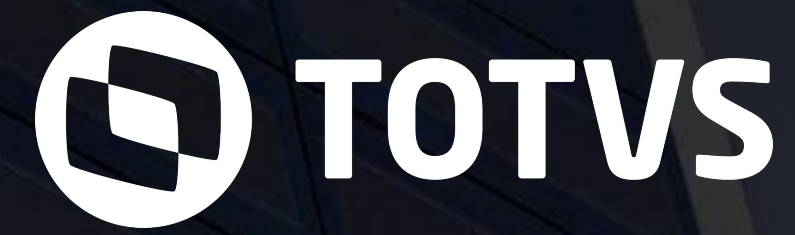

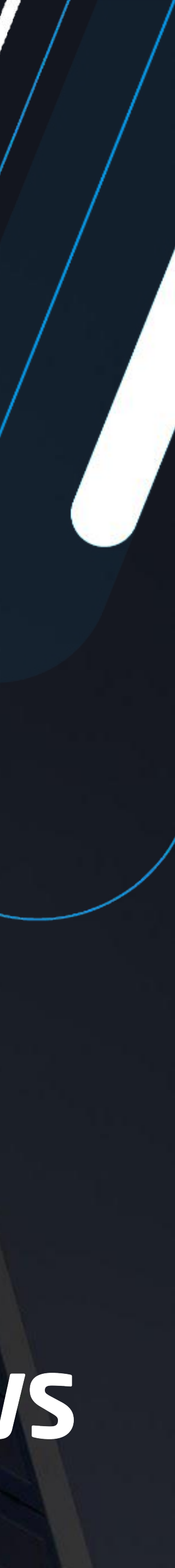